# **Pharmacy Reengineering (PRE)**

# Inbound ePrescribing (IEP) 5.0

**User Guide** 

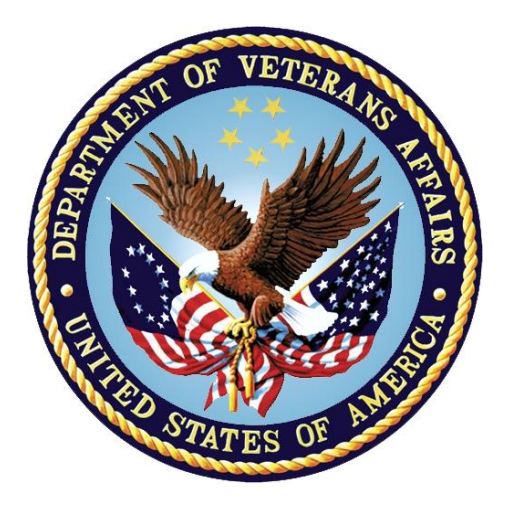

December 2023

Version 5.0 (Unit 7 Part 1)

**Department of Veterans Affairs (VA)** 

Office of Information and Technology (OI&T)

# **Revision History**

| Date       | Version | Description                                                                                        | Author                 |
|------------|---------|----------------------------------------------------------------------------------------------------|------------------------|
| 11/30/2023 | 5.0     | PSO*7*700:<br>• New menu option: <i>eRx Holding Queue Processing</i><br>[PSO ERX QUEUE PROCESSING] | Booz Allen<br>Hamilton |

# **Table of Contents**

| Unit 7. Part 1: New <i>eR<sub>x</sub> Holding Queue Processing</i> option [PSO ERX QUEUE PROCESSING] |
|----------------------------------------------------------------------------------------------------|
| 7.1 Introduction                                                                                     |
| 7.2 Purpose of Inbound eRx VistA Holding Queue                                                       |
| 7.3 eRx Holding Queue Processing [PSO ERX QUEUE PROCESSING] option 5                                 |
| 7.3.1 Actionable and Non-Actionable eRx Records                                                      |
| 7.3.2 Initial Parameters7                                                                            |
| 7.3.3 eRx Patient Centric Queue12                                                                    |
| 7.3.3.1 Top Line                                                                                     |
| 7.3.3.2 Header Area12                                                                                |
| 7.3.3.3 Column Header Line13                                                                         |
| 7.3.3.4 Listing Area14                                                                               |
| 7.3.3.5 Action & Hidden Action Menus15                                                               |
| 7.3.3.5.1 Action Menu15                                                                              |
| 7.3.3.5.1.1 SPAT – Sort By Patient15                                                                 |
| 7.3.3.5.1.2 SQ – Search Queue16                                                                      |
| 7.3.3.5.1.3 LBD – Change Look Back Days                                                              |
| 7.3.3.5.1.4 RX – Rx List View                                                                        |
| 7.3.3.5.1.5 RAF – Remove All Filters 21                                                              |
| 7.3.3.5.1.6 REF – Refresh List                                                                       |
| 7.3.3.5.2 Hidden Action Menu22                                                                       |
| 7.3.3.5.2.1 CS – Group by CS (hidden)                                                                |
| 7.3.3.5.2.2 SDOB – Sort By Date of Birth (hidden)                                                    |
| 7.3.3.5.2.3 SED – Sort By Elapsed Days (hidden)                                                      |
| 7.3.3.5.2.4 NP – Next Patient (hidden)                                                               |
| 7.3.3.5.2.5 CV – Change View (hidden)                                                                |
| 7.3.3.6 48-Lines Terminal Emulator Display Feature                                                   |
| 7.3.4 eRX Single Patient Queue                                                                       |
| 7.3.4.1 I OP LINE                                                                                    |
| 7.3.4.2 Header Area                                                                                  |
|                                                                                                    |

| 7.3.4.4  | Listing Area                                | 29 |
|----------|---------------------------------------------|----|
| 7.3.4.5  | Action & Hidden Action Menus                | 30 |
| 7.3.4.6  | Action Menu                                 | 30 |
| 7.3.5 el | Rx Medication Queue                         | 49 |
| 7.3.5.1  | Top Line                                    | 50 |
| 7.3.5.2  | Header Area                                 | 50 |
| 7.3.5.3  | Column Header Line                          | 50 |
| 7.3.5.4  | Listing Area                                | 51 |
| 7.3.5.5  | Action & Hidden Action Menus                | 51 |
| 7.3.5.6  | Action Menu                                 | 51 |
| 7.3.5.7  | Hidden Action Menus                         | 65 |
| 7.3.6 Si | ingle eRx Details Display                   | 76 |
| 7.3.6.1  | eRx Details                                 | 77 |
| 7.3.6.1  | .1 Non-CS eRx Details Display               | 77 |
| 7.3.6.1  | .2 CS eRx Details Display                   | 78 |
| 7.3.6.1  | .3 Rx Details Display – Allergy Information | 79 |
| 7.3.6.2  | Action & Hidden Action Menus                | 80 |
| 7.3.6.2  | .1 Action Menu                              | 80 |
| 7.3.6    | 2.1.1 P – Print                             | 81 |
| 7.3.6    | 2.1.2 RJ – Reject                           | 82 |
| 7.3.6    | 2.1.3 AC – Accept eRx                       | 82 |
| 7.3.6    | .2.1.4 H – Hold                             | 83 |
| 7.3.6    | .2.1.5 UH – UnHold                          | 84 |
| 7.3.6    | .2.1.6 RM – Remove eRx                      | 85 |
| 7.3.6.2  | .2 Hidden Action Menu                       | 85 |
| 7.3.6    | 2.2.1 AD – Add a Comment                    | 85 |
| 7.3.6    | 2.2.2 ACK – Acknowledge                     | 86 |
| 7.3.6    | 2.2.3 SH – Status History                   | 87 |
| 7.3.6    | 2.2.4 HL – View History Log                 | 87 |
| 7.3.6    | .2.2.5 EC – eRx Change Request              | 90 |
| 7.3.6    | 2.2.6 PA – Patient Allergies                | 90 |
| 7.3.6    | .2.2.7 UR – Un-Remove eRx                   | 92 |
| 7.3.6    | .2.2.8 Jump to OP                           | 93 |

| 7.3.6   | .2.2.9 UX – Un-Process eRx |     |
|---------|----------------------------|-----|
| PN – P  | atient Progress Note       | 97  |
| AU – V  | iew Audit Log              |     |
| 7.3.6.3 | Patient-Level Record Lock  |     |
| 7.3.6.4 | Prohibit Renewals          | 102 |

# Unit 7. Part 1: New *eR<sub>x</sub>* Holding Queue Processing option [PSO ERX QUEUE PROCESSING]

# 7.1 Introduction

This new option replaces the existing *Complete Orders from*  $eR_X$  option [PSO ERX FINISH]. VistA Outpatient Pharmacy is comprised of two sections:

- Inbound eR<sub>X</sub> VistA Holding Queue
- Inbound eR<sub>X</sub> VistA Outpatient Profile Complete Orders from Order Entry/Results Reporting (OERR) and Patient Prescription Processing

# 7.2 Purpose of Inbound eRx VistA Holding Queue

The  $eR_X$  Holding Queue allows for validation and review of the  $eR_X$  by VA Pharmacy users prior to the  $eR_X$  being added to the VA record and merging with the existing outpatient functionality. For the fillable prescriptions, VA Pharmacy users can validate patient, provider, and drug/SIG information. Additionally, users can accept, hold, un hold, print, reject, or remove an  $eR_X$  from the Holding Queue after it has been received by VistA from the  $eR_X$  Processing Hub. The users can also work with RxRenewal Responses, RxChange Responses and CancelRx Requests, which are described.

**NOTE:** Controlled Substance records that meet the requirements of the Drug Enforcement Administration's (DEA) electronic prescribing for Controlled Substance rules will have a visual indicator stating "EPCS DEA Valid" at the top right corner in the VistA Holding Queue.

# 7.3 eRx Holding Queue Processing [PSO ERX QUEUE PROCESSING] option

The inbound  $eR_X$  message is transmitted from the Processing Hub to VistA and stored in the  $eR_X$  Holding Queue.

To access the eR<sub>X</sub> Holding Queue:

Follow this navigation path: Core Applications > Outpatient Pharmacy Manager > (select Division) > RX (Prescriptions) ... > eRx Holding Queue Processing [PSO ERX QUEUE PROCESSING]

|      | Patient Prescription Processing    |
|------|------------------------------------|
| ERX  | eRx Holding Queue Processing       |
| FEE  | Fee Patient Inquiry                |
| FERX | Complete Orders from eRx           |
| PRNT | Print a PMI Sheet                  |
| PROF | Medication Profile                 |
|      | Barcode Rx Menu                    |
|      | Check Drug Interaction             |
|      | Complete Orders from OERR          |
|      | Discontinue Prescription(s)        |
|      | Edit Prescriptions                 |
|      | ePharmacy Menu                     |
|      | List One Patient's Archived Rx's   |
|      | Manual Print of Multi-Rx Forms     |
|      | OneVA Pharmacy Prescription Report |
|      | Release Medication                 |
|      | Reprint an Outpatient Rx Label     |
|      | Signature Log Reprint              |
|      | View Prescriptions                 |

### eRx Holding Queue Processing Menu Option

To enter eRx Holding Queue Processing option, you must select the type of records you want to see on the Holding Queue. You will enter directly into the Patient Centric View, but you can easily switch to the Rx List view back and forth to the Patient Centric View.

### 7.3.1 Actionable and Non-Actionable eR<sub>x</sub> Records

Before learning how this option works it is important to understand that there are two types of Inbound  $eR_X$  records: Actionable records and Non-Actionable records.

Actionable records include:

- NewRx (status in New, In Process, Hold, and Wait)
- CancelRx Request
- RxRenewal Response (Denied, Denied NewRx to Follow, RxRenewal Response Failed)
- RxRenewal Response Approved with Changes (when there is a change to the provider data)
- RxRenewal Response Replace (in statuses of new, in process, hold, wait or error)
- Inbound Errors related to RxRenewal Requests
- RxChange Response (Denied for all request types)
- RxChange Response (Approved for Prior Authorization Required request type)
- RxChange Response (Validated for Prescriber Authorization request type)
- RxChange Response (Approved and Approved with Changes for request types Generic Substitution, Therapeutic Interchange/Substitution, Drug Use Evaluation, Script Clarification and Out of Stock, and in statuses of new, in process, hold, wait, or error)

• Inbound Errors related to RxChange Requests

### Non-Actionable records

Are all records acknowledged, removed, rejected, processed/completed, and auto-canceled are non-actionable. Non-Actionable records further include:

- RxRenewal Request
- RxRenewal Response Approved
- RxRenewal Response Approved with Changes (change to drug data only)
- RxChange Request
- CancelRx Response
- Inbound Errors related to CancelRx Responses

## 7.3.2 Initial Parameters

Upon entering the option, the user is prompted to choose which eRx record status they would like to view or work on. Once the prompts are answered, the user will enter the eRx Patient Centric View Queue, which is explained further down on this document.

### MbM Only

Meds-By-Mail site users will be prompted to select a Clinic. This helps MbM distribute the workload into multiple clinics so when the pharmacists are finishing the prescriptions they can work on the queue for a specific clinic.

```
eRx Clinic (Optional):
```

Although VAMC's users are not presented this prompt, their eRx is still assigned a default clinic that is entered in the Site Parameter Enter/Edit [PSO SITE PARAMETERS] option under the field DEFAULT ERX CLINIC.

```
Select one of the following:
                        A11
            A
           Ν
                        New
                        In Progress
           Ι
                        Wait
            W
            н
                        Ho]d
           С
                        CCR
           WP
                        Workload Processing
Enter response: A// ?
   All - View all patients with actionable prescriptions
New - View patients with prescriptions in the 'NEW' status
   In Process - View patients with prescriptions in the 'IN PROCESS' status
   Wait - View patients with prescriptions in the 'WAIT' status
```

```
Hold - View patients with prescriptions in the 'HOLD' status
CCR - View patients with prescriptions in the 'CCR' status
Workload Processing - Process New prescriptions for one patient at a
time using FIFO (First In First Out) method
```

### **Status Selection**

The screen above shows all the options users can chose for building the initial list upon entering the Patient Centric View. With the exception of the WP (Workload Processing), which will be explained further down on this document.

Users holding the **PSO ERX WORKLOAD TECH** security key will be limited to selecting the following options from the menu above to 3 options shown below:

| н нојд                          | Select one   | e of the following:                |  |
|---------------------------------|--------------|------------------------------------|--|
| C CCR<br>WP Workload Processing | H<br>C<br>WP | Hold<br>CCR<br>Workload Processing |  |

Enter response: WP//

### PSO ERX WORKLOAD TECH security key holders options

### A – All

This choice will include all eRx that are actionable. Meaning that they still have some work to be done before they can be considered completed.

### N – New

This choice will include only eRx with a NEW status. These are records for a new eRx that have not yet been changed by any other user.

### I - In-Process

This choice will include only eRx with a IN PROCESS status. These are records that one or multiple users have already done some work on but, they are not yet completed.

### W - Wait

This choice will include only eRx with a WAIT status. Similar to IN PROCESS these are records that one or multiple users have already done some work on, but they are not yet completed. They have usually been put on Hold and now have been removed from Hold.

### H – Hold

This choice will include only eRx in a HOLD status. However, there are many different HOLD statuses and that's why the next prompts shown below allows the user to further define this choice.

```
Enter response: A// Hold
Select one of the following:
S SINGLE CODE
```

| A                  | ALL HOLD CODES                                                               |
|--------------------|------------------------------------------------------------------------------|
| Enter response: A/ | // STNGLE CODE                                                               |
|                    | y single cope                                                                |
| Select eRx Status: | ; ?                                                                          |
| Answer with ERX S  | SERVICE REASON CODES, or NUMBER                                              |
| Do you want the e  | entire ERX SERVICE REASON CODES List? Y (Yes)                                |
| Choose from:       |                                                                              |
| 118 HF             | PT - PATIENT NOT FOUND                                                       |
| 119 HF             | PD - PROVIDER NOT FOUND                                                      |
| 120 HN             | NF - NON-FORMULARY DRUG THAT NEEDS APPROVAL                                  |
| 121 HS             | SO - INSUFFICIENT STOCK                                                      |
| 122 HC             | DI - DRUG-DRUG INTERACTION                                                   |
| 123 HA             | AD - ADVERSE DRUG INTERACTION                                                |
|                    | BA - BAD ADDRESS                                                             |
| 125 HF             | PC - PROVIDER CONTACTED                                                      |
| 120 HF             | PA - PRIOR APPROVAL NEEDED                                                   |
|                    | UK - UTHER REASON                                                            |
| 128 HF             | PP - PATIENT CONTACTED                                                       |
| 129 HF             | PK - HULD DUE TO PATIENT REQUEST                                             |
|                    | QY - QUANTITY OK REFILL ISSUE                                                |
|                    | C - HOLD DUE TO CHANGE<br>CD - DDESCRIPER'S CS CREDENITAL IS NOT ADDRODRIATE |
| 1610 HM            | AP - CS DESCEDENTIAL IS NOT AFFROMENTE                                       |
| 1620 HT            | TS - DROVIDER DEA# ISSUE                                                     |
| 1621 нг            | RX - HOLD FOR RX FDTT                                                        |
| 1622 нг            | DE – DRUG USE EVALUATION                                                     |
| 1623 нт            | TT - THERAPUTTC INTERCHANGE                                                  |
| 1624 нз            | SC - SCRIPT CLARIFICATION                                                    |
| 1625 но            | GS - GENERIC SUBSTITUTION                                                    |
| 1631 HA            | AL - NO ALLERGY ASSESSMENT                                                   |
| 1632 не            | EL - ELIGIBILITY ISSUE                                                       |
| 1633 н.            | UR - UN-REMOVED                                                              |
| _                  |                                                                              |
| Select eRx Status: |                                                                              |

### **Hold Status Selection**

In this case the user can select ALL HOLD CODES to include every eRx in a HOLD status or SINGLE CODE which allows the user to load eRx for one single HOLD code to be on the queue.

### Note

The code numbers shown on the left column above may not match the numbers on your VistA account.

### C - CCR

This choice will include only eRx in a CCR status. However, there are many different CCR statuses and that's why the next prompts shown below allows the user to further define this choice. If they choose "A" (ALL CCR CODES) the list will include all eRx records with any of the eRx statuses shown below.

Enter response: A// CCR

Select one of the following: S SINGLE CODE Α ALL CCR CODES Enter response: A// SINGLE CODE Select eRx Status: ? Answer with ERX SERVICE REASON CODES, or NUMBER Do you want the entire ERX SERVICE REASON CODES List? Y (Yes) Choose from: 246 RXR - RXRENEWAL RESPONSE REPLACE - NEW 247 RXE - RXRENEWAL RESPONSE - PROCESSING ERROR 248 RXN - RXRENEWAL RESPONSE - NEW 289 RXF - RXRENEWAL RESPONSE FAILED 606 CAO - CANCEL PROCESS COMPLETE 607 CAH - CANCEL COMPLETED IN HOLDING QUEUE 609 CAR - CANCEL REQUEST RECEIVED CAF - CANCEL PROCESS FAILED 612 CAP - CANCEL PAPER RX OR FAXED RX 613 618 RXD - RXRENEWAL RESPONSE DENIED/DNTF CAX - CANCEL RESPONSE FROM VISTA UNSUCCESSFUL 620 CXN - RXCHANGE RESPONSE - NEW 1412 CXV - RXCHANGE RESPONSE - PRESCRIBER AUTH - NEW 1413 CXY - RXCHANGE RESPONSE - PRIOR AUTH - NEW 1414 CXD - RXCHANGE RESPONSE DENIED 1418 CXE - RXCHANGE RESPONSE - PROCESSING ERROR 1421 Select eRx Status:

### **CCR Status Selection**

In this case the user can select ALL CCR CODES to include every eRx in a CCR status or SINGLE CODE which allows the user to load eRx for one single CCR code to be on the queue.

### <u>Note</u>

The code numbers shown on the left column above may not match the numbers on your VistA account.

### WP – Workload Processing

This option will bypass the Patient Centric Queue and will load one patient at a time directly into the Single Patient Queue. Once inside the Single Patient queue the user can use the action NP (Next Patient) to load the next patient. The order in which the patients are presented are based on the eRx received date. Patient with the oldest records will be presented first. The date range for looking for these records are based on the ERX DEFAULT LOOKBACK DAYS parameter in the Site Parameter Enter/Edit option [PSO SITE PARAMETERS].

Users holding the PSO ERX WORKLOAD TECH security key they cannot jump to the next patient (by selecting NP – Next Patient) until they have processed all the prescriptions for the current patient on their screen. Once a user with the PSO ERX WORKLOAD TECH key enters the first patient, that patient is assigned to that user for that day and no matter how

many times the user gets out of the option and comes back in, such patient will be presented to them for processing. This feature was designed to prevent users from "cherry-picking" patients to work on while working in a Workload Processing mode.

```
Enter response: A// WP Workload Processing

Select one of the following:

1 PATIENT NOT MATCHED

2 PROVIDER NOT MATCHED

3 DRUG NOT MATCHED

4 PATIENT, PROVIDER AND DRUG MATCHED

5 ALL (NO FILTERS)

MATCH STATUS: 5//
```

### Workload Processing option filters

# MbM Only Meds-By-Mail site users will see a slightly different labeling for the options above: 1 PATIENT FAIL - PATIENT NOT MATCHED 2 PROVIDER FAIL - PROVIDER NOT MATCHED 3 DRUG FAIL - DRUG NOT MATCHED 4 BASIC - PATIENT, PROVIDER AND DRUG MATCHED 5 ALL (NO FILTERS)

### **1 – PATIENT NOT MATCHED**

This option will only load and go through eRx Patients with at least one eRx record where the eRx Patient has not been matched to a VistA Patient.

### 2 – PROVIDER NOT MATCHED

This option will only load and go through eRx Patients with at least one eRx record where the eRx Provider has not been matched to a VistA Provider. Furthermore, the patient cannot quality for the PATIENT NOT MATCHED filter.

### **3 – DRUG NOT MATCHED**

This option will only load and go through eRx Patients with at least one eRx record where the eRx Drug has not been matched to a VistA Drug. Furthermore, the patient cannot quality for the PATIENT NOT MATCHED and PROVIDER NOT MATCHED filters.

### 4 – PATIENT, PROVIDER AND DRUG MATCHED

This option will only load and go through eRx Patients with at least one eRx record where all three (PATIENT, PROVIDER and DRUG) are matched to a VistA corresponding record.

### 5 – ALL (NO FILTERS)

This option will not apply any filters regarding matching. It will start from the oldest records and move its way through the patients with the newest records.

### 7.3.3 eRx Patient Centric Queue

Once the status selection is made, the user will enter the eRx Holding Queue in the Patient Centric view by default with the exception for the WP (Workload Processing) choice which will take the user directly to the Single Patient Queue View, explained further down in this document.

| eRx Patient Centric Queue    | Sep 16, 2   | 023@11:06:54  |     |      | Pag  | e: |     | 1    | of  | 3   |
|------------------------------|-------------|---------------|-----|------|------|----|-----|------|-----|-----|
| LOOK BACK DAYS: <b>45</b>    | CS/NON-CS   | : BOTH (II-V) |     | Μ    | IAX. | QU | EUE | SIZ  | E:  | 999 |
| ERX STATUS: ALL              |             |               |     |      |      |    |     |      |     |     |
| # PATIENT                    | DOB         | SSN           | EDV | NW   | WT   | IΡ | HD  | CCR  | отн | тот |
| 1. XXXXX,XXXXXXXXXX          | 99/99/9999  | 999-99-9999   | 44  | 0    | 0    | 1  | 0   | 0    | 1   | 2   |
| 2] XXXXX, XXXXXXXXX          | 99/99/9999  | 999-99-9999   | 44  | 2    | 0    | 1  | 0   | 0    | 0   | 3   |
| 3. XXXXX, XXXXXXXXXX         | 99/99/9999  | 999-99-9999   | 37  | 3    | 0    | 0  | 1   | 0    | 0   | 4   |
| 4. XXXXX, XXXXXXXXXX         | 99/99/9999  | 999-99-9999   | 37  | 1    | 0    | 1  | 0   | 0    | 0   | 2   |
| 5. XXXXX,XXXXXXXXXX          | 99/99/9999  | 999-99-9999   | 37  | 0    | 0    | 1  | 0   | 0    | 1   | 2   |
| 6. XXXXX, XXXXXXXXXX         | 99/99/9999  | 999-99-9999   | 37  | 1    | 0    | 0  | 0   | 1    | 0   | 2   |
| 7. XXXXX,XXXXXXXXXX          | 99/99/9999  | 999-99-9999   | 37  | 0    | 0    | 2  | 1   | 0    | 0   | 3   |
| 8. XXXXX, XXXXXXXXXX         | 99/99/9999  | 999-99-9999   | 37  | 0    | 0    | 1  | 0   | 0    | 0   | 1   |
| 9. XXXXX, XXXXXXXXX          | 99/99/9999  | 999-99-9999   | 37  | 0    | 0    | 1  | 0   | 0    | 0   | 1   |
| 10] XXXXX, XXXXXXXXXX        | 99/99/9999  | 999-99-9999   | 37  | 0    | 0    | 1  | 0   | 0    | 0   | 1   |
| 11. XXXXX, XXXXXXXXXX        | 99/99/9999  | 999-99-9999   | 37  | 1    | 0    | 0  | 0   | 1    | 0   | 2   |
| 12. XXXXX, XXXXXXXXXX        | 99/99/9999  | 999-99-9999   | 37  | 1    | 0    | 0  | 0   | 0    | 0   | 1   |
| 13. XXXXX, XXXXXXXXXX        | 99/99/9999  | 999-99-9999   | 37  | 2    | 0    | 1  | 0   | 0    | 0   | 3   |
| 14] XXXXX, XXXXXXXXXX        | 99/99/9999  | 999-99-9999   | 37  | 1    | 0    | 0  | 0   | 0    | 0   | 1   |
| 15. XXXXX,XXXXXXXXXX         | 99/99/9999  | 999-99-9999   | 34  | 1    | 0    | 0  | 0   | 0    | 0   | 1   |
| 16. XXXXX, XXXXXXXXXX        | 99/99/9999  | 999-99-9999   | 34  | 1    | 0    | 0  | 0   | 0    | 0   | 1   |
| + Select the entry           | # to view o | r ?? for more | act | ions | ;    |    |     |      |     |     |
| SPAT Sort By Patient SQ      | Search Q    | ueue          | LBD | Cha  | inge | LO | ok  | Back | Day | s   |
| RX Rx List View RA           | F Remove A  | ll Filters    | REF | Ref  | res  | hι | ist |      | ,   |     |
| Select Item(s): Next Screen/ | 1           |               |     |      |      |    |     |      |     |     |

eRx Holding Queue – Patient Centric Queue

The figure above shows the eRx Holding Queue initial screen, in Patient Centric Queue view which contains a list of patients with Actionable (non-processed) eRx records. Below is an explanation of each segment of the screen.

### 7.3.3.1 Top Line

It contains the title of the list, in this case "eRx Patient Centric Queue", then the current date/time to the right the page the user is on and how many pages there are total.

### 7.3.3.2 Header Area

In this non-scrollable area, there are 4 fields that control the list being displayed.

### LOOK BACK DAYS

Indicates up to how many days back the search looked for unprocessed records. The default value comes from the ERX DEFAULT LOOKBACK DAYS field in the Site Parameter Enter/Edit option [PSO SITE PARAMETERS]. This value can be changed by the user which will be described further below.

### CS/NON-CS

Indicates whether the list contains Controlled Substances (CS), Non-Controlled Substances (Non-CS) or Both. In case of CS being included it will also indicate the schedule of the CS drugs being displayed. It can also be changed by the user as described further down.

### MAX. QUEUE SIZE

Indicates the maximum number of records that can be loaded in the list. It means that any selection that produces a number of records greater than this number will be cutoff at this number of records on the list. This limit can also be changed by the user as described further down.

### ERX STATUS

Indicates the status selection by the user before entering the list (Figure 6-2 above). With the exception of the WP selection, which bypass this list completely.

### 7.3.3.3 Column Header Line

### #

This column indicates the sequence number for the patient being displayed, which can be selected by the user to open the patient in a Single Patient Queue view screen.

### PATIENT

Patient name column (maximum of 24 characters).

### DOB

Date of birth column (MM/DD/YYY format).

### SSN

Social Security column.

### ED

Elapsed Days column. Indicates how many days ago the oldest actionable record for the patient was received.

### NW

New eRx record status count. The number in this column indicates how many eRx are in a NEW status.

### WT

Wait eRx record status count. The number in this column indicates how many eRx are in a

WAIT status.

### IP

In-Process eRx record status count. The number in this column indicates how many eRx are in a IN-PROCESS status.

### HD

Hold eRx record status count. The number in this column indicates how many eRx are in a HOLD status.

### CCR

CCR eRx record status count. The number in this column indicates how many eRx are in a CCR status: CancelRx Request, RxChange Response, and RxRenewal Response records in actionable statuses; including RXF, RXE and CXE records.

### OTH

A count of all other status not captured by the columns to the left. It also includes Inbound Error related to RxRenewal/RxChange Request (Status – RRE/CRE).

### тот

A sum of all the numbers from the columns to the left.

# ^ or V

One of these two symbols above can be spotted besides one of the following columns: PATIENT, DOB or ED. It indicates the column that the list is sorted by.  $\triangle$  indicates an ascending order (smaller first A->Z or 0>9) and  $\checkmark$  indicates a descending order (greater first Z->A or 9->0). Look further down to see how to sort by different columns and order (ascending or descending).

### 7.3.3.4 Listing Area

This area is where all the records are listed. They are always sequential number that goes from 1 to the last item on the list. This number can be selected by the user to view all the patient's eRx records in a Single Patient Queue view.

### #. Vs. #] (Digitally Signed Vs. Not Digitally Signed)

Following each number there will be one of two characters "." (dot) or "]" (closing square bracket), as seen on lines 2. 10 and 14 on figure 6-7 above. The "." indicates that the patient does not have any Digitally Signed eRx records, while the "]" indicates that the patient has at least one eRx records that was Digitally Signed by the external provider. Digitally signed records is an indication by the external provider that the drug in the eRx records is a Controlled Substance drug. CS drugs are mandated by DEA (Drug Enforcement Agency) to always be transmitted to the pharmacy with a Digital Signature.

### **Bolded Lines**

| eRx Patient Centric Queue    | Sep 16, 2         | 023@11:06:54  |     |      | Pag  | e:  | 1    | . (   | of    | 3   |
|------------------------------|-------------------|---------------|-----|------|------|-----|------|-------|-------|-----|
| LOOK BACK DAYS: <b>45</b>    | CS/NON-CS         | : BOTH (II-V) |     | Μ    | IAX. | QU  | EUE  | SIZ   | E:    | 999 |
| ERX STATUS: ALL              |                   |               |     |      |      |     |      |       |       |     |
| # PATIENT                    | DOB               | SSN           | EDV | NW   | WT   | IΡ  | HD ( | CCR ( | отн і | тот |
| 1. XXXXX,XXXXXXXXXX          | 99/99/9999        | 999-99-9999   | 44  | 0    | 0    | 1   | 0    | 0     | 1     | 2   |
| 2] XXXXX,XXXXXXXXX           | 99/99/9999        | 999-99-9999   | 44  | 2    | 0    | 1   | 0    | 0     | 0     | 3   |
| 3. XXXXX, XXXXXXXXXX         | <u>99/99/9999</u> | 999-99-9999   | 37  | 3    | 0    | 0   | 1    | 0     | 0     | 4   |
| 4. XXXXX,XXXXXXXXXX          | 99/99/9999        | 999-99-9999   | 37  | 1    | 0    | 1   | 0    | 0     | 0     | 2   |
| 5. XXXXX,XXXXXXXXXX          | 99/99/9999        | 999-99-9999   | 37  | 0    | 0    | 1   | 0    | 0     | 1     | 2   |
| 6. XXXXX,XXXXXXXXXX          | 99/99/9999        | 999-99-9999   | 37  | 1    | 0    | 0   | 0    | 1     | 0     | 2   |
| 7. XXXXX,XXXXXXXXXX          | 99/99/9999        | 999-99-9999   | 37  | 0    | 0    | 2   | 1    | 0     | 0     | 3   |
| 8. XXXXX,XXXXXXXXXX          | 99/99/9999        | 999-99-9999   | 37  | 0    | 0    | 1   | 0    | 0     | 0     | 1   |
| 9. XXXXX,XXXXXXXXXX          | 99/99/9999        | 999-99-9999   | 37  | 0    | 0    | 1   | 0    | 0     | 0     | 1   |
| 10] XXXXX,XXXXXXXXXX         | 99/99/9999        | 999-99-9999   | 37  | 0    | 0    | 1   | 0    | 0     | 0     | 1   |
| 11. XXXXX, XXXXXXXXXX        | 99/99/9999        | 999-99-9999   | 37  | 1    | 0    | 0   | 0    | 1     | 0     | 2   |
| 12. XXXXX,XXXXXXXXXX         | 99/99/9999        | 999-99-9999   | 37  | 1    | 0    | 0   | 0    | 0     | 0     | 1   |
| 13. XXXXX,XXXXXXXXXX         | 99/99/9999        | 999-99-9999   | 37  | 2    | 0    | 1   | 0    | 0     | 0     | 3   |
| 14] XXXXX,XXXXXXXXX          | 99/99/9999        | 999-99-9999   | 37  | 1    | 0    | 0   | 0    | 0     | 0     | 1   |
| 15. XXXXX,XXXXXXXXX          | 99/99/9999        | 999-99-9999   | 34  | 1    | Û    | Û   | Û    | 0     | Û     | 1   |
| 16. XXXXX,XXXXXXXXXX         | 99/99/9999        | 999-99-9999   | 34  | 1    | 0    | 0   | 0    | 0     | 0     | 1   |
| + Select the entry           | # to view o       | r ?? for more | act | ions |      |     |      |       |       |     |
| SPAT Sort By Patient SC      | ) Search Q        | ueue          | LBD | Cha  | nge  | LO  | ok E | Back  | Day   | s   |
| RX Rx List View RA           | AF Remove A       | ll Filters    | REF | Ref  | res  | h L | ist  |       |       |     |
| Select Item(s): Next Screen/ | //                |               |     |      |      |     |      |       |       |     |

A bolded line as seen on lines 4 and 14 above indicates another user has the patient or one of their eRx records open. When the user tries to select such numbers, a message will display on the message bar (below the list and above the Action Menu) indicating the user and date/time the records was locked, as shown below:

+

Patient Locked:XXXXXXXXX,XXXXXXXXX/09/16/23@12:12:16

### Patient Centric Queue - Patient Locked

### 7.3.3.5 Action & Hidden Action Menus

A few actions can be taken by the user on list displayed. The Action Menu is displayed right below the listing area while the Hidden Action Menu can be viewed by typing "??" (double question mark).

### 7.3.3.5.1 Action Menu

| SPAT Sort By Patient      | SQ   | Search Queue       | LBD | Change Look Back Days |
|---------------------------|------|--------------------|-----|-----------------------|
| RX   Rx List View         | RAF  | Remove All Filters | REF | Refresh List          |
| Select Item(s): Next Scre | en// |                    |     |                       |

### 7.3.3.5.1.1 SPAT – Sort By Patient

By default, the list is always sorted by the ED (Elapsed Days) column in a descending order (oldest records first), but the user can sort the list by the Patient Name by selecting the SPAT action. It will sort the list by Patient Name in ascending order when the user picks it once. If currently sorted by Patient Name and the users selects SPAT again it will reverse the sorting order (from ascending to descending and vice-versa), as shown below:

| # PATIENT <mark>∧</mark> | DOB | SSN | ED NW WT IP HD CCR OTH TOT |
|--------------------------|-----|-----|----------------------------|

### Patient Centric Queue - Sorted By Patient Name in Ascending Order

# PATIENTV DOB SSN ED NW WT IP HD CCR OTH TOT

Patient Centric Queue – Sorted By Patient Name in Descending Order

### 7.3.3.5.1.2 SQ – Search Queue

This action allows the user to place filters on the list by a few different selection criteria shown below. Multiple filters can be applied in one search criteria with the exception of ERX REFERENCE NUMBER and RX# which will result in the selection of one single record.

```
Select Item(s): Next Screen// SQ
                                    Search Queue
NOTE: Only patients with actionable records are captured with this search.
      Non-Actionable records can be searched through the SQ action under Rx
      List View.
     Select one of the following:
          1
2
3
                     ERX PATIENT
                     ERX DATE OF BIRTH
                     ERX REFERENCE NUMBER
          4
                     VISTA RX #
          5
                     VISTA PATIENT
          6
                    MATCH STATUS
SEARCH BY:
```

### Patient Centric Queue - Search Queue options

### **1 - ERX PATIENT**

Users can filter the list by single or multiple eRx patients by selecting them as seen below. The LAST REC. DATE column indicates the last eRx received for this patient.

| SEARCH BY: 1 ERX PATIENT                                     |                                 |                          |                                |                      |  |  |  |  |
|--------------------------------------------------------------|---------------------------------|--------------------------|--------------------------------|----------------------|--|--|--|--|
| ERX                                                          | PATIENT NAME: XXXXXX            |                          |                                |                      |  |  |  |  |
|                                                              |                                 |                          |                                |                      |  |  |  |  |
| #                                                            | ERX PATIENT NAME                | DOB                      | CITY                           | LAST<br>REC.DATE     |  |  |  |  |
| 1.<br>2.                                                     | xxxxxx,xxxxxx<br>xxxxxx,xxxxxxx | 99/99/9999<br>99/99/9999 | PICKLETON-NY<br>BUTTERVILLE-NY | 09/10/23<br>09/02/23 |  |  |  |  |
| SELECT (1-2): ?                                              |                                 |                          |                                |                      |  |  |  |  |
| This response must be a list or range, e.g., 1,3,5 or 2-4,8. |                                 |                          |                                |                      |  |  |  |  |
| SEL                                                          | ЕСТ (1-2): 1-2                  |                          |                                |                      |  |  |  |  |

### Patient Centric Queue - Search By Patient

| Select      | one of th | e following                             | g:                                   |                 |
|-------------|-----------|-----------------------------------------|--------------------------------------|-----------------|
| 1<br>2<br>3 | E         | RX PATIENT<br>RX DATE OF<br>RX REFERENC | (XXXXXX,XXXXX)<br>BIRTH<br>CE NUMBER | XXXXXX, XXXXXX) |

| 4 VIS | STA RX #    |
|-------|-------------|
| 5 VIS | STA PATIENT |
| 6 мат | TCH STATUS  |
|       |             |

SEARCH BY:

### Patient Centric Queue – eRx Patients Selected

### 2 - ERX DATE OF BIRTH

| SEARCH BY: 2 ERX DAT                                                                                                    | FE OF BIRTH                                                                                                    |  |  |  |  |  |
|----------------------------------------------------------------------------------------------------|----------------------------------------------------------------------------------------------------|--|--|--|--|--|
| Date of Birth (DOB):                                                                                                    | 99/99/999 (xxx 99, 9999)                                                                                         |  |  |  |  |  |
| NOTE: Only patients w<br>Non-Actionable<br>List View.                                                                                                    | with actionable records are captured with this search.<br>records can be searched through the SQ action under Rx |  |  |  |  |  |
| Select one of th                                                                                                    | ne following:                                                                                                    |  |  |  |  |  |
| 1 ERX PATIENT (XXXXX,XXXXX XXXXX,XXXXX)<br>2 ERX DATE OF BIRTH (99/99/99)<br>3 ERX REFERENCE NUMBER<br>4 VISTA RX #<br>5 VISTA PATIENT<br>6 MATCH STATUS |                                                                                                    |  |  |  |  |  |
| SEARCH BY:                                                                                                    |                                                                                                    |  |  |  |  |  |

### Patient Centric Queue - Search By Patient Date of Birth

| eRx Patient Centric Queue   | Sep 16,     | 2023@11:06:54         |          | Pac           | le:        | 1 (    | of <u>3</u> |
|-----------------------------|-------------|-----------------------|----------|---------------|------------|--------|-------------|
| LOOK BACK DAYS: 45          | CS/NON-C    | s: <b>both (II-V)</b> |          | MAX.          | QUEU       | E SIZE | E: 999      |
| FILTERED BY: DOB(99/99/99)  | PATIENT(XXX | XXX,XXXXX X           | <u> </u> | <u>(,XXXX</u> | <u>XX)</u> |        |             |
| # PATIENT                   | DOB         | SSN                   | EDV      | NW WT         | IP HD      | CCR (  | ОТН ТОТ     |
| 1. XXXXX,XXXXXXXXXX         | 99/99/9999  | 999-99-9999           | 44       | 0 0           | 1 0        | 0      | 12          |
| 2] XXXXX,XXXXXXXXX          | 99/99/9999  | 999-99-9999           | 37       | 0 0           | 1 0        | 0      | 0 1         |
|                             |             |                       |          |               |            |        |             |
|                             |             |                       |          |               |            |        |             |
|                             |             |                       |          |               |            |        |             |
|                             |             |                       |          |               |            |        |             |
|                             |             |                       |          |               |            |        |             |
|                             |             |                       |          |               |            |        |             |
|                             |             |                       |          |               |            |        |             |
|                             |             |                       |          |               |            |        |             |
|                             |             |                       |          |               |            |        |             |
|                             |             |                       |          |               |            |        |             |
|                             |             |                       |          |               |            |        |             |
|                             |             |                       |          |               |            |        |             |
|                             |             |                       |          |               |            |        |             |
|                             |             |                       |          |               |            |        |             |
| Soloct the entry            | # to viou   | on 22 for more        |          | 000           |            |        |             |
| SPAT Sort By Dationt        | # to view   |                       |          | Change        |            | Pack   | Dave        |
| PY Py List View P           | AE Pemovo   | All Eiltors           |          | Pofros        | h Lic      | back   | Days        |
| Select Ttem(s): Next Screen |             | ATT FILLETS           |          | Reffes        |            | L      |             |
| Server real Streen          | //          |                       |          |               |            |        |             |

### **Patient Centric Queue - Search Results**

In the case of the Search criteria not providing any matching entries, the screen below will display:

| <u>eRx Patient Centric Queue</u> | Sep 16, 20 | 023@11:06:54 | Page: 1 of <u>3</u>         |
|----------------------------------|------------|--------------|-----------------------------|
| LOOK BACK DAYS: 45               | CS/NON-CS: | BOTH (II-V)  | MAX. QUEUE SIZE: 999        |
| FILTERED BY: DOB(99/99/99) PA    | TIENT(XXXX | xx,xxxxx x   | XXXXX,XXXXX)                |
| # PATIENT                        | DOB        | SSN          | EDV NW WT IP HD CCR OTH TOT |
| No patients with                 | actionable | prescript    | ions found.                 |
| + Select the entry #             | to view or | ?? tor more  | e actions                   |
| SPAI Sort By Patient SQ          | Search Qu  | leue         | LBD Change Look Back Days   |
| KA KX LIST VIEW RAF              | Remove A   | Filters      | KEF KEFFESTI LIST           |
| Serect Item(S). Next Streen//    |            |              |                             |

Patient Centric Queue - Search Results

### **3 - ERX REFERENCE NUMBER**

This search will take the user to the eRx Display screen and show the single eRx selected.

```
SEARCH BY: 3 ERX REFERENCE NUMBER
```

ERX REFERENCE NUMBER: 9999999999

### Patient Centric Queue – Search by eRx REFERENCE NUMBER

### 4 – RX#

This search will first find the associated eRx with the VistA Rx # selected and will take the user to the eRx Display screen then show the single eRx selected.

SEARCH BY: 4 VISTA RX # VISTA RX #: 9999999999

This prescription is not an eRx prescription.

VISTA Rx #:

### Patient Centric Queue – Search by VISTA Rx #

### **5 – VISTA PATIENT**

Users can filter the list by single or multiple VistA patients by selecting them as seen below. The REC. DATE column indicates the last eRx received for this patient.

SEARCH BY: 1 ERX PATIENT

VISTA PATIENT NAME: XXXXXX

| #        | VISTA PATIENT NAME                 | DOB                                    | CITY                    | LAST<br>REC.DATE     |
|----------|------------------------------------|----------------------------------------|-------------------------|----------------------|
| 1.<br>2. | xxxxxx, xxxxxxx<br>xxxxxx, xxxxxxx | 99/99/9999<br>99/99/9999<br>99/99/9999 | PLANO-TX<br>NEW YORK-NY | 09/19/23<br>09/18/23 |
| SEL      | ЕСТ (1-2): ?                       |                                        |                         |                      |
| тhi      | s response must be a list or ra    | nge, e.g., 1                           | ,3,5 or 2-4,8.          |                      |
| SEL      | ECT (1-2): 1-2                     |                                        |                         |                      |

Patient Centric Queue - Search By Patient

| Select one | e of the following:                         |
|------------|---------------------------------------------|
|            | 5                                           |
| 1          |                                             |
| L 1        | ERX PATIENT                                 |
| 2          | ERX DATE OF BIRTH                           |
| 3          | FRX REFERENCE NUMBER                        |
| 3          |                                             |
| 4          | VISIA RX #                                  |
| 5          | VISTA PATIENT (XXXXXX,XXXXX) XXXXXX,XXXXXX) |
| 6          | MATCH STATUS                                |
| Ū          |                                             |
|            |                                             |
| SEARCH BY: |                                             |
|            |                                             |

### Patient Centric Queue – eRx Patients Selected

### 6 – MATCH STATUS

This search will qualify patients based on the matching status of the patient, provider, and drug to a corresponding VistA Record.

```
SEARCH BY: 6 MATCH STATUS
     Select one of the following:
          1
                    PATIENT NOT MATCHED
          2
                    PROVIDER NOT MATCHED
          3
                    DRUG NOT MATCHED
          4
                     PATIENT, PROVIDER AND DRUG MATCHED
MATCH STATUS: 4
NOTE: Only patients with actionable records are captured with this search.
      Non-Actionable records can be searched through the SQ action under RX
      List View.
     Select one of the following:
          1
                    ERX PATIENT
          2
                    ERX DATE OF BIRTH
          3
                    ERX REFERENCE NUMBER
          4
                    VISTA RX #
          5
6
                    VISTA PATIENT
                    MATCH STATUS (ALL MATCHED)
SEARCH BY:
```

### Patient Centric Queue – eRx Patients Selected

### 6.1 – MATCH STATUS: PATIENT NOT MATCHED

If the patient has at least one actionable record which the eRx patient has not yet been matched to, a corresponding VistA patient will be included in the list.

### 6.2 – MATCH STATUS: PROVIDER NOT MATCHED

If the patient has at least one actionable record which the eRx provider has not yet been matched to, a corresponding VistA provider AND the patient does not qualify for PATIENT NOT MATCHED filter above, it will be included in the list.

### 6.3 – MATCH STATUS: DRUG NOT MATCHED

If the patient has at least one actionable record which the eRx Drug has not yet been matched to, a corresponding VistA drug AND the patient does not qualify for PATIENT NOT MATCHED filter above AND the patient does not qualify for the PROVIDER NOT MATCHED filter above, it will be included in the list.

### 6.4 - MATCH STATUS: PATIENT, PROVIDER AND DRUG MATCHED

If the patient has at least one actionable record which the eRx patient has been matched to the VistA patient, the eRx Provider has been matched to the VistA provider and the Drug has been matched to a VistA drug AND the patient does not quality to either of the 3 filters described above, it will be included in the list.

### MbM Only

Meds-By-Mail site users will see a slightly different labeling for the options above:

PATIENT FAIL - PATIENT NOT MATCHED PROVIDER FAIL - PROVIDER NOT MATCHED DRUG FAIL - DRUG NOT MATCHED BASIC - PATIENT, PROVIDER AND DRUG MATCHED ALL (NO FILTERS)

This is only a labeling difference and won't affect the functionality of this filter, which works the same for VAMC and MbM sites.

### **Removing Individual Filters**

Individual filters can be removed by using the "^" (up-caret) along with the Number of the filter applied, as show below:

### NOTE: Only patients with actionable records are captured with this search. Non-Actionable records can be searched through the SQ action under Rx List View.

| Select one of       | the following:                                                             |  |  |  |  |  |  |
|---------------------|----------------------------------------------------------------------------|--|--|--|--|--|--|
| 1                   | ERX PATIENT <b>(XXXXXX,XXXXX)</b>                                          |  |  |  |  |  |  |
| 2                   | ERX DATE OF BIRTH <b>(99/99/99)</b>                                        |  |  |  |  |  |  |
| 3                   | ERX REFERENCE NUMBER                                                       |  |  |  |  |  |  |
| 4                   | VISTA RX #                                                                 |  |  |  |  |  |  |
| 5                   | VISTA PATIENT                                                              |  |  |  |  |  |  |
| 6                   | MATCH STATUS <b>(ALL MATCHED)</b>                                          |  |  |  |  |  |  |
| SEARCH BY: ^2       |                                                                            |  |  |  |  |  |  |
| NOTE: Only patients | NOTE: Only patients with actionable records are captured with this search. |  |  |  |  |  |  |
| Non-Actionabl       | Non-Actionable records can be searched through the SQ action under Rx      |  |  |  |  |  |  |
| List View.          | List View.                                                                 |  |  |  |  |  |  |
| Select one of       | the following:                                                             |  |  |  |  |  |  |
| 1                   | ERX PATIENT <b>(XXXXXX,XXXXX)</b>                                          |  |  |  |  |  |  |
| 2                   | ERX DATE OF BIRTH                                                          |  |  |  |  |  |  |
| 3                   | ERX REFERENCE NUMBER                                                       |  |  |  |  |  |  |
| 4                   | VISTA RX #                                                                 |  |  |  |  |  |  |
| 5                   | VISTA PATIENT                                                              |  |  |  |  |  |  |
| 6                   | MATCH STATUS <b>(ALL MATCHED)</b>                                          |  |  |  |  |  |  |

Patient Centric Queue – Individual Filter Removal

### 7.3.3.5.1.3 LBD – Change Look Back Days

This action allows the user to change the number of days to look back for eRx actionable records. A number between 0 (zero) and 1,000 can be selected. 0 (zero) would include only records for today's date. Once the new value is selected the list is refreshed to account for the new number of days to look back and the new number will be displayed on the header section.

```
Select Item(s): Quit// LBD
                              Change Look Back Days
LOOK BACK DAYS: 45// ??
This field holds the number of days to look back in order to include
records
in the Patient Centric Queue.
                                                             Please Wait...
LOOK BACK DAYS: 45// 365
eRx Patient Centric Queue
                              Sep 16, 2023@12:12:23
                                                                        of
                                                          Page:
LOOK BACK DAYS: 365
                               CS/NON-CS: BOTH (II-V)
                                                       MAX. QUEUE SIZE:
                                                                          999
ERX STATUS: ALL
. . .
```

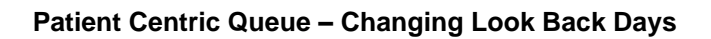

### 7.3.3.5.1.4 RX – Rx List View

This action takes the user to **Rx Medication Queue list** which will be described further down in this document.

### 7.3.3.5.1.5 RAF – Remove All Filters

Inbound ePrescribing (IEP) PSO\*7.0\*700 User Guide This action allows the user to remove all filters currently applied to the list. This list is then refreshed to without any filters.

### 7.3.3.5.1.6 REF – Refresh List

This action allows the user to refresh the list. This is used to make sure you are looking at the latest version of the list because other users might have already worked through some of the records currently on the list which may have altered it, which will not show until it is refreshed.

### 7.3.3.5.2 Hidden Action Menu

| тһе  | following actions are | also | available:      |    |              |
|------|-----------------------|------|-----------------|----|--------------|
| CS   | Group By CS           | -    | Previous Screen | PS | Print Screen |
| SDOB | Sort By DOB           | UP   | Up a Line       | PT | Print List   |
| SED  | Sort By Elapsed Days  | DN   | Down a Line     | SL | Search List  |
| NP   | Next Patient          | FS   | First Screen    | QU | Quit         |
| CV   | Change View           | LS   | Last Screen     |    |              |
| +    | Next Screen           | GO   | Go to Page      |    |              |

### 7.3.3.5.2.1 CS – Group by CS (hidden)

This action allows the user to group the list in two listing areas: Controlled Substances (CS) and Non-Controlled Substances (Non-CS) as seen below. The action can be used to turn ON and OFF this hidden action.

| eRx Patient Centric Queue   | Sep 16,    | 2023@11:06:54           |       | F    | Page: |      | 1 (   | of    | 3   |
|-----------------------------|------------|-------------------------|-------|------|-------|------|-------|-------|-----|
| LOOK BACK DAYS: <b>45</b>   | CS/NON-    | CS: <b>BOTH (II-V</b> ) | )     | MA   | AX. Q | UEUE | SIZ   | E:    | 999 |
| ERX STATUS: ALL             |            |                         |       |      |       |      |       |       |     |
| # PATIENT                   | DOB        | SSN                     | EDV   | NW W | VT IP | ' HD | CCR ( | отн і | тот |
|                             | CONTROLLE  | D SUBSTANCE RX          | 's    |      |       |      |       |       |     |
| 1] XXXXX,XXXXXXXXX          | 99/99/99   | 99 999-99-9999          | 44    | 0    | 0 1   | . 0  | 0     | 1     | 2   |
| 2] XXXXX,XXXXXXXXX          | 99/99/99   | 99 999-99-9999          | 44    | 2    | 0 1   | . 0  | 0     | 0     | 3   |
| 3] XXXXX,XXXXXXXXXX         | 99/99/99   | 99 999-99-9999          | 37    | 3    | 0 0   | 1    | 0     | 0     | 4   |
| 4] XXXXX,XXXXXXXXX          | 99/99/99   | 99 999-99-9999          | 37    | 1    | 0 1   | . 0  | 0     | 0     | 2   |
| 5] XXXXX,XXXXXXXXX          | 99/99/99   | 99 999-99-9999          | 37    | 0    | 0 1   | . 0  | 0     | 1     | 2   |
| N                           | ON-CONTROL | LED SUBSTANCE           | rx's  |      |       |      |       |       |     |
| 6. XXXXX,XXXXXXXXXX         | 99/99/99   | 99 999-99-9999          | 44    | 1    | 0 0   | 0    | 1     | 0     | 2   |
| 7. XXXXX,XXXXXXXXXX         | 99/99/99   | 99 999-99-9999          | 44    | 0    | 0 2   | 1    | 0     | 0     | 3   |
| 8. XXXXX,XXXXXXXXXX         | 99/99/99   | 99 999-99-9999          | 41    | 0    | 0 1   | . 0  | 0     | 0     | 1   |
| 9. XXXXX,XXXXXXXXXX         | 99/99/99   | 99 999-99-9999          | 40    | 0    | 0 1   | . 0  | 0     | 0     | 1   |
| 10 XXXXX,XXXXXXXXXX         | 99/99/99   | 99 999-99-9999          | 38    | 0    | 0 1   | . 0  | 0     | 0     | 1   |
| 11. XXXXX,XXXXXXXXXX        | 99/99/99   | 99 999-99-9999          | 35    | 1    | 0 0   | 0    | 1     | 0     | 2   |
| 12. XXXXX,XXXXXXXXXX        | 99/99/99   | 99 999-99-9999          | 33    | 1    | 0 0   | 0    | 0     | 0     | 1   |
| 13. XXXXX, XXXXXXXXXX       | 99/99/99   | 99 999-99-9999          | 32    | 2    | 0 1   | . 0  | 0     | 0     | 3   |
| 14 XXXXX, XXXXXXXXXX        | 99/99/99   | 99 999-99-9999          | 32    | 1    | 0 0   | 0    | 0     | 0     | 1   |
| + Select the entry          | # to view  | or ?? for more          | e act | ons  |       |      |       |       |     |
| SPAT Sort By Patient S      | Q Search   | Queue                   | LBD   | Char | ige L | .ook | Back  | Day   | s   |
| RX Rx List View R           | AF Remo∨e  | All Filters             | REF   | Refr | esh   | List |       |       |     |
| Select Item(s): Next Screen | //         |                         |       |      |       |      |       |       |     |

Patient Centric Queue – Grouped by CS and Non-CS

### 7.3.3.5.2.2 SDOB – Sort By Date of Birth (hidden)

By default, the list is sorted by the ED (Elapsed Days) column in a descending order (oldest records first), but the user can sort the list by the Patient Date of Birth (DOB) by selecting the SDOB hidden action. It will sort the list by Patient DOB in ascending order when the user picks it once. If currently sorted by Patient DOB and the users selects SDOB again it will reverse the sorting order (from ascending to descending and vice-versa), as shown below:

| # |         | DOR | CCN  | ED |  |
|---|---------|-----|------|----|--|
| π | FAILENI | DOB | 2211 | ED |  |
| - |         |     |      |    |  |

### Patient Centric Queue – Sorted By Patient DOB in Ascending Order

# PATIENT DOB SSN ED NW WT IP HD CCR OTH TOT

### Patient Centric Queue – Sorted By Patient DOB in Descending Order

### 7.3.3.5.2.3 SED – Sort By Elapsed Days (hidden)

By default, the list is sorted by the ED (Elapsed Days) column in a descending order (oldest records first). The user can sort the list by the Elapsed Days by selecting the SED hidden action. It will sort the list by Elapsed Days in ascending order when the user picks it once. If currently sorted by Elapsed Days and the users selects SED again it will reverse the sorting order (from ascending to descending and vice-versa), as shown below:

| # | PATIENT                                                            | DOB                     | SSN         | ED <mark>A</mark> NW WT IP HD CC | R OTH TOT |  |  |  |
|---|--------------------------------------------------------------------|-------------------------|-------------|----------------------------------|-----------|--|--|--|
|   |                                                                    | Patient Centric Queue - | Sorted By E | apsed Days in Ascending Orde     | ər        |  |  |  |
| # | PATIENT                                                            | DOB                     | SSN         | ED <mark>V</mark> NW WT IP HD CC | R OTH TOT |  |  |  |
|   | Patient Centric Queue – Sorted By Elapsed Days in Descending Order |                         |             |                                  |           |  |  |  |

### 7.3.3.5.2.4 NP – Next Patient (hidden)

This hidden action allows the user to open the patient with the oldest eRx record in an actionable status. It will take the user to the eRx Single Patient Queue. Once in the eRx Single Patient Queue the user can type NP again to jump to the next patient with the oldest order after the previous patient.

### 7.3.3.5.2.5 CV – Change View (hidden)

This hidden action allows the user to change the following parameters that affect the content and appearance of the eRx Patient Centric Queue. Some of these parameters also have their own action (e.g., LBD – Look Back Days). Furthermore, the users can also save the parameters to be applied to the queue every time they enter the option.

```
Select Item(s): Next Screen// CV Change View
LOOK BACK DAYS: 45// 45 DAYS
SORT BY: ED// ED ELAPSED DAYS
SORT ORDER: D// DESCENDING
INCLUDE CS/NON-CS: B// BOTH (CS AND NON-CS)
CS SCHEDULE: SCHEDULES II - V// SCHEDULES II - V
GROUP BY CS: NO// NO NO
MAXIMUM QUEUE SIZE: 999//
Save as your default view? NO//
```

### Patient Centric Queue – Change View hidden action (No Default View Saved)

Once the user chooses all the parameters above the option will prompt them if they want to save the current parameters as their default view. Whether they chose YES or NO the option will refresh the list according to the parameters selected. If they select YES to save the view the next time they select CV they will be given a chance to delete their saved default view, as seen below:

```
Select Item(s): Next Screen// CV Change View

Your saved default view:

LOOK BACK DAYS : 45 DAYS

SORT BY : ELAPSED DAYS

SORT ORDER : DESCENDING

INCLUDE CS/NON-CS : BOTH (CS AND NON-CS)

CS SCHEDULE : SCHEDULES II - V

GROUP BY CS/NON-CS : NO

MAXIMUM QUEUE SIZE : 999

Delete this saved default view? NO//
```

### Patient Centric Queue – Change View hidden action (With Default View Saved)

The parameters LOOK BACK DAYS, SORT BY, SORT ORDER and GROUP BY CS/NON-CS have been explained above on how they impact the queue. The other parameters are explained below:

### **INCLUDE CS/NON-CS**

This parameter allows the user to select which type of eRx records should be displayed on the list: Controlled Substances only (CS), Non-Controlled Substances only (Non-CS) or Both (B). The default value is B. This parameter is displayed on the header of the Queue.

INCLUDE CS/NON-CS: B// ? Indicate whether CS and/or Non-CS records should be included in the Patient Centric Queue. Choose from: CS CS ERXS ONLY Non-CS NON-CS ERXS ONLY B BOTH (CS AND NON-CS)

### Patient Centric Queue – Change View hidden action – INCLUDE CS/NON-CS Field

### **CS SCHEDULE**

This parameter is only prompted in the case the user selects either CS or B above. The default value is 3 (SCHEDULES II – V). This parameter is displayed on the header of the Queue. It allows the user to further filter the CS eRx records based on the drug schedule, as seen below:

```
CS SCHEDULE: SCHEDULES II - V// ?

Indicate which CS Schedules should be included in the Patient Centric

Queue.

Choose from:

1 SCHEDULE II ONLY

2 SCHEDULES III - V

3 SCHEDULES II - V
```

### Patient Centric Queue – Change View hidden action – CS SCHEDULE Field

### MAXIMUM QUEUE SIZE

This parameter determines the maximum number of records to be loaded for the queue. Once the process that builds the list reaches this limit it stops. The default is 999 and the maximum is 4,999. This parameter is displayed on the header of the Queue.

### 7.3.3.6 48-Lines Terminal Emulator Display Feature

There is a **Class 3 software (KIDS Build)** that allows sites, including Meds-By-Mail (MbM), to expand their ListMan Listing Area to more than double of the displayed lines for one page when using the regular 24-Lines on the Terminal Emulator. It is important to emphasize that simply setting the Terminal Emulator to 48-Lines won't work, the VistA account where the user is connecting must have this Class 3 software installed for it to work.

Once the KIDS Build is installed and the Terminal Emulator is set to display 48-Line, the eRx Patient Centric Queue will look like the following:

| eRx | eRx Patient Centric Queue Sep 16, 2023@11:06:54 |              |             |      | Page: 1 of 2 |     |      |          | 2        |     |     |
|-----|-------------------------------------------------|--------------|-------------|------|--------------|-----|------|----------|----------|-----|-----|
| L00 | K BACK DAYS: 45                                 | CS/NON-CS:   | BOTH (II-V) |      | М            | AX. | QL   | JEUE     | SIZ      | E:  | 999 |
| ERX | STATUS: ALL                                     |              |             |      |              |     |      |          |          |     |     |
| #   | PATIENT                                         | DOB          | SSN         | EDV  | NW           | WT  | IΡ   | HD       | CCR      | OTH | TOT |
| 1.  | XXXXX,XXXXXXXXXXX                               | 99/99/9999   | 999-99-9999 | 44   | 0            | 0   | 1    | 0        | 0        | 1   | 2   |
| 2]  | XXXXX, XXXXXXXXXX                               | 99/99/9999   | 999-99-9999 | 44   | 2            | 0   | 1    | 0        | 0        | 0   | 3   |
| 3.  | XXXXX, XXXXXXXXXX                               | 99/99/9999   | 999-99-9999 | 37   | 3            | 0   | 0    | 1        | 0        | 0   | 4   |
| 4.  | XXXXX, XXXXXXXXXXXX                             | 99/99/9999   | 999-99-9999 | 37   | 1            | 0   | 1    | 0        | 0        | 0   | 2   |
| 5.  | xxxxx,xxxxxxxxxx                                | 99/99/9999   | 999-99-9999 | 37   | 0            | 0   | 1    | 0        | 0        | 1   | 2   |
| 6.  | XXXXX, XXXXXXXXXX                               | 99/99/9999   | 999-99-9999 | 37   | 1            | 0   | 0    | 0        | 1        | 0   | 2   |
| 7.  | XXXXX, XXXXXXXXXX                               | 99/99/9999   | 999-99-9999 | 37   | 0            | 0   | 2    | 1        | 0        | 0   | 3   |
| 8.  | XXXXX, XXXXXXXXXX                               | 99/99/9999   | 999-99-9999 | 37   | 0            | 0   | 1    | 0        | 0        | 0   | 1   |
| 9.  | XXXXX, XXXXXXXXXXXXXX                           | 99/99/9999   | 999-99-9999 | 37   | 0            | 0   | 1    | 0        | 0        | 0   | 1   |
| 10] | xxxxx,xxxxxxxxxxx                               | 99/99/9999   | 999-99-9999 | 37   | 0            | 0   | 1    | 0        | 0        | 0   | 1   |
| 11. | XXXXX, XXXXXXXXXX                               | 99/99/9999   | 999-99-9999 | 37   | 1            | 0   | 0    | 0        | 1        | 0   | 2   |
| 12. | XXXXX, XXXXXXXXXX                               | 99/99/9999   | 999-99-9999 | 37   | 1            | 0   | 0    | 0        | 0        | 0   | 1   |
| 13. | XXXXX,XXXXXXXXXX                                | 99/99/9999   | 999-99-9999 | 37   | 2            | 0   | 1    | 0        | 0        | 0   | 3   |
| 14] | XXXXX, XXXXXXXXXXXXXX                           | 99/99/9999   | 999-99-9999 | 37   | 1            | 0   | 0    | 0        | 0        | 0   | 1   |
| 15. | XXXXX,XXXXXXXXXX                                | 99/99/9999   | 999-99-9999 | 34   | 1            | 0   | 0    | 0        | 0        | 0   | 1   |
| 16. | XXXXX,XXXXXXXXXX                                | 99/99/9999   | 999-99-9999 | 34   | 1            | 0   | 0    | 0        | 0        | 0   | 1   |
| 17. | XXXXX,XXXXXXXXXX                                | 99/99/9999   | 999-99-9999 | 32   | 0            | 0   | 1    | 0        | 0        | 1   | 2   |
| 18. | XXXXX,XXXXXXXXXX                                | 99/99/9999   | 999-99-9999 | 32   | 2            | Ó   | 1    | Ó        | Ó        | 0   | 3   |
| 19. | XXXXX,XXXXXXXXXX                                | 99/99/9999   | 999-99-9999 | 31   | 3            | Ó   | 0    | 1        | Ó        | Ó   | 4   |
| 20  | XXXXX,XXXXXXXXXX                                | 99/99/9999   | 999-99-9999 | 31   | 1            | Ó   | 1    | 0        | Ó        | Ó   | 2   |
| 21. | XXXXX,XXXXXXXXXX                                | 99/99/9999   | 999-99-9999 | 31   | 0            | Ó   | 1    | Ó        | Ó        | 1   | 2   |
| 22. | XXXXX, XXXXXXXXXX                               | 99/99/9999   | 999-99-9999 | 27   | 1            | Õ   | Ō    | Õ        | 1        | Ō   | 2   |
| 23. | XXXXX, XXXXXXXXXX                               | 99/99/9999   | 999-99-9999 | 27   | Ō            | Õ   | 2    | 1        | ō        | Õ   | 3   |
| 23. | XXXXX, XXXXXXXXXX                               | 99/99/9999   | 999-99-9999 | 27   | Ō            | Õ   | 1    | Ō        | Õ        | Õ   | 1   |
| 25. | XXXXX, XXXXXXXXXX                               | 99/99/9999   | 999-99-9999 | 27   | Ō            | Õ   | 1    | Õ        | Õ        | Õ   | 1   |
| 261 | XXXXX,XXXXXXXXXXX                               | 99/99/9999   | 999-99-9999 | 24   | Ō            | Õ   | 1    | Õ        | Õ        | Õ   | 1   |
| 27. | XXXXX,XXXXXXXXXXX                               | 99/99/9999   | 999-99-9999 | 24   | 1            | Õ   | 0    | Õ        | 1        | Õ   | 2   |
| 28. | XXXXX, XXXXXXXXXX                               | 99/99/9999   | 999-99-9999 | 23   | 1            | Õ   | Õ    | Õ        | ō        | Õ   | 1   |
| 29. | XXXXX, XXXXXXXXXX                               | 99/99/9999   | 999-99-9999 | 22   | 2            | Õ   | 1    | Õ        | Õ        | Õ   | 3   |
| 301 | XXXXX, XXXXXXXXXX                               | 99/99/9999   | 999-99-9999 | 21   | 1            | Õ   | Ō    | Õ        | Õ        | Õ   | 1   |
| 31. | XXXXX, XXXXXXXXXX                               | 99/99/9999   | 999-99-9999 | 21   | 1            | Õ   | Õ    | Õ        | Õ        | Õ   | 1   |
| 32. | XXXXX XXXXXXXXXXX                               | 99/99/9999   | 999-99-9999 | 20   | 1            | ŏ   | Õ    | ŏ        | ŏ        | Õ   | 1   |
| 33. | XXXXX XXXXXXXXXXX                               | 99/99/9999   | 999-99-9999 | 19   | ō            | ŏ   | Ĩ    | ŏ        | ŏ        | 1   | 2   |
| 34  | XXXXX, XXXXXXXXXX                               | 99/99/9999   | 999-99-9999 | - 9  | ž            | ŏ   | 1    | ŏ        | ŏ        | ō   | 3   |
| 35. | XXXXX XXXXXXXXXXX                               | 99/99/9999   | 999-99-9999 | 7    | 3            | ŏ   | ō    | Ĩ        | ŏ        | Õ   | 4   |
| 36. | XXXXX XXXXXXXXXXX                               | 99/99/9999   | 999-99-9999 | j    | 1            | ŏ   | ĭ    | Ō        | ŏ        | ŏ   | 2   |
| +   | Select the entry                                | # to view or | ?? for more | acti | ons          | Ŭ   | -    | <u> </u> | <u> </u> |     |     |
| SPA | T Sort By Patient S                             | 0 Search O   |             | BD   | Cha          | nae |      | ok       | Back     | Dav | /5  |
| RX  | Rx List View R                                  | AF Remove A  | l] Filters  | REE  | Ref          | res | sh i | ist      | Luck     | Suj | -   |
| Sel | ect Item(s): Next Screen                        | //           |             |      |              |     |      |          |          |     |     |

# 7.3.4 eRx Single Patient Queue

Once the user selects a patient in the eRx Patient Centric Queue above, they will be taken to the eRx Single Patient Queue. This list will by default display all the eRx Patient's Actionable records and they will be sorted by the REC.DATE column in a descending order (oldest records first).

| eRx  | Single P              | atient Qu       | ieue      | Sep 2  | 8, 20 | 23@14  | :38:  | 27   |            |             | Page        | : 1           | of           | <u> </u> |
|------|-----------------------|-----------------|-----------|--------|-------|--------|-------|------|------------|-------------|-------------|---------------|--------------|----------|
| eRx  | PATIENT:              | XXXXXXXX        | x,xxxxx   | XXXXX  | Х     |        |       | SEX: | М          | DOB         | : 99,       | / <u>99</u> / | <b>/99</b> ( | (99)     |
| LOO  | < BACK DA             | YS: <b>45</b>   | STA       | TUS: A | CTION | ABLE   |       | SSN: | <u>999</u> | <u>-99-</u> | <u>9999</u> | MAT           | CH3          | ING      |
| #    | ERX ID                | DRUG NA         | ME        |        | PRO   | VIDER  | NAM   | E    | REC.       | DATE        | STA         | PT            | PR           | DR       |
| 1.   | 99999996              | ASPIRIN         | 1 500/CAF | FEINE  | 3 YYY | YYY,Y  | YYYY  | Y    | 09/2       | 7/23        | Ν           | А             | AV           | A        |
| 2.   | 99999995              | AMANTAD         | DINE 100M | G CAP  | XXX   | XXX,XX | XXXX  | Х    | 09/2       | 8/23        | Ν           |               |              | A        |
| 3.   | 99999997              | VITAMIN         | I B_COMPL | EX/VIT | A XXX | XXX,XX | XXXX  | Х    | 09/2       | 8/23        | Ν           | А             | AV           | A        |
| 4]   | 99999998              | DIAZEPA         | M 5MG TA  | В      | XXX   | XXX,XX | XXXX  | Х    | 09/2       | 8/23        | Ν           |               |              | A        |
| 5.   | 999999999             | LOVASTA         | TIN 40MG  | TAB    | XXX   | xxx,x  | XXXX  | Х    | 09/2       | 8/23        | Ν           | А             | AV           | A        |
|      |                       | -1              |           |        |       | - 22 € |       |      |            |             |             |               |              |          |
|      | S                     | elect the       | entry #   | to vi  | ewor  | ?? to  | or mo | ore  | acti       | ons         |             | _             |              |          |
| Sele | Snow/Hid<br>ect: Quit | e Details<br>// | IAS I     | nciude | ATT   | Statu  | ses   | LRD  | Cna        | nge         | LOOK        | вас           | .K [         | bays     |

eRx Single Patient Queue

### 7.3.4.1 Top Line

It contains the title of the list, in this case "eRx Single Patient Queue", then the current date/time to the right the page the user is on and how many pages there are total.

### 7.3.4.2 Header Area

In this non-scrollable area, there are 6 fields that control the list being displayed.

### eRx PATIENT

This is the eRx Patient name as received by the outside prescriber.

### SEX

eRx Patient gender.

### DOB

eRx Patient date of birth followed by their age between parentheses.

### LOOK BACK DAYS

Indicates up to how many days back the search looked for unprocessed records. The default value comes from the ERX DEFAULT LOOKBACK DAYS field in the Site Parameter

Enter/Edit option [PSO SITE PARAMETERS]. This value can be changed by the user which will be described further below.

### STATUS

By default, only 'Actionable' eRx records are included on the eRx Single Patient Queue, however the user can easily change this parameter as described further down on this document.

### SSN

This is the eRx Patient Social Security Number (SSN) exactly as it was received from the outside prescriber.

### 7.3.4.3 Column Header Line

#

This column indicates the sequence number for the eRx record being displayed, which can be selected by the user to open the eRx Individual record and view the details.

### ERX ID

This is the eRx number or ID, which is the same as the eRx Hub.

### DRUG NAME

This is the eRx Drug Name exactly as received from the prescriber software. It is truncated at 22 characters.

### **PROVIDER NAME**

This is the eRx Prescriber Name exactly as received from the prescriber software

### **REC.DATE**

This is the date when the eRx was received.

### STA

This is eRx Status column. It shows the current eRx record status. It's truncated at 3 characters.

### MATCHING PT

This column indicates the current matching status for the eRx Patient. The following variations are possible for this column:

"" (blank) - eRx Patient has not been matched to a VistA Patient

"A" – eRx Patient has been auto-matched to a VistA Patient

"M" – eRx Patient has been manually matched to a VistA Patient by the user

"M" (bold) – eRx Patient was initially auto-matched and then manually matched to a different

VistA Patient by the user

"AV" - eRx Patient has been auto-matched to a VistA Patient and manually validated

"MV" – eRx Patient has been manually matched to a VistA Patient and manually validated

"MV" (bold M) – eRx Patient was initially auto-matched and then manually matched to a different VistA Patient and subsequently manually validated by the user

### MATCHING PR

This column indicates the current matching status for the eRx Provider. The following variations are possible for this column:

"" (blank) – eRx Provider has not been matched to a VistA Provider

"A" – eRx Provider has been auto-matched to a VistA Provider

"M" – eRx Provider has been manually matched to a VistA Provider by the user

"M" (bold) – eRx Provider was initially auto-matched and then manually matched to a different VistA Provider by the user

"AV" - eRx Provider has been auto-matched to a VistA Provider and manually validated

"AV" (bold V)– eRx Provider has been auto-matched to a VistA Provider and **auto-validated** (MbM Only – see below)

"MV" - eRx Provider has been manually matched to a VistA Provider and validated

"MV" (bold M) – eRx Provider was initially auto-matched and then manually matched to a different VistA Provider and subsequently manually validated by the user

### MATCHING DR

This column indicates the current matching status for the eRx Drug. The following variations are possible for this column:

"" (blank) – eRx Drug has not been matched to a VistA Drug

"A" – eRx Drug has been auto-matched to a VistA Drug

"M" – eRx Drug has been manually matched to a VistA Drug by the user

"**M**" (bold) – eRx Drug was initially auto-matched and then manually matched to a different VistA Drug by the user

"AV" - eRx Drug has been auto-matched to a VistA Drug and manually validated

"MV" - eRx Drug has been manually matched to a VistA Drug and manually validated

"MV" (bold M) – eRx Drug was initially auto-matched and then manually matched to a different

VistA Drug and subsequently manually validated by the user

| Provi  | der Auto-Validation                                                                                                 |
|--------|----------------------------------------------------------------------------------------------------|
| An eR  | x provider will be automatically validated if the following conditions are met when the                             |
| eRx an | rrives:                                                                                                    |
| -      | eRx is not digitally signed (indicating a prescription for a controlled substance)<br>eRx Provider was auto-matched |
| -      | eRx Provider last name and VistA Provider last names match exactly                                                  |
| -      | eRx Provider first letter of first name matches the VistA Provider first letter of first name                       |
| -      | First 5 digits of eRx Provider zip code matches exactly with the VistA Provider zip code first 5 digits             |
| The us | ser recorded as responsible for the validation will be PSOAPPLICATIONPROXY,PSC                                      |

In the displayed lists, the user can select or enter the line number of the eRx number to view and examine the details of the eRx or select the actions displayed right below the listing area.

Validation actions for a single patient may be complete from there. For more details, refer to the sections identified in this guide.

**NOTE:** From the Summary/Details screen, users <u>cannot</u> edit any of the VistA information. The validate screens contain the option for editing the VistA information. For further information on editing and validating VistA information for an  $eR_X$ , refer to section 6.2.

### 7.3.4.4 Listing Area

This area is where all the records are listed. They are always sequential number that goes from 1 to the last item on the list. This number can be selected by the user to view the patient's corresponding eRx record in the Summary eRx View Display.

### #. Vs. #] (Digitally Signed Vs. Not Digitally Signed)

Following each number there will be one of two characters "." (dot) or "]" (closing square bracket), as seen on lines 2. 10 and 14 on figure 6-7 above. The "." indicates that the patient does not have any Digitally Signed eRx records, while the "]" indicates that the patient has at least one eRx records that was Digitally Signed by the external provider. Digitally signed records is an indication by the external provider that the drug in the eRx records is a Controlled Substance drug. CS drugs are mandated by DEA (Drug Enforcement Agency) to always be transmitted to the pharmacy with a Digital Signature.

### 7.3.4.5 Action & Hidden Action Menus

A few actions can be taken by the user on list displayed. The Action Menu is displayed right below the listing area while the Hidden Action Menu can be viewed by typing "??" (double question mark).

### 7.3.4.6 Action Menu

### **DET – Show/Hide Details**

This action shows or hides the eRx prescription details.

| Sel | Select: Quit// DET Show/Hide Details Please wait            |               |            |                |                    |          |                    |          |  |
|-----|-------------------------------------------------------------|---------------|------------|----------------|--------------------|----------|--------------------|----------|--|
|     |                                                             |               |            |                |                    |          |                    |          |  |
| eRx | eRx Single Patient Queue Sep 28, 2023@14:38:27 Page: 1 of 1 |               |            |                |                    |          |                    |          |  |
| eRx | PATĪENT: XXXX                                               | xxxx,xx       | 0000000000 | Х              |                    | SEX:     | M DOB: 99/9        | 9/99(99) |  |
| LOO | K BACK DAYS: 4                                              | 5             | STATUS:    | ACTIONA        | BLE                | SSN:     | <u>999-99-9999</u> | MATCHING |  |
| #   | ERX ID                                                      | DRUG NAM      | 1E         |                | PROVIDE            | R NAME   | REC.DATE STA       | PT PR DR |  |
| 1.  | 99999996                                                    | ASPIRIN       | 500/CAFF   | EINE 3         | YYYYYY,            | YYYYY Y  | 09/27/23 N         | A        |  |
|     | eRx Qty: 60                                                 |               | eRx # 0    | ot Reti        | 11S: 5             |          | eRx Days Su        | pply: 30 |  |
| r   | SIG: TAKE ONE                                               | CAPSULE       | BY BY MOU  | JIH EVE        | KY IZ H            | OURS     | 00/20/22 N         | A A)/ A  |  |
| ۷.  | 999999995                                                   | AMANTAD       | INE LUUMG  | CAP<br>of Rofi | 110.5              | ~~~~ ~   | 09/20/25 N         | A AV A   |  |
|     | STG: TAKE ONE                                               | CAPSIILE      | RV RV MOI  | ITH EVE        | ттэ. э<br>гру 12 н | OURS     | ERX Days Su        | ppry. 50 |  |
| 3.  | 999999997                                                   | VTTAMTN       | B COMPLEX  | χ/νττά         | XXXXXXX            | XXXXX X  | 09/28/23 N         | Δ ΔΛ Δ   |  |
| 5.  | eRx Otv: 60                                                 | • 1 • • • • 1 | eRx # (    | of Refi        | 11s: 5             |          | eRx Davs Su        | 06 :vlaa |  |
|     | SIG: TAKE ONE                                               | CAPSULE       | BY BY MOU  | JTH EVE        | RY 12 H            | OURS     |                    |          |  |
| 4]  | 99999998                                                    | DIAZEPAN      | 1 5MG TAB  |                | xxxxxx,            | XXXXX X  | 09/28/23 N         | А        |  |
|     | eRx Qty: 60                                                 |               | eRx # 0    | of Refi        | 11s: 5             |          | eRx Days Su        | pply: 30 |  |
| _   | SIG: TAKE ONE                                               | CAPSULE       | BY BY MOL  | JTH EVE        | RY 12 H            | OURS     | / /                |          |  |
| 5.  | 99999999                                                    | LOVASTAT      | TIN 40MG - | TAB            | XXXXXXX,           | XXXXX X  | 09/28/23 N         | AAVA     |  |
|     | eRx Qty: 60                                                 |               | eRx # 0    | ot Reti        | IIS: 5             |          | eRx Days Su        | pply: 30 |  |
|     | SIG: TAKE ONE                                               | CAPSULE       | BY BY MOU  | JTH EVE        | RY 12 H            | OURS     |                    |          |  |
|     |                                                             |               |            |                |                    |          |                    |          |  |
|     |                                                             |               |            |                |                    |          |                    |          |  |
|     |                                                             |               |            |                |                    |          |                    |          |  |
|     | Select                                                      | the entr      | v # to v   | iew or         | ?? for             | more act | ions               |          |  |
| DET | Show/Hide Deta                                              | ails IA       | S Include  | e All S        | tatuses            | LBD C    | nange Look Bac     | k Days   |  |
| Sel | ect: Quit//                                                 |               |            |                |                    |          | 5                  | , -      |  |
|     |                                                             |               |            |                |                    |          |                    |          |  |
|     |                                                             |               |            |                |                    |          |                    |          |  |

### DET - Show/Hide Details – Shown

| Select: Quit// D                                                                                                    | ET Show/Hide Details                                                                                                | Please                                                                                                    | e waitPlease                                                       | e wait                                    |
|----------------------------------------------------------------------------------------------------|----------------------------------------------------------------------------------------------------|----------------------------------------------------------------------------------------------------|--------------------------------------------------------------------|-------------------------------------------|
| <b>eRx Single Patie</b><br>eRx PATIENT: XXX<br>LOOK BACK DAYS:                                                                               | nt Queue Sep 28, 20<br>XXXXXX,XXXXXXXXXXXXXXXXXXXXXXXXXXXXXX                                                        | 023@14:38:27<br>SEX:<br>NABLE SSN:                                                                         | Page:<br>M DOB: 99/99<br>999-99-9999                               | <u>1 of 1</u><br>9/99(99)<br>MATCHING     |
| # ERX ID                                                                                                    | DRUG NAME                                                                                                    | PROVIDER NAME                                                                                              | REC.DATE STA                                                       | PT PR DR                                  |
| 1.         99999996           2.         99999995           3.         99999997           4]         99999998           5.         999999999 | ASPIRIN 500/CAFFEINE 3<br>AMANTADINE 100MG CAP<br>VITAMIN B COMPLEX/VITA<br>DIAZEPAM 5MG TAB<br>LOVASTATIN 40MG TAB | 3 YYYYYY,YYYYY Y<br>XXXXXX,XXXXX X<br>XXXXXX,XXXXX X<br>XXXXXX,XXXXX X<br>XXXXXX,XXXXX X<br>XXXXXX,XXXXX X | 09/27/23 N<br>09/28/23 N<br>09/28/23 N<br>09/28/23 N<br>09/28/23 N | A AV A<br>A AV A<br>A AV A<br>A<br>A AV A |

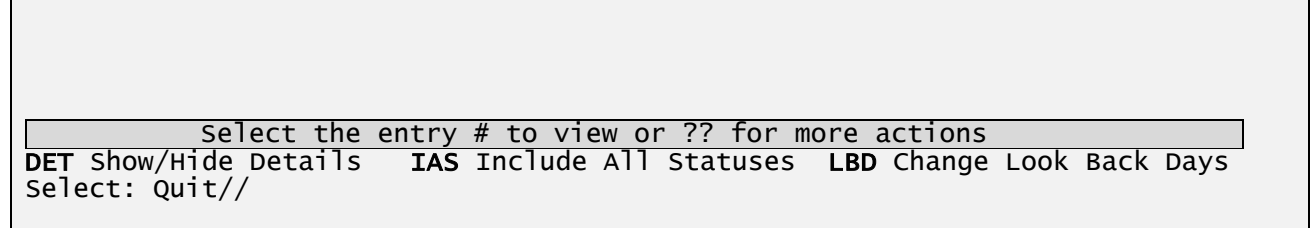

### DET - Show/Hide Details - Hidden

### IAS – Include All Statuses

This action displays all Actionable and Non-Actionable eRx status codes for a patient. Once the <**IAS**> action is selected, the list is refreshed to display all eRx statuses for the patient. The new status will be displayed in the header section.

For additional information on Actionable and Non-Actionable eRX Status Codes, refer to Appendix B: Holding Queue Status Codes & Descriptions in User Manual Unit 6 available on the Veteran's Documentation Library (VDL) for additional information on the various statuses in the list.

| Soloct: Ouit// TAS                                          | Salact: Ouit// TAS Include All Statuses Dlaase wait Dlaase wait |                 |               |           |  |  |  |  |  |  |
|-------------------------------------------------------------|-----------------------------------------------------------------|-----------------|---------------|-----------|--|--|--|--|--|--|
| Select. Quit// IAS                                          | Include All Statuse                                             | es rieas        | e wartriea    | se wart   |  |  |  |  |  |  |
|                                                             |                                                                 |                 |               |           |  |  |  |  |  |  |
|                                                             |                                                                 |                 |               |           |  |  |  |  |  |  |
| eRx Single Patient Queue Sep 28, 2023@14:38:27 Page: 1 of 1 |                                                                 |                 |               |           |  |  |  |  |  |  |
| erx patient: XXXXX                                          | RX PATIENT: XXXXXXXXX,XXXXXXXXXXXXXXXXXXXXXXXXXXX               |                 |               |           |  |  |  |  |  |  |
| LOOK BACK DAYS: 45                                          | STATUS: ALL                                                     | SSN:            | 999-99-9999   | MATCHING  |  |  |  |  |  |  |
| # ERX ID D                                                  | RUG NAME                                                        | PROVIDER NAME   | REC.DATE STA  | PT PR DR  |  |  |  |  |  |  |
| 1. 12314 L                                                  | OXAPINE 50MG CAP                                                | YYYYYY,YYYYY Y  | 09/25/23 PR   | MV MV AV  |  |  |  |  |  |  |
| 2. 12345671 в                                               | ENADRYL DIPHENHYDRAM                                            | SSSSSS, SSSSS S | 09/25/23 R01  | MV A      |  |  |  |  |  |  |
| 3. 99999994 N                                               | APROXEN 250MG TABLET                                            | ΥΥΥΥΥΥ, ΥΥΥΥΥ Υ | 09/25/23 R92  | MV MV A   |  |  |  |  |  |  |
| 4. 99999996 A                                               | SPIRIN 500/CAFFEINE 3                                           | ΥΥΥΥΥΥ, ΥΥΥΥΥ Υ | 09/27/23 W    | MV MV AV  |  |  |  |  |  |  |
| 5. 99999995 A                                               | MANTADINE 100MG CAP                                             | XXXXXX XXXXX X  | 09/28/23 HOR  | A AV A    |  |  |  |  |  |  |
| 6. 99999997 V                                               | TAMIN B COMPLEX/VITA                                            | XXXXXX XXXXX X  | 09/28/23 N    | A AV A    |  |  |  |  |  |  |
| 71 99999998 D                                               | IAZEPAM 5MG TAB                                                 | XXXXXX XXXXX X  | 09/28/23 N    | Α         |  |  |  |  |  |  |
| 8. 99999999 L                                               | OVASTATIN 40MG TAB                                              | XXXXXX XXXXX X  | 09/28/23 I    | A AV A    |  |  |  |  |  |  |
|                                                             |                                                                 | ,               | , -, -        |           |  |  |  |  |  |  |
|                                                             |                                                                 |                 |               |           |  |  |  |  |  |  |
|                                                             |                                                                 |                 |               |           |  |  |  |  |  |  |
|                                                             |                                                                 |                 |               |           |  |  |  |  |  |  |
|                                                             |                                                                 |                 |               |           |  |  |  |  |  |  |
|                                                             |                                                                 |                 |               |           |  |  |  |  |  |  |
| <b>Soloct</b>                                               | the entry # to view or                                          | 22 for more act | tions         |           |  |  |  |  |  |  |
|                                                             | the entry # to view of                                          | Statuses IPD C  | LIUIIS        | ale Davia |  |  |  |  |  |  |
| DEI SHOW/HIDE DETA                                          | TAS THETTING ALL                                                | SLALUSES LBD C  | nange LOOK Ba | CK Days   |  |  |  |  |  |  |
| Select: Quit//                                              |                                                                 |                 |               |           |  |  |  |  |  |  |

IAS - Include All Statuses – eRx Details are Hidden

**Note:** Selecting/entering the **<DET>** action again while displaying all actionable and non-actionable eRx statuses will display the details of each eRx.

### MbM Only

### **REMOVED Status**

For MbM sites the status column won't show "RM" like it does for a VA Medical Center site. Instead, it will show an abbreviation of the Removal Reason which is composed by "R" concatenated with the last 2 numbers of the Removal Reason. Like show above for entries #2 and #3 under the STA (Status) column.

Drug out of stock or on backorder and unavailable for processing REM01 Patient was not able to pick up REM02 REM03 Prescription canceled by Provider Prescription processed manually Provider will cancel this eRx and submit another Unable to mail prescription and patient unable to pick up REM04 REM05 REM06 Unable to contact patient REM07 REM08 Unable to contact provider REM09 ERX Issue not resolved-Provider contacted REM91 Undefined system error REM92 Other

### LBD – Look Back Days

This action allows the user to change the number of days to look back for eRx actionable records. A number between 0 (zero) and 1,000 can be selected. 0 (zero) would include only records for today's. Once the new value is selected the list is refreshed to account for the new number of days to look back and the new number will be displayed on the header section.

Change Look Back Days Select: Quit// LBD LOOK BACK DAYS: 45// ? Type a number between 0 and 1000, 0 decimal digits. LOOK BACK DAYS: 45// ?? This field holds the number of days to look back in order to include records in the Single Patient Queue. Please wait... LOOK BACK DAYS: 45// 365 <u>eRx Single Patient Queue</u> Sep 28, 2023@14:38:27 Page: 1 of SEX: M DOB: 99/99/99(99) SSN: 999-99-9999 LOOK BACK DAYS: 365 STATUS: ACTIONABLE MATCHING

### SDRU – Sort By Drug (hidden)

This action sorts the display list by eRx Drug Name. The entries are sorted in ascending [^] or descending [v]. To change the sorting order from ascending to descending and vice-versa, enter the  $\langle$ **SDRU** $\rangle$  action a second time.

| Select: Quit// SDRU          | SDRU       | Please wait         |                               |  |  |  |  |  |
|------------------------------|------------|---------------------|-------------------------------|--|--|--|--|--|
| <u>eRx Single Patient Qu</u> | Jeue Se    | p 28, 2023@14:38:27 | Page: 1 of <u>1</u>           |  |  |  |  |  |
| eRx PATIENT: XXXXXXXX        | x,xxxxxxxx | XX X SE             | X: M DOB: <b>99/99/99(99)</b> |  |  |  |  |  |
| LOOK BACK DAYS: <b>45</b>    | STATUS     | : ACTIONABLE SS     | N: 999-99-9999 MATCHING       |  |  |  |  |  |
| # ERX ID DRUG                | NAME       | PROVIDER NAME       | REC.DATE STA PT PR DR         |  |  |  |  |  |

| 1.<br>2.<br>3]<br>4.<br>5. | 99999995<br>99999996<br>99999998<br>99999999<br>999999997                                                                                       | AMANTADINE 100MG CAP<br>ASPIRIN 500/CAFFEINE 3<br>DIAZEPAM 5MG TAB<br>LOVASTATIN 40MG TAB<br>VITAMIN B COMPLEX/VITA | XXXXXX,XXXXX X<br>YYYYYY,YYYYY Y<br>XXXXXX,XXXXX X<br>XXXXXX,XXXXX X<br>XXXXXX,XXXXX X<br>XXXXXX,XXXXX X | 09/28/23 N<br>09/27/23 W<br>09/28/23 N<br>09/28/23 N<br>09/28/23 N | A<br>MV<br>A<br>A | AV A<br>MV AV<br>A<br>AV<br>AV<br>A |  |  |  |  |  |  |
|----------------------------|----------------------------------------------------------------------------------------------------|----------------------------------------------------------------------------------------------------|----------------------------------------------------------------------------------------------------|--------------------------------------------------------------------|-------------------|-------------------------------------|--|--|--|--|--|--|
| DET<br>Sel                 | Select the entry # to view or ?? for more actions<br>DET Show/Hide Details IAS Include All Statuses LBD Change Look Back Days<br>Select: Quit// |                                                                                                    |                                                                                                    |                                                                    |                   |                                     |  |  |  |  |  |  |

SDRU - Sort By Drug in Ascending Order

| Select: Quit// SDRU SDRU                                    | Please wait                    |  |  |  |  |  |  |  |  |  |
|-------------------------------------------------------------|--------------------------------|--|--|--|--|--|--|--|--|--|
|                                                             |                                |  |  |  |  |  |  |  |  |  |
| eRx Single Patient Queue Sep 28, 2023@14:38:27 Page: 1 of 1 |                                |  |  |  |  |  |  |  |  |  |
| eRx PATIENT: XXXXXXXXX,XXXXXXXXXXXXXXXXXXXXXXXXXXX          | EX: M DOB: <b>99/99/99(99)</b> |  |  |  |  |  |  |  |  |  |
| LOOK BACK DAYS: 45 STATUS: ACTIONABLE SE                    | SN: 999-99-9999 MATCHING       |  |  |  |  |  |  |  |  |  |
| # ERX ID DRUG NAME PROVIDER NAME                            | REC.DATE STA PT PR DR          |  |  |  |  |  |  |  |  |  |
| 1. 99999997 VITAMIN B COMPLEX/VITA XXXXXX,XXXXX X           | X 09/28/23 N A AV A            |  |  |  |  |  |  |  |  |  |
| 2. 99999999 LOVASTATIN 40MG TAB XXXXXX,XXXXX X              | X 09/28/23 N A A <b>V</b> A    |  |  |  |  |  |  |  |  |  |
| 3] 99999998 DIAZEPAM 5MG TAB XXXXXX,XXXXX                   | X 09/28/23 N A                 |  |  |  |  |  |  |  |  |  |
| 4. 99999996 ASPIRIN 500/CAFFEINE 3 YYYYYY,YYYYY             | Y 09/27/23 W MV MV AV          |  |  |  |  |  |  |  |  |  |
| 5. 99999995 AMANTADINE 100MG CAP XXXXXX,XXXXX               | X 09/28/23 N A A <b>V</b> A    |  |  |  |  |  |  |  |  |  |
|                                                             |                                |  |  |  |  |  |  |  |  |  |
|                                                             |                                |  |  |  |  |  |  |  |  |  |
|                                                             |                                |  |  |  |  |  |  |  |  |  |
|                                                             |                                |  |  |  |  |  |  |  |  |  |
|                                                             |                                |  |  |  |  |  |  |  |  |  |
| Select the entry # to view or ?? for more                   | actions                        |  |  |  |  |  |  |  |  |  |
| DET SNOW/HIGE DETAILS IAS INCLUDE ALL STATUSES LB           | <b>D</b> Change LOOK BACK Days |  |  |  |  |  |  |  |  |  |
| Select: Quit//                                              |                                |  |  |  |  |  |  |  |  |  |
|                                                             |                                |  |  |  |  |  |  |  |  |  |

### SDRU - Sort By Drug in Descending Order

### **SPRO – Sort by Provider (hidden)**

This action sorts the display list by eRx Provider Name. The entries are sorted in ascending [^] or descending [v]. To change the sorting order from ascending to descending and vice-versa, enter the **<SPRO**> action a second time.

| Sel        | ect: Quit//                                               | SPRO SPRO                  | Please wait     |              |             |          |  |  |  |  |
|------------|-----------------------------------------------------------|----------------------------|-----------------|--------------|-------------|----------|--|--|--|--|
| <u>eRx</u> | <u>Single Pati</u>                                        | i <b>ent Queue</b> Sep 28, | 2023@14:38:27   | Page:        | <u>1 of</u> | <u>1</u> |  |  |  |  |
| eRx        | erx patient: XXXXXXXX,XXXXXXXX X SEX: M DOB: 99/99/99(99) |                            |                 |              |             |          |  |  |  |  |
| LOO        | K BACK DAYS:                                              | : <b>45</b> STATUS: ACTI   | ONABLE SSN:     | 999-99-9999  | МАТСНІ      | ING      |  |  |  |  |
| #          | ERX ID                                                    | DRUG NAME                  | PROVIDER NAME   | REC.DATE STA | PT PR       | DR       |  |  |  |  |
| 1.         | 99999995                                                  | AMANTADINE 100MG CAP       | XXXXXX,XXXXX X  | 09/28/23 N   | A AV        | A        |  |  |  |  |
| 2.         | 99999997                                                  | VITAMIN B COMPLEX/VITA     | XXXXXX, XXXXX X | 09/28/23 N   | A AV        | Α        |  |  |  |  |
| 31         | 99999998                                                  | DIAZEPAM 5MG TAB           | XXXXXX, XXXXX X | 09/28/23 N   |             | Α        |  |  |  |  |
| 4.         | 99999999                                                  | LOVASTATIN 40MG TAB        | XXXXXX, XXXXX X | 09/28/23 N   | A AV        | А        |  |  |  |  |
| 5.         | 99999996                                                  | ASPIRIN 500/CAFFEINE 3     | ΥΥΥΥΥΥ, ΥΥΥΥΥ Υ | 09/27/23 W I | VM VN       | AV       |  |  |  |  |

Select the entry # to view or ?? for more actions DET Show/Hide Details IAS Include All Statuses LBD Change Look Back Days Select: Quit//

SPRO - Sort By Provider in Ascending Order

| Select: Quit//  | elect: Quit// SPRO SPRO Please wait    |               |                 |       |               |                |  |  |  |
|-----------------|----------------------------------------|---------------|-----------------|-------|---------------|----------------|--|--|--|
| any cingle Dati |                                        | Con 29        | 2022/01/1.20.25 | 7     | Dagat         | 1 of 1         |  |  |  |
| erx single Pall | ent Queue                              | Sep 20,       | 2023@14:30:27   |       | Page:         | $\frac{1}{00}$ |  |  |  |
| ERX PATIENT: XX | ,,,,,,,,,,,,,,,,,,,,,,,,,,,,,,,,,,,,,, | XXXXXXXX X    |                 | SEX   | M DUB: 99/    | 99/99(99)      |  |  |  |
| LOOK BACK DAYS: | 45                                     | STATUS: ACTI  | UNABLE          | SSN:  | 999-99-9999   | MAICHING       |  |  |  |
| # ERX ID        | DRUG NAME                              |               | PROVIDER NAM    | 1EV   | REC.DATE STA  | PT PR DR       |  |  |  |
| 1. 99999996     | ASPIRIN 50                             | 0/CAFFEINE 3  | YYYYYY, YYYY)   | Υ     | 09/27/23 W    | MV MV AV       |  |  |  |
| 2. 99999999     | LOVASTATIN                             | 40mg tab      | XXXXXXX,XXXXX   | (X)   | 09/28/23 N    | A AV A         |  |  |  |
| 3] 99999998     | DIAZEPAM 5                             | MG TAB        | XXXXXX, XXXXX   | (X)   | 09/28/23 N    | А              |  |  |  |
| 4. 99999997     | VITAMIN B                              | COMPLEX/VITA  | XXXXXX, XXXX    | ΧХ    | 09/28/23 N    | A AV A         |  |  |  |
| 5. 99999995     | AMANTADINE                             | 100MG CAP     | XXXXXX XXXXX    | (X)   | 09/28/23 N    | A AV A         |  |  |  |
|                 |                                        |               | ,               |       |               |                |  |  |  |
|                 |                                        |               |                 |       |               |                |  |  |  |
|                 |                                        |               |                 |       |               |                |  |  |  |
|                 |                                        |               |                 |       |               |                |  |  |  |
|                 |                                        |               |                 |       |               |                |  |  |  |
|                 |                                        |               |                 |       |               |                |  |  |  |
|                 | ct the optr                            | v # to viou   | on 22 for mor   | 10 20 | tions         |                |  |  |  |
|                 |                                        | y # LO VIEW ( |                 |       |               | ale Dave       |  |  |  |
| DEI SNOW/HIDE D | etalis IA                              | S Include Al  | i statuses L    | RD C  | папде Look Ва | CK Days        |  |  |  |
| Select: Quit//  |                                        |               |                 |       |               |                |  |  |  |
|                 |                                        |               |                 |       |               |                |  |  |  |

SPRO - Sort By Provider in Descending Order

### SREC – Sort by Rec. Date (hidden)

This action sorts the display list by eRx Received Date. The entries are sorted in ascending [^] or descending [v]. To change the chronological order of the entries, enter the **<SREC**> action a second time.

| Sel        | Select: Quit// SREC SREC Please wait                                                                                                    |           |               |              |    |          |     |    |    |    |  |
|------------|----------------------------------------------------------------------------------------------------|-----------|---------------|--------------|----|----------|-----|----|----|----|--|
| erx<br>erx | <pre>eRx Single Patient Queue Sep 27, 2023@14:38:27 Page: 1 of 1 eRx PATIENT: XXXXXXXX,XXXXXXXX X SEX: M DOB: 99/99/99(99) LOOK BACK DAYS: 45 STATUS: ACTIONABLE SSN: 999-99-9999 MATCHING</pre> |           |               |              |    |          |     |    |    |    |  |
| #          | ERX ID                                                                                                    | DRUG NAME | Shiribar Acti | PROVIDER NA  | ME | REC.DATE | STA | PT | PR | DR |  |
| 1.         | 99999996                                                                                                    | ASPIRIN 5 | 00/CAFFEINE 3 | YYYYYY,YYYY  | ΥY | 09/27/23 | W   | MV | MV | AV |  |
| 2.         | 99999995                                                                                                    | AMANTADIN | E 100MG CAP   | XXXXXX,XXXX  | хх | 09/28/23 | Ν   | А  | AV | Α  |  |
| 3]         | 99999998                                                                                                    | DIAZEPAM  | 5MG TAB       | XXXXXXX,XXXX | ХХ | 09/28/23 | Ν   |    |    | A  |  |
| 4.         | 99999999                                                                                                    | LOVASTATI | N 40MG TAB    | XXXXXXX,XXXX | ХХ | 09/28/23 | Ν   | А  | AV | A  |  |
| 5.         | 99999997                                                                                                    | VITAMIN B | COMPLEX/VITA  | XXXXXXX,XXXX | ХХ | 09/28/23 | Ν   | А  | AV | A  |  |
|            |                                                                                                    |           |               |              |    |          |     |    |    |    |  |

Select the entry # to view or ?? for more actions **DET** Show/Hide Details **IAS** Include All Statuses **LBD** Change Look Back Days Select: Quit//

SREC - Sort By Received Date in Ascending Order

| Select: Quit//                                                                  | SREC SREC   |                | Please wait         |      |           |               |          |          |
|---------------------------------------------------------------------------------|-------------|----------------|---------------------|------|-----------|---------------|----------|----------|
|                                                                                 |             |                | 2022014 20 2        | -    | _         | -             | <u>د</u> | -        |
| <u>erx single Pati</u>                                                          | ent Queue   | <u>Sep 27,</u> | <u>2023@14:38:2</u> | /    | P         | <u>age: ⊥</u> | 01       | <u> </u> |
| eRx PATIENT: XX                                                                 | xxxxxxx,xxx | XXXXXXXX X     |                     | SEX: | M DOB:    | 99/99/        | 99(9)    | 9)       |
| LOOK BACK DAYS:                                                                 | 45          | STATUS: ACTI   | ONABLE              | SSN: | 999-99-99 | 99 м          | ATCH     | ING      |
| # ERX ID                                                                        | DRUG NAME   |                | PROVIDER NAM        | 1E   | REC.DATE  | STA P         | ΓPR      | DR       |
| 1. 99999999                                                                     | LOVASTATIN  | 1 40MG TAB     | XXXXXX,XXXX         | ΧХ   | 09/28/23  | N A           | AV       | Α        |
| 2] 99999998                                                                     | DIAZEPAM 5  | MG TAB         | XXXXXX, XXXX        | хх   | 09/28/23  | Ν             |          | А        |
| 3. 99999997                                                                     | VITAMIN B   | COMPLEX/VITA   | XXXXXX, XXXX        | хх   | 09/28/23  | N A           | AV       | А        |
| 4. 99999995                                                                     | AMANTADINE  | 100MG CAP      | XXXXXX, XXXX        | ΧХ   | 09/28/23  | N A           | AV       | А        |
| 5. 99999996                                                                     | ASPIRIN 50  | 0/CAFFEINE 3   | YYYYYY, YYYY        | ΥY   | 09/27/23  | W M           | / MV     | AV       |
|                                                                                 |             |                |                     |      |           |               |          |          |
|                                                                                 |             |                |                     |      |           |               |          |          |
|                                                                                 |             |                |                     |      |           |               |          |          |
|                                                                                 |             |                |                     |      |           |               |          |          |
|                                                                                 |             |                |                     |      |           |               |          |          |
| Select the entry # to view or ?? for more actions                               |             |                |                     |      |           |               |          |          |
| <b>DET</b> Show/Hide Details IAS Include All Statuses LBD Change Look Back Days |             |                |                     |      |           |               |          |          |
| Select: Quit//                                                                  |             |                |                     |      |           |               |          |          |
|                                                                                 |             |                |                     |      |           |               |          |          |

SREC - Sort By Received Date in Descending Order

### SSTA – Sort by Status (hidden)

This action sorts the display list by eRx Status. The entries are sorted in ascending [^] or descending [v]. To change the sorting order from ascending to descending and vice-versa, enter the  $\langle$ **SSTA** $\rangle$  action a second time.

| Select: Quit//                                                                                                    | SSTA SSTA                                               | A Please wait                                          |                                                                  |                               |                              |                                            |                                     |                                           |                                |                           |
|----------------------------------------------------------------------------------------------------|---------------------------------------------------------|--------------------------------------------------------|------------------------------------------------------------------|-------------------------------|------------------------------|--------------------------------------------|-------------------------------------|-------------------------------------------|--------------------------------|---------------------------|
| eRx Single Pati<br>eRX PATIENT: XX<br>LOOK BACK DAYS:<br># ERX ID<br>1. 99999995                                                                | ent Queue<br>XXXXXXX,XX<br>45<br>DRUG NAME<br>AMANTADIN | Sep 27, 7<br>XXXXXXXX X<br>STATUS: ACTIO               | 2023@14:38:27<br>DNABLE<br>PROVIDER NAM<br>XXXXXX,XXXX           | 7<br>SEX:<br>SSN:<br>1E<br>(X | M<br>999-<br>REC.I<br>09/2   | <u>Pa</u><br>DOB:<br>99-99<br>DATE<br>8/23 | age: 2<br>99/99<br>999<br>STAA<br>N | 1 0<br>9/99<br>MA <sup>-</sup><br>PT<br>A | of<br>9(99<br>FCH3<br>PR<br>AV | 1<br>))<br>ING<br>DR<br>A |
| 2. 99999997<br>3] 99999998<br>4. 99999999<br>5. 99999996                                                                                        | VITAMIN B<br>DIAZEPAM<br>LOVASTATI<br>ASPIRIN 5         | COMPLEX/VITA<br>5MG TAB<br>N 40MG TAB<br>00/CAFFEINE 3 | XXXXXX, XXXXX<br>XXXXXX, XXXXX<br>XXXXXX, XXXXX<br>YYYYYY, YYYYY | < X<br>< X<br>< X<br>< Y      | 09/2<br>09/2<br>09/2<br>09/2 | 3/23<br>8/23<br>8/23<br>7/23               | N<br>N<br>W                         | A<br>A<br>MV                              | AV<br>AV<br>MV                 | A<br>A<br>A<br>AV         |
| Select the entry # to view or ?? for more actions<br>DET Show/Hide Details IAS Include All Statuses LBD Change Look Back Days<br>Select: Quit// |                                                         |                                                        |                                                                  |                               |                              |                                            |                                     |                                           |                                |                           |

|                                                   |                                     |                     | -     |            |          |       |     |
|---------------------------------------------------|-------------------------------------|---------------------|-------|------------|----------|-------|-----|
| Select: Quit//                                    | elect: Quit// SSTA SSTA Please wait |                     |       |            |          |       |     |
|                                                   |                                     |                     |       |            |          |       |     |
|                                                   |                                     |                     |       |            |          |       |     |
| eRx Single Pati                                   | ient Queue                          | Sep 27, 2023@14:38: | 27    | Pa         | age: 1   | of    | 1   |
| eRx PATIENT: XX                                   | xxxxxxxx, xxxxxxxx                  | XXX X               | SEX:  | M DOB:     | 99/99/   | 99(99 | 9)  |
| LOOK BACK DAYS:                                   | : <b>45</b> STATL                   | JS: ACTIONABLE      | SSN:  | 999-99-99  | 999 M    | ATCH: | ING |
| # ERX ID                                          | DRUG NAME                           | PROVIDER N          | AME   | REC.DATE   | STAV P   | r pr  | DR  |
| 1. 99999996                                       | ASPIRIN 500/CAP                     | FEINE 3 YYYYYY,YYY  | YY Y  | 09/27/23   | W M      | / MV  | AV  |
| 2. 99999999                                       | LOVASTATIN 40MC                     | G TAB XXXXXX, XXX   | XX X  | 09/28/23   | N A      | AV    | Α   |
| 31 99999998                                       | DIAZEPAM 5MG TA                     | AB XXXXXX XXX       | XX X  | 09/28/23   | N        |       | А   |
| 4 99999997                                        | VTTAMTN B COMPL                     | FX/VTTA XXXXXX XXX  | XX X  | 09/28/23   | N A      | ۵V    | Δ   |
| 5. 99999995                                       | AMANTADINE 100                      | MG CAP XXXXXX.XXX   | XX X  | 09/28/23   | N A      | AV    | A   |
|                                                   |                                     |                     |       | ,,         |          |       |     |
|                                                   |                                     |                     |       |            |          |       |     |
|                                                   |                                     |                     |       |            |          |       |     |
|                                                   |                                     |                     |       |            |          |       |     |
|                                                   |                                     |                     |       |            |          |       |     |
|                                                   |                                     |                     |       | _          |          |       | -   |
| Select the entry # to view or ?? for more actions |                                     |                     |       |            |          |       |     |
| <b>DET</b> Show/Hide D                            | Details <b>IAS</b> Inc              | clude All Statuses  | LBD C | hange Lool | < Back I | Days  |     |
| Select: Quit//                                    |                                     |                     |       | -          |          | -     |     |
|                                                   |                                     |                     |       |            |          |       |     |

### SSTA - Sort By Status in Ascending Order

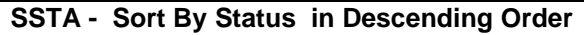

### SPTM – Sort by Pat. Match (hidden)

This action sorts the current matching status for the eRx Patient. The entries are sorted in ascending [^] or descending [v]. In the case of this column, ascending order will list the entries without the patient matched first, records with patient matched but not validated next and finally the entries with the patient matched and validated. To change the sorting order from ascending to descending and vice-versa, enter the  $\langle$ **SPTM** $\rangle$  action a second time.

| Select: Quit// SPTM SPTM Please wait                                            |                      |              |                |  |  |  |
|---------------------------------------------------------------------------------|----------------------|--------------|----------------|--|--|--|
|                                                                                 |                      |              |                |  |  |  |
|                                                                                 |                      |              |                |  |  |  |
|                                                                                 |                      |              |                |  |  |  |
| APY Single Patient Queue Son 27                                                 | 2023@14.38.27        | Doug.        | 1  of  1       |  |  |  |
| en single fattent queue sep 27,                                                 | <u>2023@14.30.27</u> |              |                |  |  |  |
| erx PATIENT: AMAMAA, AMAMAA A                                                   | SEX:                 | M DOB: 99/3  | 99/99(99)      |  |  |  |
| LOOK BACK DAYS: 45 STATUS: ACTI                                                 | ONABLE SSN:          | 999-99-9999  | MATCHING       |  |  |  |
| # ERX ID DRUG NAME                                                              | PROVIDER NAME        | REC.DATE STA | PTA PR DR      |  |  |  |
| 1 99999998 DIAZEPAM 5MG TAB                                                     | XXXXXX,XXXXX X       | 09/28/23 N   | A              |  |  |  |
| 2. 99999995 AMANTADINE 100MG CAP                                                | XXXXXX XXXXX X       | 09/28/23 N   | Δ Δ <b>V</b> Δ |  |  |  |
| 3 99999996 ASPTRIN 500/CAFEEINE 3                                               |                      | 09/27/23 W   | MV MV AV       |  |  |  |
| 4  0000007  VITAMIN B COMPLEX / VITA                                            | ·····                | 00/28/22 N   |                |  |  |  |
| 4. 999999997 VITAMIN B COMPLEX/VITA                                             |                      | 09/20/25 N   | AAVA           |  |  |  |
| 5. 999999999 LOVASIAIIN 40MG TAB                                                | XXXXXX,XXXXX X       | 09/28/23 N   | A AV A         |  |  |  |
|                                                                                 |                      |              |                |  |  |  |
|                                                                                 |                      |              |                |  |  |  |
|                                                                                 |                      |              |                |  |  |  |
|                                                                                 |                      |              |                |  |  |  |
|                                                                                 |                      |              |                |  |  |  |
|                                                                                 |                      |              |                |  |  |  |
| Select the entry # to view or ?? for more actions                               |                      |              |                |  |  |  |
| <b>DET</b> Show/Hide Details IAS Include All Statuses LBD Change Look Back Days |                      |              |                |  |  |  |
| Select: Quit//                                                                  |                      | -            | -              |  |  |  |
| • • • •                                                                         |                      |              |                |  |  |  |
| <b>.</b> |              |            |                 |                                           |         |       |                                                                                                    |         |       |                         |           |
|----------|--------------|------------|-----------------|-------------------------------------------|---------|-------|----------------------------------------------------------------------------------------------------|---------|-------|-------------------------|-----------|
| Ser      | ect: Quit//  | SPIM SP    | PIM             |                                           | PIE     | ase v | vait.                                                                                                    | • •     |       |                         |           |
|          |              |            |                 |                                           |         |       |                                                                                                    |         |       |                         |           |
|          |              |            |                 |                                           |         |       |                                                                                                    |         |       |                         |           |
|          |              |            |                 |                                           |         |       |                                                                                                    |         |       |                         |           |
| eRx      | Single Pati  | ient Queue | Sep 27,         | 2023@14:38                                | :27     |       | Pa                                                                                                    | age:    | 1 0   | of                      | 1         |
| eRx      | PATIENT: XX  | (XXXXXXXX) | XXXXXXXXXX X    |                                           | SEX:    | М     | DOB:                                                                                                    | 99/9    | 99/99 | 9(99                    | <u>))</u> |
| 1.00     | K BACK DAYS: | 45         | STATUS: ACTI    | ONABLE                                    | SSN:    | 999.  | -99-9                                                                                                    | 999     | MA    | ГСНІ                    | NG        |
| #        | FRX TD       | DRUG NAM   | IE              | PROVIDER                                  | NAME    | REC.  | DATE                                                                                                    | STA     | PTV   | PR                      | DR        |
| 1        | 99999996     |            | 500/CAFEETNE 3  |                                           |         | 09/2  | 7/23                                                                                                    | W       | MV    | MV/                     |           |
| 2        | 999999999    |            | TN 40MG TAB     |                                           |         | 09/2  | $\frac{1}{2} \frac{1}{2} \frac{1}$ | N       | Δ     |                         | Δ         |
| 2.       | 00000007     |            |                 |                                           |         | 00/2  | 20/23                                                                                                    | N       |       | $\overline{\mathbf{A}}$ |           |
| J.       | 000000F      |            | B COMPLEX/VITA  | ~~~~,~~<br>~~~~~~~~~~~~~~~~~~~~~~~~~~~~~~ | $\sim$  | 09/2  | 0/23                                                                                                    | IN<br>N | Å     |                         | A<br>^    |
| 4.       | 999999999    |            | INE LUUMG CAP   |                                           |         | 09/2  | 20/23                                                                                                    | IN N    | А     | AV                      | A         |
| 2]       | 999999998    | DIAZEPAN   | 1 SMG TAB       | XXXXXX,XX                                 | XXX X   | 09/4  | 28/23                                                                                                    | N       |       |                         | A         |
|          |              |            |                 |                                           |         |       |                                                                                                    |         |       |                         |           |
|          |              |            |                 |                                           |         |       |                                                                                                    |         |       |                         |           |
|          |              |            |                 |                                           |         |       |                                                                                                    |         |       |                         |           |
|          |              |            |                 |                                           |         |       |                                                                                                    |         |       |                         |           |
|          |              |            |                 |                                           |         |       |                                                                                                    |         |       |                         |           |
|          | Sele         | ect the er | trv # to view ( | or ?? for                                 | more ac | tions | 5                                                                                                    |         |       |                         |           |
| DET      | Show/Hide r  | Details    | TAS Include Al  | Statuses                                  | I BD C  | hange |                                                                                                    | ( Ba    | -k Da | avs                     |           |
| Sol.     | Act: Ouit//  |            | ING INCLUCE AT  | i statusts                                |         | nunge | 2 2001                                                                                                    | , Day   |       | .,5                     |           |
| 501      |              |            |                 |                                           |         |       |                                                                                                    |         |       |                         |           |

#### SPTM - Sort By Patient Match in Ascending Order

SPTM - Sort By Patient Match in Descending Order

## **SPRM – Sort by Prov. Match (hidden)**

This action sorts the current matching status for the eRx Provider. The entries are sorted in ascending [^] or descending [v]. In the case of this column, ascending order will list the entries without the provider matched first, records with provider matched but not validated next and finally the entries with the provider matched and validated. To change the sorting order from ascending to descending and vice-versa, enter the **<SPRM**> action a second time.

[^] and [v] are sort indicators to inform the user of the current enabled sort.

| Select: Quit// SPRM SPRM                                                                                         | Ple                  | ase wait      |                |
|----------------------------------------------------------------------------------------------------|----------------------|---------------|----------------|
|                                                                                                    |                      |               |                |
|                                                                                                    |                      |               |                |
|                                                                                                    |                      |               |                |
| apy cingle patient Queue                                                                                         | 7 2022014.20.27      | Dece          | 1 . 4 1        |
| erx single Patient Queue Sep 27                                                                                  | 7, 2023@14:38:27     | Page:         | $\frac{1}{00}$ |
| erx patient: XXXXXXXXX,XXXXXXXXXXXXXXXXXXXXXXXXXXX                                                               | X SEX:               | M DOB: 99/    | 99/99(99)      |
| LOOK BACK DAYS: <b>45</b> STATUS: <b>A</b>                                                                       | CTIONABLE SSN:       | 999-99-9999   | MATCHING       |
| # ERX ID DRUG NAME                                                                                               | PROVIDER NAME        | REC.DATE STA  | PT PRA DR      |
| 11 99999998 DTAZEPAM 5MG TAB                                                                                     | XXXXXX XXXXX X       | 09/28/23 N    | A              |
| 2 99999995 AMANTADINE 100MG CAR                                                                                  |                      | 09/28/23 N    | ΔΔΥΔ           |
|                                                                                                    |                      | 00/27/23 W    |                |
| $\begin{array}{cccc} 3. & 33333330 \\ 4 & 00000007 \\ \end{array}  \text{VITAMIN P COMPLEY} / 12 \\ \end{array}$ |                      | 03/27/23 W    |                |
| 4. 999999997 VITAMIN B COMPLEX/VI                                                                                | LIA XXXXXX, XXXXX X  | 09/20/25 N    | A AV A         |
| 5. 99999999 LOVASIAIIN 40MG IAB                                                                                  | XXXXXXX,XXXXX X      | 09/28/23 N    | A AV A         |
|                                                                                                    |                      |               |                |
|                                                                                                    |                      |               |                |
|                                                                                                    |                      |               |                |
|                                                                                                    |                      |               |                |
|                                                                                                    |                      |               |                |
|                                                                                                    | an 22 fam mana ag    |               |                |
| Select the entry # to vie                                                                                        | ew or ?? for more ac | tions .       |                |
| DET Show/Hide Details IAS Include                                                                                | All Statuses LBD C   | hange Look Ba | ck Days        |
| Select: Quit//                                                                                                   |                      |               |                |
|                                                                                                    |                      |               |                |

| SPRM - | Sort By | Provider | Match | in A | Ascending | Order |
|--------|---------|----------|-------|------|-----------|-------|
|--------|---------|----------|-------|------|-----------|-------|

| Soloct: Ouit// SDBM SDBM                             | р]о                            | aco wait                 |
|------------------------------------------------------|--------------------------------|--------------------------|
| Select. Quil// SPRM SPRM                             | PTE                            | ase wart                 |
|                                                      |                                |                          |
|                                                      |                                |                          |
| opy single patient Queue Son 27                      | 2022@11.28.27                  | Dago: 1 of 1             |
| ORY DATIENT: VYYYYYY VYYYYYYY Y                      | 2023@14.30.27                  | $\frac{Paye. 1 01 1}{M}$ |
| LOOK PALLENI. MANAAAAAAAAAAAAAAAAAAAAAAAAAAAAAAAAAAA |                                | M = DOB. 33/33/33(33)    |
| LOUK BACK DATS. 45 STATUS. ACT                       | UNADLE SSN.                    | 999-99-99999 MATCHING    |
| # ERX ID DRUG NAME                                   | PROVIDER NAME                  | REC. DATE STA PT PRO DR  |
| 1. 99999999 LOVASTATIN 40MG TAB                      | XXXXXXX,XXXXX X                | 09/28/23 N A AV A        |
| 2. 99999997 VITAMIN B COMPLEX/VITA                   | XXXXXX,XXXXX X                 | 09/28/23 N A AV A        |
| 3. 99999996 ASPIRIN 500/CAFFEINE 3                   | ΥΥΥΥΥΥ, ΥΥΥΥΥ Υ                | 09/27/23 W MV MV AV      |
| 4. 99999995 AMANTADINE 100MG CAP                     | XXXXXX XXXXX X                 | 09/28/23 N A AV A        |
| 51 99999998 DTAZEPAM 5MG TAB                         | XXXXXX XXXXX X                 | 09/28/23 N A             |
|                                                      | 1000000,100000 M               | 03/20/23 N //            |
|                                                      |                                |                          |
|                                                      |                                |                          |
|                                                      |                                |                          |
|                                                      |                                |                          |
|                                                      |                                |                          |
| Select the entry # to view                           | or ?? for more ac <sup>.</sup> | tions                    |
| <b>DET</b> Show/Hide Details IAS Include Al          | ] Statuses LBD C               | hange Look Back Days     |
| Select: Ouit//                                       |                                |                          |
|                                                      |                                |                          |

SPRM - Sort By Provider Match in Descending Order

## **SDRM** – Sort by Drug Match (hidden)

This action sorts the current matching status for the eRx Drug. The entries are sorted in ascending [^] or descending [v]. In the case of this column, ascending order will list the entries without the drug matched first, records with drug matched but not validated next and finally the entries with the drug matched and validated. To change the sorting order from ascending to descending and vice-versa, enter the **<SDRM**> action a second time.

[^] and [v] are sort indicators to inform the user of the current enabled sort.

| Select: Quit//                                           | SDRM SDRM                                                       |                                          |                                                                         | Pl                                   | ease w                           | ait.                     | •••              |                    |                        |                     |
|----------------------------------------------------------|-----------------------------------------------------------------|------------------------------------------|-------------------------------------------------------------------------|--------------------------------------|----------------------------------|--------------------------|------------------|--------------------|------------------------|---------------------|
| erx Single Pat<br>erx PATIENT: X                         | $\frac{\text{ient Queue}}{\text{XXXXXXXX}, \text{XXXXXX}}$      | <u>sep 27, 2</u><br>XXXXXX X             | 2023@14:38:                                                             | 27<br>SEX                            | : M<br>· 999-                    | DOB:                     | Page<br>99/      | e: 1<br>/99/<br>MA | <u>с</u><br>99(<br>тсн | of <u>1</u><br>(99) |
| # ERX ID                                                 | DRUG NAME                                                       | ATOS: ACTI                               | PROVIDER N                                                              |                                      | REC.D                            | ATE                      | STA              | PT                 | PR                     |                     |
| 1. 99999995<br>2. 99999997<br>3] 99999998<br>4. 99999999 | AMANTADINE 10<br>VITAMIN B CON<br>DIAZEPAM 5MG<br>LOVASTATIN 40 | DOMG CAP<br>MPLEX/VITA<br>TAB<br>DMG TAB | XXXXXX, XXX<br>XXXXXX, XXX<br>XXXXXX, XXX<br>XXXXXX, XXX<br>XXXXXX, XXX | XX X<br>XX X<br>XX X<br>XX X<br>XX X | 09/28<br>09/28<br>09/28<br>09/28 | /23<br>/23<br>/23<br>/23 | N<br>N<br>N<br>N | A<br>A<br>A        | AV<br>AV<br>AV         | A<br>A<br>A<br>A    |
| 2. 99999990                                              | ASPIRIN 500/0                                                   | LAFFEINE 3                               | *****                                                                   | YYY                                  | 09/27                            | /23                      | w                | MV                 | MV                     | AV                  |
| Select: Quit//                                           | ect the entry #<br>Details IAS I                                | # to view o<br>Include Al                | or ?? for mo<br>I Statuses                                              | ore a<br>LBD                         | ctions<br>Change                 | e Loc                    | ok Ba            | ack                | Day                    | ′S                  |

| SDRM - | Sort By | Drug | Match | in Ascending Order |
|--------|---------|------|-------|--------------------|
|--------|---------|------|-------|--------------------|

| Sele | ct: Quit//   | SDRM SDR    | M                             |              | Ple   | ase wa  | ait      |       |       |      |  |
|------|--------------|-------------|-------------------------------|--------------|-------|---------|----------|-------|-------|------|--|
|      |              |             |                               |              |       |         |          |       |       |      |  |
|      |              |             |                               |              |       |         |          |       |       |      |  |
|      |              |             |                               |              |       |         |          |       |       |      |  |
| eRx  | Single Pati  | ent Queue   | Sep 27.                       | 2023@14:38:2 | 7     |         | F        | age:  | 1 (   | of 1 |  |
| eRx  | PATTENT · XX | XXXXXXXX XX | XXXXXXXXXXXXXX                |              | SEX   | м       |          | 99/9  | 9/99  |      |  |
|      | BACK DAVS    | 45          | STATUS · ACTT                 | ONARI E      | SSN   | 999-    | aa_ac    | igg j | MATC  | HTNG |  |
|      | EDV TO       |             | STATUS. ACTI                  | DROVIDER NA  | ME    |         |          |       |       | DRV  |  |
| #    |              | DRUG NAME   | 00 (0)                        | PROVIDER NA  |       |         | <u> </u> |       | IPK   | DR   |  |
| 1.   | 999999996    | ASPIRIN 5   | UU/CAFFEINE 3                 | YYYYYY, YYYY | ΥY    | 09/27   | /23 W    |       | V MV  | AV   |  |
| 2.   | 999999999    | LOVASTATI   | n 40mg tab                    | XXXXXXX,XXXX | ХХ    | 09/28,  | /23 N    | I A   | AV    | A    |  |
| 3]   | 99999998     | DIAZEPAM    | 5MG TAB                       | XXXXXX,XXXX  | ХХ    | 09/28   | /23 N    |       |       | А    |  |
| 4.   | 99999997     | VITAMIN B   | COMPLEX/VITA                  | XXXXXX, XXXX | хх    | 09/28   | /23 N    | I A   | AV    | А    |  |
| 5    | 999999995    | AMANTADTN   | F 100MG CAP                   | XXXXXX, XXXX | хх    | 09'/28' | /23 N    |       | AV    | Δ    |  |
| 5.   |              | /           |                               | ,            | ~ ~   | 00, 20, | 3        |       |       |      |  |
|      |              |             |                               |              |       |         |          |       |       |      |  |
|      |              |             |                               |              |       |         |          |       |       |      |  |
|      |              |             |                               |              |       |         |          |       |       |      |  |
|      |              |             |                               |              |       |         |          |       |       |      |  |
|      |              |             |                               |              |       |         |          |       |       |      |  |
|      | Sele         | ct the ent  | ry # to view (                | or ?? for mo | re ac | tions   |          |       |       |      |  |
| DFT  | Show/Hide D  | etails T    | $\Delta S$ Thelude $\Delta I$ | 1 Statuses   |       | hange   | Look     | Bac   | k Dar | VS   |  |
| Sele | ct: Ouit//   |             |                               | · statuses   | (     | liange  | 2001     | Duc   | . Du  | ,    |  |
| Jere |              |             |                               |              |       |         |          |       |       |      |  |
|      |              |             |                               |              |       |         |          |       |       |      |  |

SDRM - Sort By Drug Match in Descending Order

## SALL – Sort by All Matches (hidden)

This action sorts the current matching status for the eRx Patient, Provider and Drug. The entries are sorted in ascending [^] or descending [v]. In the case of this column, ascending order will list the entries without the patient, provider and drug matched first, records with patient, provider and drug matched but not validated next and finally the entries with the patient, provider and drug matched and validated. To change the sorting order from ascending to descending and vice-versa, enter the **SALL**> action a second time.

[^] and [v] are sort indicators to inform the user of the current enabled sort.

| Select: Quit//   | SALL SALL                   |                | Please wait       | t                |                   |
|------------------|-----------------------------|----------------|-------------------|------------------|-------------------|
|                  |                             |                |                   |                  |                   |
|                  |                             |                |                   |                  |                   |
|                  |                             |                |                   |                  |                   |
| aby single Dati  | ent Queue Son 27            | 2022011.28.27  |                   | Dago: 1          | of 1              |
| ena Siligie Fall | <u>ent queue sep 27,</u>    | 2023@14.38.27  |                   | <u>raye. 1</u>   | $\frac{01}{0000}$ |
| ERX PAILENI: XX  |                             |                | SEX: M DUI        | 3: 99/99/        | /99(99)           |
| LOOK BACK DAYS:  | 45 STATUS: ACT              | IONABLE        | SSN: 999-99       | <u>-9999 M</u> / | ATCHING           |
| # ERX ID         | DRUG NAME                   | PROVIDER NAM   | E REC.DATE        | STA PTA          |                   |
| 1] 99999998      | DIAZEPAM 5MG TAB            | XXXXXX,XXXXX   | X 09/28/23        | N                | A                 |
| 2. 99999995      | AMANTADINE 100MG CAP        | XXXXXX XXXXX   | x 09/28/23        | N A              | AV A              |
| 3 99999997       | VITAMIN B COMPLEX/VIT       | Δ ΧΧΧΧΧΧ ΧΧΧΧΧ | $\times 09/28/23$ | ΝΔ               | $\Delta V \Delta$ |
| 4 99999999       | 10VASTATTN 40MG TAB         |                | $\times 09/28/23$ | N A              |                   |
| 5 0000006        | ASDIDIN 500/CAEEEINE        |                | $\times 00/20/23$ |                  |                   |
| 5. 99999990      | ASPIRIN JUU/CAFFEINE .      | 5 111111,11111 | 1 09/21/23        |                  |                   |
|                  |                             |                |                   |                  |                   |
|                  |                             |                |                   |                  |                   |
|                  |                             |                |                   |                  |                   |
|                  |                             |                |                   |                  |                   |
|                  |                             |                |                   |                  |                   |
| مامه             | ct the entry # to view      | or 22 for mor  | a actions         |                  |                   |
|                  |                             |                |                   | ali Baali        | Davia             |
| DEI SNOW/HIDE D  | etails <b>LAS</b> Include A | II Statuses L  | BD Change Lo      | оок васк         | Days              |
| Select: Quit//   |                             |                |                   |                  |                   |
|                  |                             |                |                   |                  |                   |

#### SALL - Sort By All Matches in Ascending Order

| Select: Quit// S                                        | SALL SALL                                                 | P]                                                | ease wait                                |                                       |
|---------------------------------------------------------|-----------------------------------------------------------|---------------------------------------------------|------------------------------------------|---------------------------------------|
| eRx Single Pation<br>eRx PATIENT: XX<br>LOOK BACK DAYS: | ent Queue Sep 27,<br>XXXXXXX,XXXXXXXXXXXXXXXXXXXXXXXXXXXX | <u>2023@14:38:27</u><br>SEX<br><b>IONABLE</b> SSN | Page:<br>: M DOB: 99/99<br>: 999-99-9999 | <u>1 of 1</u><br>9/99(99)<br>MATCHING |
| # ERX ID                                                | DRUG NAME                                                 | PROVIDER NAME                                     | REC.DATE STA PT                          | PRV DRV                               |
| 1. 99999996<br>2. 99999999                              | ASPIRIN 500/CAFFEINE 3<br>LOVASTATIN 40MG TAB             | 3 YYYYYY,YYYYY Y (<br>XXXXXX,XXXXX X (            | 09/27/23 W MV<br>09/28/23 N A            | MV AV<br>A <b>V</b> A                 |
| 3. 999999997<br>4. 99999995                             | VITAMIN B COMPLEX/VITA<br>AMANTADINE 100MG CAP            | XXXXXXX,XXXXX X<br>XXXXXX,XXXXX X                 | 09/28/23 N A<br>09/28/23 N A             | AV A<br>AV A                          |
| 2] 22223                                                | DIAZEPAM 5MG TAB                                          | XXXXXXX,XXXXX X                                   | U9/28/23 N                               | A                                     |
|                                                         |                                                           |                                                   |                                          |                                       |
| Select: Ouit//                                          | ct the entry # to view<br>etails IAS Include Al           | or ?? for more a<br>11 Statuses <b>LBD</b>        | ctions<br>Change Look Bacl               | c Days                                |

SALL - Sort By All Matches in Descending Order

## SERX – Sort By eRx ID (hidden)

This action sorts the entries by eRx ID for the patient. The entries are sorted in ascending [^] or descending [v]. To change the sorting order from ascending to descending and vice-versa, enter the  $\langle$ **SERX** $\rangle$  action a second time.

[^] and [v] are sort indicators to inform the user of the current enabled sort.

| eRx Single Patient Queue     Sep 27, 2023@14:38:27     Page: 1 of 1       eRx PATIENT: XXXXXXXXXXXXXXXXXXXXXXXXXXXXXXXXXXXX                     |
|----------------------------------------------------------------------------------------------------|
| <b>eRx Single Patient Queue</b> Sep 27, 2023@14:38:27 Page: 1 of 1<br>eRx PATIENT: XXXXXXXXXXXXXXXXXXXXXXXXXXXXXXXXXXXX                         |
| eRx Single Patient Queue       Sep 27, 2023@14:38:27       Page: 1 of 1         eRx PATTENT: XXXXXXXXXXXXXXXXXXXXXXXXXXXXXXXXXXXX               |
| eRx     Single     Patient     Queue     Sep 27, 2023@14:38:27     Page: 1 of 1       eRx     PATTENT:     XXXXXXXXXXXXXXXXXXXXXXXXXXXXXXXXXXXX |
| LERX PATTENT: XXXXXXXXXXXXXXXXXXXXXXXXXXXXXXXXXXXX                                                                                              |
|                                                                                                    |
| LOOK BACK DAYS: 45 STATUS: ACTIONABLE SSN: 999-99-9999 MATCHING                                                                                 |
| # ERX ID DRUG NAME PROVIDER NAME REC.DATE STA PT PR DR                                                                                          |
| 1. 99999995 AMANTADINE 100MG CAP XXXXXX,XXXXX X 09/28/23 N A AV A                                                                               |
| 2. 99999996 ASPIRIN 500/CAFFEINE 3 YYYYYY,YYYYY Y 09/27/23 W MV MV AV                                                                           |
| 3. 99999997 VITAMIN B COMPLEX/VITA XXXXXX, XXXXX X 09/28/23 N A AV A                                                                            |
| 4] 99999998 DIAZEPAM 5MG TAB XXXXXX XXXX X 09/28/23 N A                                                                                         |
| 5. 99999999 LOVASTATIN 40MG TAB XXXXXX,XXXXX X 09/28/23 N A AV A                                                                                |
|                                                                                                    |
|                                                                                                    |
|                                                                                                    |
|                                                                                                    |
|                                                                                                    |
| Select the entry # to view or ?? for more actions                                                                                               |
| DET Show/Hide Details TAS Include All Statuses IBD Change Look Back Days                                                                        |
| Select: Ouit//                                                                                                    |
|                                                                                                    |

#### SERX - Sort By eRx ID in Ascending Order

|--|

Please wait...

| eRx Single Patient QueueSep 27, 2023@14:38:27Page: 1 of 1eRx PATIENT: XXXXXXXX,XXXXXXXXXXXXSEX: M DOB: 99/99/99(99)LOOK BACK DAYS: 45STATUS: ACTIONABLESSN: 999-99-99999MATCHING# ERX IDDRUG NAMEPROVIDER NAME REC.DATE STA PT PR DR1. 99999999LOVASTATIN 40MG TABXXXXX,XXXX X 09/28/23 N A AV A2] 99999998DIAZEPAM 5MG TABXXXXXX,XXXX X 09/28/23 N A AV A3. 9999997VITAMIN B COMPLEX/VITA XXXXX,XXXX X 09/28/23 N A AV A4. 9999996ASPIRIN 500/CAFFEINE 3 YYYYYY, YYYYY Y 09/27/23 W MV MV AV5. 9999995AMANTADINE 100MG CAPXXXXXX,XXXX X 09/28/23 N A AV AAV AADET Show/Hide DetailsIAS Include All StatusesLBD Change Look Back DaysSelect: Quit//VITA                                  |                                        |                                        |                 |                      |                    | _             |
|----------------------------------------------------------------------------------------------------|----------------------------------------|----------------------------------------|-----------------|----------------------|--------------------|---------------|
| eRx PATIENT: XXXXXXXXX,XXXXXXXXXXXXXXXXXXXXXXXXXXX                                                                                                    | <u>eRx Single Pat</u>                  | <b>ient Queue</b> Sep 27,              | 2023@14:38:27   | 7                    | Page: 1            | <u>l ot 1</u> |
| LOOK BACK DAYS: <b>45</b> STATUS: <b>ACTIONABLE</b> SSN: <b>999-99-9999</b> MATCHING<br><b>#</b> ERX ID DRUG NAME PROVIDER NAME REC.DATE STA PT PR DR<br>1. 99999999 LOVASTATIN 40MG TAB XXXXX,XXXX X 09/28/23 N A AV A<br>2] 99999998 DIAZEPAM 5MG TAB XXXXX,XXXXX X 09/28/23 N A AV A<br>3. 99999997 VITAMIN B COMPLEX/VITA XXXXX,XXXXX X 09/28/23 N A AV A<br>4. 99999996 ASPIRIN 500/CAFFEINE 3 YYYYYY,YYYYY Y 09/27/23 W MV MV AV<br>5. 99999995 AMANTADINE 100MG CAP XXXXX,XXXX X 09/28/23 N A AV A<br><b>Select the entry # to view or ?? for more actions</b><br><b>DET</b> Show/Hide Details <b>IAS</b> Include All Statuses <b>LBD</b> Change Look Back Days<br>Select: Quit// | eRx PATIENT: X                         | XXXXXXXX,XXXXXXXXXXXXXXXXXXXXXXXXXXXXX |                 | SEX: M DOE           | 3: 99/9 <u>9</u> / | /99(99)       |
| # ERX IDDRUG NAMEPROVIDER NAME REC.DATE STA PT PR DR1. 99999999LOVASTATIN 40MG TABXXXXX,XXXX X 09/28/23 NA AV A2] 99999998DIAZEPAM 5MG TABXXXXX,XXXX X 09/28/23 NA3. 9999997VITAMIN B COMPLEX/VITA XXXXX,XXXX X 09/28/23 NA AV A4. 9999996ASPIRIN 500/CAFFEINE 3 YYYYYY,YYYYY Y 09/27/23 WMV MV AV5. 9999995AMANTADINE 100MG CAPXXXXXX,XXXX X 09/28/23 NA AV ASelect the entry # to view or ?? for more actionsDET Show/Hide DetailsIAS Include All StatusesLBD Change Look Back DaysSelect: Quit//Quit//Quit//                                                                                                    | LOOK BACK DAYS                         | 5: <b>45</b> STATUS: <b>ACT</b>        | IONABLE         | SSN: 999-99-         | <u>-9999 м</u> /   | ATCHING       |
| 1. 99999999 LOVASTATIN 40MG TAB XXXXX,XXXX X 09/28/23 N A AV A<br>2] 99999998 DIAZEPAM 5MG TAB XXXXX,XXXX X 09/28/23 N A<br>3. 99999997 VITAMIN B COMPLEX/VITA XXXXX,XXXX X 09/28/23 N A AV A<br>4. 99999996 ASPIRIN 500/CAFFEINE 3 YYYYYY,YYYYY Y 09/27/23 W MV MV AV<br>5. 99999995 AMANTADINE 100MG CAP XXXXX,XXXX X 09/28/23 N A AV A<br>MANTADINE 100MG CAP XXXXX,XXXX X 09/28/23 N A AV A<br>DET Show/Hide Details IAS Include All Statuses LBD Change Look Back Days<br>Select: Quit//                                                                                                    | # ERX IDV                              | DRUG NAME                              | PROVIDER NA     | AME REC.DATE         | STA PT F           | PRDR          |
| 2] 99999998 DIAZEPAM 5MG TAB XXXXX,XXXX X 09/28/23 N A<br>3. 99999997 VITAMIN B COMPLEX/VITA XXXXX,XXXX X 09/28/23 N A AV A<br>4. 99999996 ASPIRIN 500/CAFFEINE 3 YYYYYY,YYYYY Y 09/27/23 W MV MV AV<br>5. 99999995 AMANTADINE 100MG CAP XXXXX,XXXX X 09/28/23 N A AV A<br>MANTADINE 100MG CAP XXXXX,XXXX X 09/28/23 N A AV A<br>Select the entry # to view or ?? for more actions<br>DET Show/Hide Details IAS Include All Statuses LBD Change Look Back Days<br>Select: Quit//                                                                                                    | 1. 99999999                            | LOVASTATIN 40MG TAB                    | XXXXXXX,XXXXX   | X X 09/28/23         | N A A              | AV A          |
| 3. 99999997 VITAMIN B COMPLEX/VITA XXXXX,XXXXX X 09/28/23 N A AV A<br>4. 99999996 ASPIRIN 500/CAFFEINE 3 YYYYYY,YYYYY Y 09/27/23 W MV MV AV<br>5. 99999995 AMANTADINE 100MG CAP XXXXX,XXXX X 09/28/23 N A AV A<br>MANTADINE 100MG CAP XXXXX,XXXX X 09/28/23 N A AV A<br>Select the entry # to view or ?? for more actions<br>DET Show/Hide Details IAS Include All Statuses LBD Change Look Back Days<br>Select: Quit//                                                                                                    | 2] 99999998                            | DIAZEPAM 5MG TAB                       | XXXXXXX,XXXXX   | x x 09/28/23         | Ν                  | A             |
| 4. 99999996 ASPIRIN 500/CAFFEINE 3 YYYYYY,YYYYY Y 09/27/23 W MV MV AV<br>5. 99999995 AMANTADINE 100MG CAP XXXXX,XXXX X 09/28/23 N A AV A<br>Select the entry # to view or ?? for more actions<br>DET Show/Hide Details IAS Include All Statuses LBD Change Look Back Days<br>Select: Quit//                                                                                                    | 3. 99999997                            | VITAMIN B COMPLEX/VIT                  | A XXXXXX,XXXX   | x x 09/28/23         | N A A              | AV A          |
| 5. 99999995 AMANTADINE 100MG CAP XXXXX,XXXX X 09/28/23 N A AV A<br>Select the entry # to view or ?? for more actions<br>DET Show/Hide Details IAS Include All Statuses LBD Change Look Back Days<br>Select: Quit//                                                                                                    | 4. 99999996                            | ASPIRIN 500/CAFFEINE                   | 3 YYYYYY, YYYYY | YY 09/27/23          | W MV M             | AV AV         |
| Select the entry # to view or ?? for more actions<br>DET Show/Hide Details IAS Include All Statuses LBD Change Look Back Days<br>Select: Quit//                                                                                                    | 5. 99999995                            | AMANTADINE 100MG CAP                   | XXXXXXX,XXXXX   | x x 09/28/23         | N A A              | AV A          |
| Select the entry # to view or ?? for more actions<br>DET Show/Hide Details IAS Include All Statuses LBD Change Look Back Days<br>Select: Quit//                                                                                                    |                                        |                                        |                 |                      |                    |               |
| Select the entry # to view or ?? for more actions<br>DET Show/Hide Details IAS Include All Statuses LBD Change Look Back Days<br>Select: Quit//                                                                                                    |                                        |                                        |                 |                      |                    |               |
| Select the entry # to view or ?? for more actions<br>DET Show/Hide Details IAS Include All Statuses LBD Change Look Back Days<br>Select: Quit//                                                                                                    |                                        |                                        |                 |                      |                    |               |
| <b>DET</b> Show/Hide Details IAS Include All Statuses LBD Change Look Back Days Select: Quit//                                                                                                    | Sel                                    | ect the entry # to view                | or ?? for mor   | re actions           |                    |               |
|                                                                                                    | <b>DET</b> Show/Hide<br>Select: Quit// | Details <b>IAS</b> Include A           | ll Statuses L   | <b>_BD</b> Change Lo | ok Back            | Days          |

| SERX - Sort By eRx ID in Descer | nding Order |
|---------------------------------|-------------|
|---------------------------------|-------------|

## **BU- Batch Un-Hold (hidden)**

This action allows the user to batch un-hold eRx entries for a patient. To perform batch un-hold, the eRx record status should have a HOLD status.

| eRx          | Single Patie  | ent Queue  | Sep 27,        | 2023@14:38: | 27     |               | Page:          | 1 o <sup>.</sup> | f <u>1</u> |
|--------------|---------------|------------|----------------|-------------|--------|---------------|----------------|------------------|------------|
| eRx          | PATĪENT: XXX  | xxxxxx,xx  | XXXXXXXXXX X   |             | SEX:   | M DO          | B: <b>99/9</b> | 9/99(            | 99)        |
| L001         | K BACK DAYS:  | 45         | STATUS: ACTI   | ONABLE      | SSN:   | <u>999-99</u> | <u>-9999  </u> | MATCH            | ING        |
| #            | ERX ID        | DRUG NAME  |                | PROVIDER N  | AME R  | EC.DATE       | STA I          | PT PR            | DR         |
| 1.           | 99999996      | ASPIRIN 5  | 00/CAFFEINE 3  | YYYYYY,YYY  | YY Y Q | 9/27/23       | W I            | MV MV            | AV         |
| 2.           | 99999995      | AMANTADIN  | IE 100MG CAP   | XXXXXXX,XXX | XX X Q | 9/28/23       | HOR /          | A AV             | А          |
| 3.           | 99999997      | VITAMIN E  | COMPLEX/VITA   | XXXXXXX,XXX | XX X Q | 9/28/23       | N /            | A AV             | А          |
| 4]           | 99999998      | DIAZEPAM   | 5MG TAB        | XXXXXXX,XXX | XX X Q | 9/28/23       | Ν              |                  | А          |
| 5.           | 99999999      | LOVASTATI  | IN 40MG TAB    | XXXXXXX,XXX | XX X C | 9/28/23       | I /            | A AV             | А          |
|              |               |            |                |             |        |               |                |                  |            |
|              |               |            |                |             |        |               |                |                  |            |
|              |               |            |                |             |        |               |                |                  |            |
|              |               |            |                |             |        |               |                |                  |            |
|              |               |            |                |             |        |               |                |                  |            |
|              |               |            |                |             |        |               |                |                  |            |
|              | Selec         | t the ent  | rv # to view ( | or ?? for m | ore ac | tions         |                |                  |            |
| DFT          | Show/Hide De  | tails 1    | AS Include Al  | 1 Statuses  |        | hange Lo      | ook Bac        | k Dav            | s          |
| Sold         | oct: Ouit// E |            |                | · ocacabeb  | 200 (  | indinge L     | bolt buc       | , Duj            |            |
| 3610         | ect. Quit// L | 50 D0      |                |             |        |               |                |                  |            |
| 6.1          | act Danger 7  |            |                |             |        |               |                |                  |            |
| Sere         | ect Range: ?  |            |                |             |        |               |                |                  |            |
| <b>C a 1</b> |               |            | menios from t  | ha liat aha |        | . 11 г.       |                | <b>-</b> .       |            |
| Sele         | ect the range | е от екх е | entries from t | ne list abo | ve. Ex | : 1-5         | ; 1,3,         | 5;               |            |
| 1-4          | 4,6-8.        |            |                |             |        |               |                |                  |            |
|              |               |            |                |             |        |               |                |                  |            |
| sele         | ect Range: 2  |            |                |             |        |               |                |                  |            |
| #            | ERX ID        | DRUG       | NAME           |             | PROV   | IDER          |                |                  | STS        |
|              |               |            |                |             |        |               |                |                  |            |
| 2.           | 99999995      | AMANT      | ADINE 100MG C  | AP          | XXXX   | xx,xxxx       | хх             |                  | HOR        |
|              |               |            | 7.             |             |        |               |                | -                |            |
| Add          | itional Comme | ents (Opti | onal): TESTIN  | G BU UN-HOL | D ACTI | ON FROM       | eRx Si         | nglel            | Patient    |
| Quei         | le functional | ıty.       |                |             |        |               |                |                  |            |
|              |               |            | ( /            |             |        |               |                |                  |            |
| Con          | hirm Batch Ur | n-Hold? N∕ | / YES          |             |        |               |                |                  |            |
|              |               |            |                |             |        |               |                |                  |            |

Updating...done

#### BU – Batch Un-Hold

In the example above, after the user successfully performs the batch un-hold action, the status of eRx AMANTADINE 100MG CAP is updated from HOR to I.

| eRx        | Single Patio                                                                                                    | ent Queue   | Sep 27, 2     | 2023@14:38:27 | 7     |        | Pac          | ge: 1           | of <u>1</u> |
|------------|----------------------------------------------------------------------------------------------------|-------------|---------------|---------------|-------|--------|--------------|-----------------|-------------|
| eRx        | PATIENT: XX                                                                                                    | xxxxxxx,xxx | XXXXXXXXX X   |               | SEX:  | M      | DOB: 99      | 9/9 <u>9</u> /9 | 9(99)       |
| LOO        | K BACK DAYS:                                                                                                    | 45          | STATUS: ACTI  | ONABLE        | SSN:  | 999-   | -99-9999     | 9 MAT           | CHING       |
| #          | ERX ID                                                                                                    | DRUG NAME   |               | PROVIDER NAM  | 1E R  | REC.DA | TEASTA       | PT PR           | DR          |
| 1.         | 99999996                                                                                                    | ASPIRIN 5   | 00/CAFFEINE 3 | YYYYYY, YYYY) | ΥC    | )9/27/ | ′23 <u>W</u> | MV MV           | AV          |
| 2.         | 99999995                                                                                                    | AMANTADIN   | E 100MG CAP   | XXXXXX,XXXX   | ( X ( | )9/28/ | ′23 I        | A AV            | А           |
| 3.         | 99999997                                                                                                    | VITAMIN B   | COMPLEX/VITA  | XXXXXX,XXXX   | ( X ( | )9/28/ | ′23 N        | A AV            | А           |
| 4]         | 99999998                                                                                                    | DIAZEPAM    | 5MG TAB       | XXXXXX,XXXX   | κхс   | )9/28/ | ′23 N        |                 | А           |
| 5.         | 99999999                                                                                                    | LOVASTATI   | N 40MG TAB    | XXXXXXX,XXXXX | ( X ( | )9/28/ | ′23 I        | A AV            | А           |
|            |                                                                                                    |             |               |               |       |        |              |                 |             |
| DET<br>Sel | Select the entry # to view or ?? for more actions<br>DET Show/Hide Details IAS Include All Statuses LBD Change Look Back Days<br>Select: Quit// |             |               |               |       |        |              |                 |             |

#### BU – Batch Un-Hold Result

If user enters invalid range, the verbiage below will be displayed

Select: Quit// BU BU Select Range: 100ABC Invalid Range. Please select a range of entries between 1 and 5.

If user select an eRx entry range whose status is not on hold, the verbiage below will be displayed.

| Select: Qu               | it// BU BU                                                                   |                  |                          |     |  |  |  |
|--------------------------|------------------------------------------------------------------------------|------------------|--------------------------|-----|--|--|--|
| Select Ran               | ge: 3                                                                        |                  |                          |     |  |  |  |
| UNABLE TO                | UNABLE TO BATCH UN-HOLD: At least one eRx entry cannot be removed from HOLD. |                  |                          |     |  |  |  |
| # ERX ID                 | DRUG                                                                         | NAME             | PROVIDER                 | STS |  |  |  |
| 3. 9999999<br>REASON: eR | 97 VITAM<br>x is not on Hol                                                  | IN B COMPLEX/VIT | AMIN C CA XXXXXX,XXXXX X | N   |  |  |  |

## **BH** – **Batch Hold** (hidden)

This action allows the user to batch hold eRx entries for a patient.

| eRx Single Patient | t Queue Sep                            | 27, 2023@14:38 | :27 F          | Page: 1 of <u>1</u> |
|--------------------|----------------------------------------|----------------|----------------|---------------------|
| eRx PATIENT: XXXXX | XXXX,XXXXXXXXXXXXXXXXXXXXXXXXXXXXXXXXX | XX             | SEX: M DOB:    | 99/99/99(99)        |
| LOOK BACK DAYS: 45 | STATUS:                                | ACTIONABLE     | SSN: 999-99-99 | 999 MATCHING        |
| # ERX ID DR        | RUG NAME                               | PROVIDER N     | NAME REC.DATE  | A PT PR DR          |

| 1. 99999996 ASI<br>2. 99999995 AM/<br>3. 99999997 VI<br>4] 99999998 DI/<br>5. 99999999 LOV                                                                                                    | PIRIN 500/CAFFEINE 3 YYYYYY,YYYY<br>ANTADINE 100MG CAP XXXXXX,XXXX<br>FAMIN B COMPLEX/VITA XXXXXX,XXXX<br>AZEPAM 5MG TAB XXXXXX,XXXX<br>/ASTATIN 40MG TAB XXXXXX,XXXX                                                                                                    | Y Y 09/27/23 W MV MV AV<br>X X 09/28/23 HOR A A <b>V</b> A<br>X X 09/28/23 N A A <b>V</b> A<br>X X 09/28/23 N A<br>X X 09/28/23 N A<br>X X 09/28/23 I A A <b>V</b> A |                       |
|----------------------------------------------------------------------------------------------------|----------------------------------------------------------------------------------------------------|----------------------------------------------------------------------------------------------------|-----------------------|
| Select 1<br>DET Show/Hide Deta<br>Select: Quit// BH<br>Select Range: ?<br>Select the range of<br>'1-4,6-8'.                                                                                                    | the entry # to view or ?? for mo<br>ils IAS Include All Statuses<br>BH<br>F eRx entries from the list abov                                                                                                    | re actions<br>LBD Change Look Back Days<br>e. Ex: '1-5'; '1,3,5';                                                                                                    |                       |
| Select Range: 1-5<br># ERX ID                                                                                                    | DRUG NAME                                                                                                    | PROVIDER                                                                                                    | STS                   |
| 1. 99999996<br>2. 99999995<br>3. 99999997<br>4. 99999998<br>5. 99999999                                                                                                    | ASPIRIN 500/CAFFEINE 32MG TAB<br>AMANTADINE 100MG CAP<br>VITAMIN B COMPLEX/VITAMIN C CA<br>DIAZEPAM 5MG TAB<br>LOVASTATIN 40MG TAB                                                                                                    | YYYYYY,YYYYY Y<br>XXXXX,XXXXX X<br>XXXXX,XXXXX X<br>XXXXX,XXXXX X<br>XXXXX,XXXXX X<br>XXXXX,XXXXX X                                                                  | W<br>I<br>N<br>N<br>I |
| Select HOLD reason<br>Answer with ERX SI<br>CODE TYPE ABBI<br>Do you want the er<br>Choose from:<br>118 HP<br>119 HPI<br>120 HNI<br>121 HSG<br>122 HD<br>123 HAI<br>124 HB/<br>125 HPG<br>126 HP/<br>127 HOF<br>128 HPI<br>598 HCF<br>599 HWF | CODE: ?<br>ERVICE REASON CODES, OF NUMBER,<br>REVIATION, OF NCIT SUBTYPE<br>Intire ERX SERVICE REASON CODES L<br>PATIENT NOT FOUND<br>PROVIDER NOT FOUND<br>NON-FORMULARY DRUG THAT NE<br>NON-FORMULARY DRUG THAT NE<br>DINSUFFICIENT STOCK<br>DRUG-DRUG INTERACTION<br>ADVERSE DRUG INTERACTION<br>ADVERSE DRUG INTERACTION<br>ADVERSE DRUG INTERACTION<br>ADVERSE DRUG INTERACTION<br>ADADADRESS<br>PROVIDER CONTACTED<br>PROVIDER REASON<br>PATIENT CONTACTED<br>R PRESCRIBER'S CS CREDENTIAL<br>CS PRESCRIPTION WRITTEN/IS<br>PROVIDER DEA# TSSUE | or BRIEF DESCRIPTION, or<br>ist? Y (Yes)<br>EDS APPROVAL<br>IS NOT APPROPRIATE<br>SUE DATE HAS PROBLEMS                                                              |                       |
| 601 HRX<br>602 HDI<br>603 HT<br>604 HSG<br>605 HGS<br>1561 HAI<br>1562 HEI<br>1563 HUI<br>Select HOLD reason<br>Additional Comments                                                                                                    | HOUD FOR RX EDIT<br>HOLD FOR RX EDIT<br>DRUG USE EVALUATION<br>THERAPUTIC INTERCHANGE<br>SCRIPT CLARIFICATION<br>GENERIC SUBSTITUTION<br>NO ALLERGY ASSESSMENT<br>ELIGIBILITY ISSUE<br>HOLD - UN-REMOVE<br>Code: 127 HOR OTHER REASON<br>GOPTIONAL: TESTING BATCH HOLD                                                                                                    | FROM ERX SINGLE PATIENT                                                                                                    | QUEUE                 |
| FUNCTIONALITY.<br>Confirm Batch Hold                                                                                                    | ? N// YES                                                                                                    |                                                                                                    |                       |

| Updatingdone | Please wait |
|--------------|-------------|

#### **BU – Batch Hold**

In the example above, the user performs the batch hold action on all **ACTIONABLE** eRx status for a patient. The user then selected 'HOR OTHER REASON' as the reason for holding the eRx. Once the update is done, you can see that the list has been refreshed to reflect the new status, 'HOR'. See the refreshed display list below.

| erx Single Pati                                                                                                    | ent Queue Sep 27,               | 2023@14:38:27      | <u> Page: 1 of 1</u>               |  |  |  |  |
|----------------------------------------------------------------------------------------------------|---------------------------------|--------------------|------------------------------------|--|--|--|--|
| eRx PATIENT: XX                                                                                                    | XXXXXXX,XXXXXXXXXX X            | SEX:               | M DOB: <b>99/99/99(99)</b>         |  |  |  |  |
| LOOK BACK DAYS:                                                                                                    | : <b>45</b> STATUS: <b>ACTI</b> | ONABLE SSN:        | 999-99-9999 MATCHING               |  |  |  |  |
| # ERX ID                                                                                                    | DRUG NAME                       | PROVIDER NAME RE   | C.DATE <mark>A</mark> STA PT PR DR |  |  |  |  |
| 1. 99999996                                                                                                    | ASPIRIN 500/CAFFEINE 3          | YYYYYY,YYYYY Y 09  | 0/27/23 HOR MV MV AV               |  |  |  |  |
| 2. 99999995                                                                                                    | AMANTADINE 100MG CAP            | XXXXXX,XXXXX X 09  | )/28/23 HOR A AV A                 |  |  |  |  |
| 3. 99999997                                                                                                    | VITAMIN B COMPLEX/VITA          | XXXXXX,XXXXX X 09  | )/28/23 HOR A AV A                 |  |  |  |  |
| 4] 99999998                                                                                                    | DIAZEPAM 5MG TAB                | XXXXXX, XXXXX X 09 | )/28/23 HOR A                      |  |  |  |  |
| 5. 99999999                                                                                                    | LOVASTATIN 40MG TAB             | XXXXXX,XXXXX X 09  | )/28/23 HOR A AV A                 |  |  |  |  |
|                                                                                                    |                                 |                    |                                    |  |  |  |  |
| Select the entry # to view or ?? for more actions<br>DET Show/Hide Details IAS Include All Statuses LBD Change Look Back Days<br>Select: Quit// |                                 |                    |                                    |  |  |  |  |

#### **BU – Batch Hold Result**

If the user enters an invalid range, the verbiage below will be displayed.

Select: Quit// BH BH Select Range: 100ABC Invalid Range. Please select a range of entries between 1 and 5.

If the user does not enter a hold reason code, the verbiage below will be displayed.

| Select: Quit// BH             | BH                              |                          |     |
|-------------------------------|---------------------------------|--------------------------|-----|
| Select Range: 3<br># ERX ID   | DRUG NAME                       | PROVIDER                 | STS |
| 3. 99999997                   | VITAMIN B COMPLEX/VITA          | xxxxxx,xxxxx x           | N   |
| Select HOLD reason<br>status. | code: ^Hold Reason required. eR | x not placed in a 'Hold' |     |

In the event the eRx status in the header section is set to **ALL** (actionable and non-actionable), then the user either selects:

1. An eRx with non-actionable status

2. All eRx displayed lists, which both contain actionable and non-actionable status. The following verbiage will be displayed below.

| eRx Single Patie                                                  | ent Queue Sep 28, 2    | 023@14:38:27    | Page: 1 of <u>1</u>   | Page: 1 of <u>1</u>      |
|-------------------------------------------------------------------|------------------------|-----------------|-----------------------|--------------------------|
| eRx PATIENT: XXX                                                  |                        |                 |                       |                          |
| LOOK BACK DAYS:                                                   | 45 STATUS: ALL         | SSN:            | 999-99-9999 MATCHING  | SN: 999-99-9999 MATCHING |
| # ERX ID                                                          | DRUG NAME              | PROVIDER NAME   | REC.DATE STA PT PR DR | E REC.DATE               |
| 1. 12314                                                          | LOXAPINE 50MG CAP      | YYYYYY,YYYYY Y  | 09/25/23 PR MV MV AV  | Y 09/25/23 PR MV MV AV   |
| 2. 12345671                                                       | BENADRYL DIPHENHYDRAM  | SSSSSS,SSSSS S  | 09/25/23 R01 MV A     | S 09/25/23 R01 MV A      |
| 3. 99999994                                                       | NAPROXEN 250MG TABLET  | YYYYYY,YYYYY Y  | 09/25/23 R92 MV MV A  | Y 09/25/23 R92 MV MV A   |
| 4. 99999996                                                       | ASPIRIN 500/CAFFEINE 3 | YYYYYY,YYYYY Y  | 09/27/23 W MV MV AV   | Y 09/27/23 W MV MV AV    |
| 5. 99999995                                                       | AMANTADINE 100MG CAP   | XXXXXX,XXXXX X  | 09/28/23 HOR A AV A   | X 09/28/23 HOR A AV A    |
| 6. 99999997                                                       | VITAMIN B_COMPLEX/VITA | XXXXXXX,XXXXX X | 09/28/23 N A AV A     | X 09/28/23 N A AV A      |
| 7] 99999998                                                       | DIAZEPAM 5MG TAB       | XXXXXXX,XXXXX X | 09/28/23 N A          | X 09/28/23 N A           |
| 8. 99999999                                                       | LOVASTATIN 40MG TAB    | XXXXXXX,XXXXX X | 09/28/23 I A AV A     | X 09/28/23 I A AV A      |
| 9. 8/6543                                                         | N/A                    | ZZZZZZZ, ZZZZZZ | 09/29/23 CAN          | ZZ 09/29/23 CAN          |
| 10. 41852                                                         | N/A                    | ZZZZZZZ, ZZZZZZ | 09/29/23 CAH          | ZZ 09/29/23 CAH          |
| Selec<br>DET Show/Hide De<br>Select: Quit// E<br>Select Range: 9- |                        |                 |                       |                          |
|                                                                   | BU Bata                | h Hold          |                       |                          |
|                                                                   | BU - Balu              |                 |                       |                          |

In the example below, the user selects eRx's (#9 and #10) with a non-actionable status. See the displayed list above.

#### # ERX ID DRUG NAME PROVIDER STS 9. 876543 N/A CAN ZZZZZZZ, ZZZZZZ 10. 741852 N/A ZZZZZZZ, ZZZZZZ CAH UNABLE TO BATCH HOLD: Either you do not have the appropriate security keys or one or more records cannot be put on HOLD

In the example below, the user selects All eRx displayed lists, which both contain actionable and non-actionable status.

PROVIDER

YYYYYY,YYYYY Y

SSSSSS,SSSSS S

#### Select Range: 1-10 UNABLE TO BATCH HOLD: At least one eRx entry cannot be put on HOLD. # ERX ID DRUG NAME LOXAPINE 50MG CAP 1. 12314 'Rejected', 'Removed' or 'Processed'. REASON: eRx with a status of DIPHENHYDRAM 12345671 BENADRYL

# REASON: eRx with a status of 'Removed'

NP – Next Patient (hidden)

Select: Quit// BH BH

2.

STS

PR

REM01

Once in the eRx Single Patient Queue, this action allows the user to automatically open to the next patient with the oldest order after the current patient in an actionable status. The user can type  $\langle NP \rangle$  again to jump to the next patient.

For example:

In the eRx Patient Centric Queue, the user selects #3 from the lists displayed, see below.

| <u>eRx</u> Patient Centric Queue        | Sep 27, 2          | 023@11:06:43  |      | Page   | 5:     | 1 of   | 1      |
|-----------------------------------------|--------------------|---------------|------|--------|--------|--------|--------|
| LOOK BACK DAYS: <b>45</b>               | CS/NON-CS          | : BOTH (II-V) |      | MAX.   | QUEUE  | SIZE:  | 999    |
| ERX STATUS: ALL                         |                    |               |      |        |        |        |        |
| # PATIENT                               | DOB                | SSN           | EDV  | NW WT  | IP HD  | CCR 0  | ГН ТОТ |
| <ol> <li>AAAAA, AAAAAAAAAA</li> </ol>   | 99/99/9990         | 999-99-9990   | 44   | 0 0    | 1 0    | 0      | 1 2    |
| 2] BBBBB, BBBBBBBBBB                    | 99/99/9991         | 999-99-9991   | 44   | 20     | 1 0    | 0      | 0 3    |
| 3. XXXXX,XXXXXXXXXX                     | 99/99/9994         | 999-99-9994   | 37   | 0 0    | 1 0    | 0      | 1 2    |
| 4. ccccc, cccccccc                      | 99/99/9992         | 999-99-9992   | 37   | 30     | 0 1    | 0      | 0 4    |
| 5. ZZZZZ,ZZZZZZZZZ                      | 99/99/9993         | 999-99-9993   | 37   | 1 0    | 1 0    | 0      | 0 2    |
|                                         |                    |               |      |        |        |        |        |
| + Select the entry                      | # to view o        | r ?? for more | acti | ons    |        |        |        |
| SPAT Sort By Patient SQ                 | Search Q           | ueue I        | LBD  | Change | e Look | Back [ | Days   |
| RX Rx List View RA                      | F <u>R</u> emo∨e A | ll Filters I  | REF  | Refres | sh Lis | t      |        |
| <pre>Select Item(s): Next Screen/</pre> | / 3                |               |      |        |        |        |        |

Inside eRx Single Patient Queue, the use enter *<***NP***>* action.

| <u>eRx</u>                                        | <u>Single Pati</u> | <u>ent Queue</u> | <u>Sep 27,</u> | <u>2023@14:38</u> | :52    |         | Pag                   | <u>e: 1</u> | <u>of 1</u> |  |
|---------------------------------------------------|--------------------|------------------|----------------|-------------------|--------|---------|-----------------------|-------------|-------------|--|
| eRx                                               | PATIENT: XX        | xxxxxx,xxx       | XXXXXXXXX X    |                   | SEX    | (: M    | DOB: 99               | )/99/9      | 9(99)       |  |
| L00                                               | K BACK DAYS:       | 45               | STATUS: ACTI   | ONABLE            | SSN    | ı: 999- | 99-9999               | MAT         | CHING       |  |
| #                                                 | ERX ID             | DRUG NAME        |                | PROVIDER          | NAME   | REC.DA  | TE <mark>^</mark> STA | PT PR       | DR          |  |
| 1.                                                | 99999996           | ASPIRIN 50       | 0/CAFFEINE 3   | YYYYYY, YY        | YYY Y  | 09/27/  | 23 HOR                | MV MV       | AV          |  |
| 2.                                                | 99999995           | AMANTADINE       | 100MG CAP      | XXXXXX,XX         | XXX X  | 09/28/  | 23 HOR                | A AV        | A           |  |
| 3.                                                | 99999997           | VITAMIN B        | COMPLEX/VITA   | XXXXXX,XX         | XXX X  | 09/28/  | 23 HOR                | A AV        | A           |  |
| 4]                                                | 99999998           | DIAZEPAM 5       | MG TAB         | XXXXXX,XX         | XXX X  | 09/28/  | 23 HOR                |             | А           |  |
| 5.                                                | 99999999           | LOVASTATIN       | I 40MG TAB     | XXXXXX,XX         | XXX X  | 09/28/  | 23 HOR                | A AV        | A           |  |
|                                                   |                    |                  |                | ,                 |        |         |                       |             |             |  |
|                                                   |                    |                  |                |                   |        |         |                       |             |             |  |
|                                                   |                    |                  |                |                   |        |         |                       |             |             |  |
|                                                   |                    |                  |                |                   |        |         |                       |             |             |  |
|                                                   |                    |                  |                |                   |        |         |                       |             |             |  |
|                                                   |                    |                  |                |                   |        |         |                       |             |             |  |
| Select the entry # to view or ?? for more actions |                    |                  |                |                   |        |         |                       |             |             |  |
| DET                                               | Show/Hide D        | etails IA        | S Include Al   | 1 Statuses        | LBD    | Change  | LOOK E                | ack D       | avs         |  |
| Sel                                               | ect: Ouit//        | NP NP            |                | Loadin            | a Next | Patie   | ntP                   | ease        | wait        |  |
|                                                   |                    |                  |                |                   | 5      |         |                       |             |             |  |
|                                                   |                    |                  |                |                   |        |         |                       |             |             |  |

#### NP – Next Patient

In the display below, the patient listed in #4 above in the eRx Single Patient Queue is displayed after entering the  $\langle NP \rangle$  action since that is the next patient after XXXXX,XXXXXXXXXX.

| eRx Single Patient Queue | Sep 27, 2023@14:38: | 55 Page: 1 of 1                 |
|--------------------------|---------------------|---------------------------------|
| eRx PATIENT: CCCCCCCC,CC |                     | SEX: M DOB: <b>99/99/99(99)</b> |
| LOOK BACK DAYS: 45       | STATUS: ACTIONABLE  | SSN: 999-99-9999 MATCHING       |
| # ERX ID DRUG NAME       | PROVIDER N          | AME REC.DATEASTA PT PR DR       |

1. 99999996 ASPIRIN 500/CAFFEINE 3 YYYYYY,YYYYY Y 09/27/23 HOR MV MV AV Select the entry # to view or ?? for more actions DET Show/Hide Details IAS Include All Statuses LBD Change Look Back Days Select: Quit//

## NP – Next Patient

## CS - Group by CS/Non CS (hidden)

This action allows the user to group the list in two listing areas: Controlled Substances (CS) and Non-Controlled Substances (Non-CS) as seen below. To turn ON or OFF the action, enter  $\langle CS \rangle$  action the second time, and vice versa.

| a Da c     |              |                  | C a m 3 7          | 2 2022014.20.F                                                                                                    | <b>1</b> |           | Dawa          | . 1                                          | -    | 1        |
|------------|--------------|------------------|--------------------|----------------------------------------------------------------------------------------------------|----------|-----------|---------------|----------------------------------------------|------|----------|
| <u>екх</u> | Single Path  | <u>ent Queue</u> | Sep 27             | <u>, 2023@14:38:5</u>                                                                                                    | Z        |           | Page          | <u>:                                    </u> | 01   | <u> </u> |
| eRx        | PATIENT: XX  | XXXXXXXX,X       | XXXXXXXXXX X       | K in the second second s | SEX:     | M DO      | в: <b>99/</b> | 99/9                                         | 99(9 | 99)      |
| L00        | K BACK DAYS: | 45               | STATUS: AC         | TIONABLE                                                                                                    | SSN:     | 999-99    | -9999         | MAT                                          | [CH] | ING      |
| #          | ERX ID       | DRUG NAMI        |                    | PROVIDER NA                                                                                                    | ME RI    | EC.DATE   | <b>STA</b>    | PT                                           | PR   | DR       |
|            |              |                  | CONTROLLED S       | SUBSTANCE RX'S                                                                                                    |          |           |               |                                              |      |          |
| 1]         | 99999998     | DIAZEPAM         | 5MG TAB            | XXXXXXX XXXX                                                                                                    | X X 0    | 9/28/23   | HOR           |                                              |      | A        |
|            |              | Ν                | ON-CONTROLLED      | SUBSTANCE RX'S                                                                                                    |          | • •       |               |                                              |      |          |
| 2.         | 99999996     | ASPIRIN          | 500/CAFFEINE       | 3 ΥΥΥΥΥΥ, ΥΥΥΥ                                                                                                    | Y Y 0    | 9/27/23   | HOR           | ΜV                                           | MV   | AV       |
| 3.         | 99999995     | AMANTADI         | NE 100MG CAP       | • XXXXXX,XXXX                                                                                                    | X X 0    | 9/28/23   | HOR           | А                                            | AV   | А        |
| 4.         | 99999997     | VITAMIN I        | B COMPLEX/VI       | ΤΑ ΧΧΧΧΧΧ.ΧΧΧ                                                                                                    | X X 0    | 9/28/23   | HOR           | А                                            | AV   | А        |
| 5.         | 99999999     | LOVASTAT         | IN 40MG TAB        | XXXXXX, XXXX                                                                                                    | X X 0    | 9/28/23   | HOR           | Α                                            | AV   | A        |
| 5.         |              | 2017101711       |                    | ,,,,,,,,,,,,,,,,,,,,,,,,,,,,,,,,,,,,,,,                                                                                                    |          | 5, 20, 25 | non           |                                              |      |          |
|            |              |                  |                    |                                                                                                    |          |           |               |                                              |      |          |
|            |              |                  |                    |                                                                                                    |          |           |               |                                              |      |          |
|            |              |                  |                    |                                                                                                    |          |           |               |                                              |      |          |
|            |              |                  |                    |                                                                                                    |          |           |               |                                              |      |          |
|            |              |                  |                    |                                                                                                    |          |           |               |                                              |      |          |
|            |              |                  |                    |                                                                                                    |          |           |               |                                              |      |          |
|            | Sele         | ct the ent       | try # to vie       | w or ?? for mo                                                                                                    | re ac    | tions     |               |                                              |      |          |
| DET        | Show/Hide D  | etails :         | <b>IAS</b> Include | All Statuses                                                                                                    | LBD C    | hange L   | ook Ba        | ck 🛛                                         | Days | 5        |
| Sel        | ect: Quit//  |                  |                    |                                                                                                    |          | 2         |               |                                              | -    |          |
|            |              |                  |                    |                                                                                                    |          |           |               |                                              |      |          |

CS – Group by CS/Non-CS

## CV – Change View (hidden)

This action allows the user to change the following parameters that affect the content and appearance of the eRx Single Patient Queue. Some of these parameters also have their own action (e.g., LBD – Look Back Days). Furthermore, the users can also save the parameters to be applied to the queue every time they enter the option.

```
Select: Quit// CV CV
LOOK BACK DAYS: 365// ?
```

Type a number between 0 and 1000, 0 decimal digits. LOOK BACK DAYS: 365// ?? This field holds the number of days to look back in order to include records in the Single Patient Queue. LOOK BACK DAYS: 365// 45 DAYS SORT BY: RE// ? Indicate the order (Ascending or Descending) to sort the Single Patient Queue. Choose from: ID ERX ID DR DRUG NAME PR PROVIDER NAME RECEIVED DATE RE STA ERX STATUS PAM PATIENT MATCH PRM PROVIDER MATCH DRM DRUG MATCH ALL ALL MATCHES SORT BY: RE// RECEIVED DATE SORT ORDER: A// ? Choose from: ASCENDING А D DESCENDING SORT ORDER: A// ASCENDING DISPLAY DETAILS: NO// ? Indicate whether the Details (Medication Instructions, Quantity, # of Refills and Days Supply) should be displayed on the Single Patient Queue or not. Choose from: YES 1 0 NO DISPLAY DETAILS: NO// ?? This field indicates whether the user wants to display the Details (Medication Instructions, Quantity, # of Refills and Days Supply) for each record on the Single Patient Queue. Choose from: YES 0 NO DISPLAY DETAILS: NO// NO NO GROUP BY CS: NO// ?? This field indicates whether the user wants the entries in the Single Patient Queue grouped by CS and Non-CS (ON) or all together (OFF).

```
Choose from:
         YES
1
0
         NO
GROUP BY CS: NO// Y YES
INCLUDE ALL STATUSES: NO// ??
This field indicates whether the user wants all statuses to be included on the
Single Patient Queue or only actionable statuses.
Choose from:
         YES
1
0
         NO
INCLUDE ALL STATUSES: NO// NO NO
Save as your default view? NO//
                               CV - Change View
```

If the user already has personal Change View default view saved, this option will display the saved preferences and will give the user the option to delete them.

```
Select: Quit// cv CV

Your saved default view:

LOOK BACK DAYS : 45 DAYS

SORT BY : ERX ID

SORT ORDER : ASCENDING

DISPLAY DETAILS : YES

GROUP BY CS/NON-CS : NO

INCLUDE ALL STATUSES: NO

Delete this saved default view? NO//
```

CV – Change View (User has saved default view)

# 7.3.5 eRx Medication Queue

The Rx Action on the Patient Centric Queue takes the user to the **Rx Medication Queue.** Within the Rx Medication Screen (or Rx List View Screen), the user will have the ability to easily filter the list by Message Type by selecting one of the following hidden actions.

| Select Item(s): Next                                                                                           | Screen//                                          |                                                                                     |                                                                         |                  |                                              |
|----------------------------------------------------------------------------------------------------|---------------------------------------------------|-------------------------------------------------------------------------------------|-------------------------------------------------------------------------|------------------|----------------------------------------------|
| Rx Medication Queue<br>LOOK BACK DAYS: 365<br>ERX STATUS: ALL                                                  | <u>Sep</u><br>CS                                  | <u>16, 2023@11:06:54</u><br>G/NON-CS: <b>BOTH (II-V)</b>                            | Page:<br>MAX. Q                                                         | <u>1</u><br>UEUE | <u>of 1</u><br>SIZE: <b>99</b> 9             |
| # PATIENT                                                                                                    | DOB                                               | DRUG                                                                                | PROVIDER                                                                | STA              | REC.DATE                                     |
| 1.       XXXXX,XXXXXXX         2.       XXXXX,XXXXXXXXX         3.       XXXXX,XXXXXXXXXXXXXXXXXXXXXXXXXXXXXXX | 99/99/9999<br>99/99/9999<br>99/99/9999<br>99/99/9 | TYLENOL 250MG TAB<br>NAPROXEN 25MG TABLET<br>MELOXICAN7.5MG TB<br>LOSARTAN 20MG TAB | XXXXX,XXXXX<br>XXXXX,XXXXX<br>XXXXX,XXXXX<br>XXXXX,XXXXX<br>XXXXX,XXXXX | I<br>N<br>I      | 09/16/23<br>09/16/23<br>09/16/23<br>09/16/23 |

| + Select the ent        | ry # to: | o view or | ?? for m | nore act | ions                  |
|-------------------------|----------|-----------|----------|----------|-----------------------|
| SPAT Sort By Patient    | SQ S     | earch Que | ue       | LBD      | Change Look Back Days |
| PC Patient Centric View | RAF R    | emove All | Filters  | REF      | Refresh List          |

#### eRx Medication Queue

## 7.3.5.1 Top Line

| Rx Medication Oueue | Sep 16. 2023@11:06:54 | Page: | 1 | of  | 1 |
|---------------------|-----------------------|-------|---|-----|---|
|                     |                       |       |   | • • |   |
|                     |                       |       |   |     |   |

Action Menu the user selected from the eRx Patient Centric Queue. Title of menu "Rx Medication Queue", followed by the current date/time, and ending with view of current page the user is on and how many pages there are total.

## 7.3.5.2 Header Area

| LOOK BACK DAYS: 365 | CS/NON-CS: BOTH (II-V) | MAX. QUEUE SIZE: 999 |
|---------------------|------------------------|----------------------|
| ERX STATUS: ALL     |                        |                      |

In this non-scrollable area, there are 4 fields that the list being displayed.

**LOOK BACK DAYS** - Indicates up to how many days back the search looked for unprocessed records. The default value comes from the ERX DEFAULT LOOKBACK DAYS field in the Site Parameter Enter/Edit option [PSO SITE PARAMETERS]. This value can be changed by the user which will be described further below.

**CS/NON-CS** - Indicates Controlled Substances (CS) and Non-Controlled Substances (Non-CS) are displayed, including the CS Schedule (e.g., II-V).

**MAXIMUM QUEUE SIZE** - This parameter determines the maximum number of records to be loaded for the queue. The process will build and stop once it reaches this limit. The default is 999. User can request up to a maximum of 4,999. This parameter is displayed on the header of the Queue.

**ERX STATUS -** Indicates the status selection by the user before entering the list (e.g., I-In process, N, New).

## 7.3.5.3 Column Header Line

| # PATIENT DOB DRUG PROVIDER STA REC.DAT |  |
|-----------------------------------------|--|
|-----------------------------------------|--|

# - This column indicates the sequence number for the patient being displayed, which can be selected by the user to open the eRx in the eRx Holding Queue Display view screen (see below for eRx Holding Queue Display description).

**PATIENT -** Patient name column (maximum of 24 characters).

DOB - Date of birth column (MM/DD/YYY format).

**DRUG -** This is the eRx Drug Name exactly as received from the prescriber software. It is truncated at 22 characters.

STA - This is eRx Status column. It shows the current eRx record status. It's truncated at 3

characters.

**REC.DATE** -This is the date when the eRx was received. By default, the list is always sorted by the REC. DATE column in a descending order (oldest records first) as noted by "<sup>4</sup>".

## 7.3.5.4 Listing Area

| 1.<br>2.<br>3.<br>4. | XXXXX, XXXXXXXXX<br>XXXXX, XXXXXXXXX<br>XXXXX, XXXXXXXX | 99/99/9999<br>99/99/9999<br>99/99/9999<br>99/99/9 | TYLENOL 250MG TAB<br>NAPROXEN 25MG TABLET<br>MELOXICAN7.5MG TB<br>LOSARTAN 20MG TAB | XXXXX,XXXXX<br>XXXXX,XXXXX<br>XXXXX,XXXXX<br>XXXXX,XXXXX | I<br>I<br>I<br>I | 09/16/23<br>09/16/23<br>09/16/23<br>09/16/23 |
|----------------------|---------------------------------------------------------|---------------------------------------------------|-------------------------------------------------------------------------------------|----------------------------------------------------------|------------------|----------------------------------------------|
|----------------------|---------------------------------------------------------|---------------------------------------------------|-------------------------------------------------------------------------------------|----------------------------------------------------------|------------------|----------------------------------------------|

This area is where all the eRx records are listed. They are always in sequential order that goes from 1 to the last item on the list. The user will select a record by number to view a detailed description of the eRx in the eRx Holding Queue Display view screen (see below for eRx Holding Queue Display description).

## 7.3.5.5 Action & Hidden Action Menus

Below the Listing Area includes a few select actions that are available to users to filter or change views. Users can access the Hidden Action Menu by typing "??" (double question mark). Hidden Action Menu will be described further below.

## 7.3.5.6 Action Menu

SPAT Sort By Patient SQ Search Queue LBD Change Look Back Days PC Patient Centric View RAF Remove All Filters REF Refresh List Select Item(s): Next Screen//

## **SPAT – Sort By Patient**

By default, the list is always sorted by the REC. DATE column in a descending order (oldest records first), but the user can sort the list by the Patient Name by selecting the SPAT action. Once the user selects it once, it will sort the list by Patient Name in an ascending order. If currently sorted by Patient Name and the users selects SPAT again it will reverse the sorting order (from ascending to descending and vice-versa), as shown below:

| # | PATIENT                                                         | DOB | DRUG | PROVIDER | STA REC.DATE |   |  |  |  |
|---|-----------------------------------------------------------------|-----|------|----------|--------------|---|--|--|--|
|   | Rx Medication Queue – Sorted By Patient Name in Ascending Order |     |      |          |              |   |  |  |  |
| # |                                                                 | DOB | DRUG |          | STA REC DATE | _ |  |  |  |

## Rx Medication Queue – Sorted By Patient Name in Descending Order

## SQ – Search Queue

This action allows the user to place filters on the list by a few different selection criteria shown below. Multiple filters can be applied in one search criteria.

| Select Item(s) | : Next | Screen// | SQ | Search Queue |
|----------------|--------|----------|----|--------------|
|                |        |          |    |              |

| NOTE: Only patients<br>Non-Actionab<br>List View. | s with actionable records are captured with this search.<br>le records can be searched through the SQ action under Rx |
|---------------------------------------------------|----------------------------------------------------------------------------------------------------|
| Select one of                                     | the following:                                                                                                    |
| 1                                                 | ERX PATIENT                                                                                                    |
| 2                                                 | ERX DATE OF BIRTH                                                                                                    |
| 3                                                 | RECEIVED DATE RANGE                                                                                                   |
| 4                                                 | ERX PROVIDER                                                                                                    |
| 5                                                 | ERX STATUS                                                                                                    |
| 6                                                 | DRUG NAME                                                                                                    |
| 7                                                 | MESSAGE TYPE                                                                                                    |
| 8                                                 | ERX REFERENE NUMBER                                                                                                   |
| 9                                                 | VISTA RX #                                                                                                    |
| 10                                                | VISTA PATIENT                                                                                                    |
| 11                                                | VISTA PROVIDER                                                                                                    |
| 12                                                | MATCH STATUS                                                                                                    |
| SEARCH BY:                                        |                                                                                                    |

#### **Rx Medication Queue - Search Queue options**

## SQ 1 - ERX PATIENT

User can filter search criteria by entering patient LAST NAME. Response must contain from 3 to 30 characters. Response must not contain embedded up-arrows (^).

| SEARCH BY: 1 ERX PATIENT                                     |                                        |                         |                      |  |  |  |  |
|--------------------------------------------------------------|----------------------------------------|-------------------------|----------------------|--|--|--|--|
| ERX PATIENT NAME: XXXXX, XXXXX                               | xx                                     |                         | ιδςτ                 |  |  |  |  |
| # ERX PATIENT NAME                                           | DOB                                    | CITY                    | REC.DATE             |  |  |  |  |
| 1. XXXXX, XXXXXXX X<br>2. XXXXX, XXXXXXXX X                  | 99/99/9999<br>99/99/9999<br>99/99/9999 | PLANO-TX<br>NEW YORK-NY | 01/21/22<br>09/27/23 |  |  |  |  |
| SELECT (1-2): ?                                              |                                        |                         |                      |  |  |  |  |
| This response must be a list or range, e.g., 1,3,5 or 2-4,8. |                                        |                         |                      |  |  |  |  |
| SELECT (1-2): 1-2                                            |                                        |                         |                      |  |  |  |  |

#### **Rx Medication Queue – eRx Patient Selection**

**Note:** The LAST REC.DATE column above displays the last date that the patient received an eRx.

| Select one of | the following:                          |
|---------------|-----------------------------------------|
| 1             | RX PATIENT (XXXXX, XXXXX) XXXXX, XXXXX) |
| 2             | ERX DATE OF BIRTH                       |
| 3             | RECEIVED DATE RANGE                     |
| 4             | ERX PROVIDER                            |
| 5             | ERX STATUS                              |
| 6             | DRUG NAME                               |
| 7             | MESSAGE TYPE                            |
| 8             | ERX REFERENCE NUMBER                    |
| 9             | VISTA RX #                              |

| 10 | VISTA PATIENT  |
|----|----------------|
| 11 | VISTA PROVIDER |
| 12 | MATCH STATUS   |

SEARCH BY: <RET>

#### **Rx Medication Queue – Search by eRx Patient**

#### **SQ 2 – ERX DATE OF BIRTH**

User can filter search criteria by entering DATE OF BIRTH.

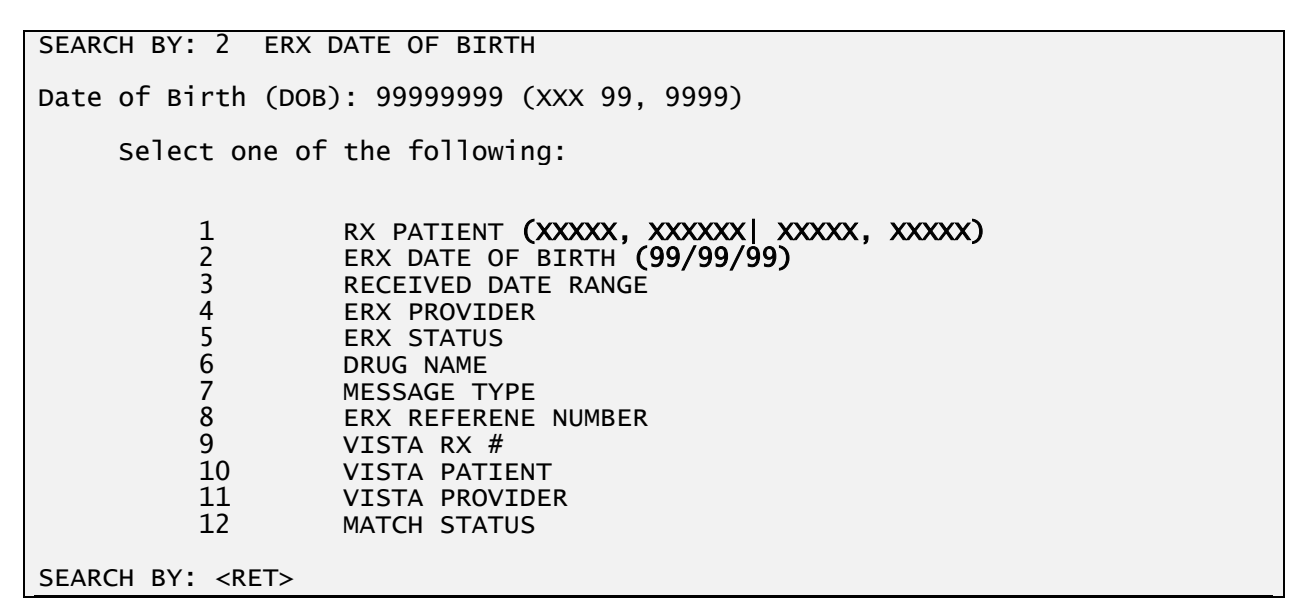

#### Rx Medication Queue – eRx Patient and DOB filters selected

| RX  | Medication Queue  | Se                   | p 16, 2023 | @11:06:54    | Page:        | 1 of 1_               |
|-----|-------------------|----------------------|------------|--------------|--------------|-----------------------|
| L00 | K BACK DAYS: 365  | C                    | S/NON-CS:  | BOTH (II-V)  | MAX. Q       | UEUE SIZE: <b>999</b> |
| FIL | TERED BY: DOB(99/ | <u>'99/99) PATIE</u> | NT(XXXXX,X | XXXX)        |              |                       |
| #   | PATIENT           | DOB                  | DRUG       |              | PROVIDER     | STA REC.DATE          |
| 1.  | XXXXX,XXXXXXXX    | 99/99/9999           | TYLENOL 2  | 50mg tab     | XXXXX,XXXXX  | I 09/16/23            |
| 2.  | XXXXX,XXXXXXXX    | 99/99/9999           | NAPROXEN   | 25MG TABLET  | XXXXX,XXXXX  | I 09/16/23            |
| 3.  | XXXXX,XXXXXXXX    | 99/99/9999           | MELOXICAN  | 7.5MG TB     | XXXXX,XXXXX  | N 09/16/23            |
| 4.  | XXXXXX,XXXXXXXXX  | 99/99/9999           | LOSARTAN   | 20mg tab     | XXXXX,XXXXX  | I 09/16/23            |
|     |                   |                      |            |              |              |                       |
|     |                   |                      |            |              |              |                       |
|     |                   |                      |            |              |              |                       |
|     |                   |                      |            |              |              |                       |
|     |                   |                      |            |              |              |                       |
|     |                   |                      |            |              |              |                       |
|     |                   |                      |            |              |              |                       |
|     |                   |                      |            |              |              |                       |
|     |                   |                      |            |              |              |                       |
|     |                   |                      |            |              |              |                       |
| +   | Select th         | ne entry # to        | view or ?  | ? for more a | actions      |                       |
| SPA | T Sort By Patient | : SQ S               | earch Queu | e Li         | BD Change Lo | ok Back Days          |
| PC  | Patient Centric V | iew RAF R            | emove All  | Filters RI   | EF Refresh L | .ist                  |
| Sel | ect Item(s): Next | : Screen//           |            |              |              |                       |

Rx Medication Queue - Search by eRx Patient and DOB result

## **SQ 3 – RECEIVED DATE RANGE**

User can filter search criteria by entering a date range for the eRx Received Date. Begin date defaults to T-45 days. End date defaults to today. The Begin Date must not be a future date and the End Date must be earlier or equal to the Begin Date.

```
SEARCH BY: 3 RECEIVED DATE RANGE
BEGIN DATE: 09/29/2023//090123 (SEP 01, 2023)
END DATE: 10/19/2023//093023 (SEP 30, 2023)
     Select one of the following:
          1
                     ERX PATIENT
          2
                     ERX DATE OF BIRTH
          3
                     RECEIVED DATE RANGE (09/01/23 TO 09/30/23)
          4
5
6
7
                     ERX PROVIDER
                     ERX STATUS
                     DRUG NAME
                     MESSAGE TYPE
          8
9
                     ERX REFERENCE NUMBER
                     VISTA RX #
          10
                     VISTA PATIENT
          11
                     VISTA PROVIDER
          12
                     MATCH STATUS
SEARCH BY: <RET>
```

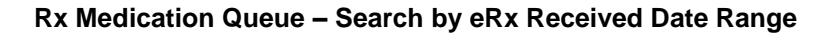

| Rx Medication Queue         | Se              | p 28, 2023@11:06:54   | Page:        | 1      | of       | 1        |
|-----------------------------|-----------------|-----------------------|--------------|--------|----------|----------|
| LOOK BACK DAYS: N/A         | CS,             | /NON-CS: BOTH (II-V)  | MAX.         | QUEUE  | SIZE:    | 999      |
| <b>FILTERED BY: 09/08/2</b> | 23-09/28/23     |                       |              |        |          |          |
| # PATIENT                   | DOB             | DRUG                  | PROVIDER     | STA    | REC.DATE | <b>\</b> |
| 1. XXXXX,XXXXXXXX           | 99/99/9999      | TYLENOL 250MG TAB     | XXXXX,XXXXX  | PR     | 09/08/2  | 3        |
| 2. XXXXX,XXXXXXXX           | 99/99/9999      | NAPROXEN 25MG TABLET  | XXXXX,XXXXX  | I      | 09/11/2  | 3        |
| 3. XXXXX,XXXXXXXX           | 99/99/9999      | MELOXICAN7.5MG TB     | XXXXX,XXXXX  | N      | 09/16/2  | 3        |
| 4. XXXXX, XXXXXXXX          | 99/99/9999      | losartan 20mg tab     | XXXXX,XXXXX  | I      | 09/20/2  | 3        |
| 5. XXXXX,XXXXXXXX           | 99/99/9999      | IBUPROFEN 400MG TAB   | XXXXX,XXXXX  | I      | 09/25/2  | 3        |
| 6. XXXXX,XXXXXXXX           | 99/99/9999      | LOXAPINE 50MG CAP     | XXXXX,XXXXX  | N      | 09/25/2  | 3        |
| 7. XXXXX,XXXXXXXX           | 99/99/9999      | ASPIRIN 200MG TAB     | XXXXX,XXXXX  | I      | 09/25/2  | 3        |
| 8. XXXXX,XXXXXXXX           | 99/99/9999      | BENADRYL DIPHENHYDRA  | XXXXX,XXXXX  | I      | 09/28/2  | 3        |
|                             |                 |                       |              |        |          |          |
|                             |                 |                       |              |        |          |          |
|                             |                 |                       |              |        |          |          |
|                             |                 |                       |              |        |          |          |
|                             |                 |                       |              |        |          |          |
|                             |                 |                       |              |        |          |          |
| + Select th                 | ne entrv # to   | view or ?? for more ; | actions      |        |          |          |
| SPAT Sort By Patient        | $\frac{10}{50}$ | earch Queue           | RD Change Lo | ook Ba | ck Davs  |          |
| PC Patient Centric \        | iew RAF R       | emove All Filters RI  | FF Refresh I | ist    | ck buys  |          |
| Select Ttem(s): Next        | Screen//        |                       |              |        |          |          |
|                             |                 |                       |              |        |          |          |

Rx Medication Queue - Search by Received Date Range result

## **SQ 4 – ERX PROVIDER**

User can filter search criteria by entering an eRx Provider. This response can be free text. Response must contain from 3 to 30 characters.

SEARCH BY: 4 ERX PROVIDER ERX PROVIDER NAME: XXXX, XXXXX # ERX PROVIDER NAME NPI CITY STATE \_\_\_\_\_ \_\_\_\_\_ XXXX, XXXXX 1. 99999999999 BIRMINGHAM AL SELECT (1-1): 1 Select one of the following: 1 2 3 RX PATIENT ERX DATE OF BIRTH RECEIVED DATE RANGE 456789 ERX PROVIDER (XXXX, XXXXX) ERX STATUS DRUG NAME MESSAGE TYPE ERX REFERENE NUMBER VISTA RX # 10 VISTA PATIENT 11 VISTA PROVIDER 12 MATCH STATUS SEARCH BY:

#### Rx Medication Queue – Search by eRx Provider

| <b>Rx Medication Queue</b>       | Se            | p 28, 2023@11:06:54<br>/NON-CS: BOTH (TT-V) | Page:<br>MAX                                                                                      | 1 of     | 2<br>999 |
|----------------------------------|---------------|---------------------------------------------|---------------------------------------------------------------------------------------------------|----------|----------|
| FILTERED BY: PROVIDE             | R(XXXX,XXXXX  | )                                           |                                                                                                   | Q0202 3  |          |
| # PATIENT                        | DOB           | DRUG                                        | PROVIDER                                                                                          | STA RE   | EC.DATE  |
| 1. XXXXX,XXXXXXXX                | 99/99/9999    | TYLENOL 250MG TAB                           | XXXXX,XXXXX                                                                                       | RXA      | 09/05/23 |
| 2. XXXXX,XXXXXXX                 | 99/99/9999    | NAPROXEN 25MG TABLET                        | XXXXXX,XXXXX                                                                                      | RXA      | 09/05/23 |
| 3. XXXXX,XXXXXXXX                | 99/99/9999    | MELOXICAN/.5MG TB                           | XXXXXX,XXXXX                                                                                      | RUL      | 09/11/23 |
| 4. XXXXX,XXXXXXXX                | 99/99/9999    | LUSARIAN ZUMG IAB                           |                                                                                                   |          | 09/25/23 |
|                                  | 99/99/9999    | LOYADTNE 50MC CAD                           |                                                                                                   | L<br>N   | 09/23/23 |
| $7 \qquad xxxxx \qquad xxxxxxxx$ | 99/99/9999    | ASPTRINE 200MG CAP                          | $\chi \chi \chi \chi \chi \chi \chi \chi \chi \chi \chi \chi \chi \chi \chi \chi \chi \chi \chi $ | T        | 09/27/23 |
| 8. XXXXX.XXXXXXXX                | 99/99/9999    | BENADRYL DIPHENHYDRA                        | XXXXX,XXXXX                                                                                       | ī        | 09/28/23 |
| 9. XXXXX,XXXXXXXX                | 99/99/9999    | ALMOPIDINE 100MG TAB                        | xxxxx, xxxxx                                                                                      | Ν        | 09/28/23 |
|                                  |               |                                             |                                                                                                   |          |          |
|                                  |               |                                             |                                                                                                   |          |          |
|                                  |               |                                             |                                                                                                   |          |          |
|                                  |               |                                             |                                                                                                   |          |          |
|                                  |               |                                             |                                                                                                   |          |          |
|                                  |               |                                             |                                                                                                   |          |          |
| + Select th                      | ie entry # to | view or ?? for more                         | actions                                                                                           |          |          |
| SPAT Sort By Patient             | SQ S          | earch Queue L                               | BD Change Lo                                                                                      | ook Back | Days     |
| PC Patient Centric V             | 1ew RAF R     | emove All Filters R                         | EF Refresh l                                                                                      | list     |          |
| Select item(S): Next             | . screen//    |                                             |                                                                                                   |          |          |

Rx Medication Queue – Search by eRx Provider result

## SQ 5 – ERX STATUS

User can filter search criteria by entering an eRx Order Status. User response must select one specific eRx Order Status. User can type "??" (double question mark) to review list of eRx status reason codes and numbers.

| SEARCH BY: 5 ERX STATUS                                                                                                    |                                                                                                    |  |  |  |  |  |
|----------------------------------------------------------------------------------------------------|----------------------------------------------------------------------------------------------------|--|--|--|--|--|
| ERX STATUS: ??                                                                                                    | ERX STATUS: ??                                                                                                    |  |  |  |  |  |
| Choose from:<br>112 P<br>113 A<br>114 PR<br>115 E<br>116 N<br>117 I<br>118 HPT<br>119 HPD<br>120 HNF<br>121 HSO<br>122 HDI<br>123 HAD<br>124 HBA<br>125 HPC<br>126 HPA<br>127 HOR<br>128 HPP<br>Type <enter> to</enter> | PENDING<br>APPROVED<br>PROCESSED<br>ERROR<br>NEW RX<br>IN PROCESS<br>PATIENT NOT FOUND<br>PROVIDER NOT FOUND<br>NON-FORMULARY DRUG THAT NEEDS APPROVAL<br>INSUFFICIENT STOCK<br>DRUG-DRUG INTERACTION<br>ADVERSE DRUG REACTION<br>BAD ADDRESS<br>PROVIDER CONTACTED<br>PRIOR APPROVAL NEEDED<br>OTHER REASON<br>PATIENT CONTACTED |  |  |  |  |  |
| ERX STATUS: N                                                                                                    | NEW RX                                                                                                    |  |  |  |  |  |
| Select one of                                                                                                    | the following:                                                                                                    |  |  |  |  |  |
| 1<br>2<br>3<br>4<br>5<br>6<br>7<br>8<br>9<br>10<br>11<br>12                                                                                                    | RX PATIENT<br>ERX DATE OF BIRTH<br>RECEIVED DATE RANGE<br>ERX PROVIDER<br>ERX STATUS (N)<br>DRUG NAME<br>MESSAGE TYPE<br>ERX REFERENCE NUMBER<br>VISTA RX #<br>VISTA PATIENT<br>VISTA PROVIDER<br>MATCH STATUS                                                                                                    |  |  |  |  |  |
| SEARCH BY:                                                                                                    |                                                                                                    |  |  |  |  |  |

## Rx Medication Queue – Search by eRx Status

| RX  | Medication Queue  | Se         | p 16, 2023@11 | L:06:54   | Page:        | 1     | of     | 1    |
|-----|-------------------|------------|---------------|-----------|--------------|-------|--------|------|
| L00 | K BACK DAYS: 365  | C          | S/NON-CS: BO  | (V-II) H1 | MAX. C       | QUEUE | SIZE:  | 999  |
| FIL | TERED BY: STATUS( | N)         |               |           |              |       |        |      |
| #   | PATIENT           | DOB        | DRUG          |           | PROVIDER     | STA   | REC.DA | TEA  |
| 1.  | XXXXX,XXXXXXXXX   | 99/99/9999 | TYLENOL 250M  | 1G TAB    | XXXXX,XXXXX  | Ν     | 09/16  | 5/23 |
| 2.  | XXXXX, XXXXXXXX   | 99/99/9999 | NAPROXEN 25M  | IG TABLET | XXXXX, XXXXX | Ν     | 09/16  | 5/23 |
|     |                   |            |               |           |              |       |        |      |
|     |                   |            |               |           |              |       |        |      |
|     |                   |            |               |           |              |       |        |      |
|     |                   |            |               |           |              |       |        |      |
|     |                   |            |               |           |              |       |        |      |
|     |                   |            |               |           |              |       |        |      |
|     |                   |            |               |           |              |       |        |      |
|     |                   |            |               |           |              |       |        |      |
|     |                   |            |               |           |              |       |        |      |
|     |                   |            |               |           |              |       |        |      |
|     |                   |            |               |           |              |       |        |      |
|     |                   |            |               |           |              |       |        |      |

| + Select the entry #                     | to view or ?? for mo | re actions |                   |
|------------------------------------------|----------------------|------------|-------------------|
| SPAT Sort By Patient SQ                  | Search Queue         | LBD Chan   | ge Look Back Days |
| PC Patient Centric View RAF              | Remove All Filters   | REF Refr   | esh List          |
| <pre>Select Item(s): Next Screen//</pre> |                      |            |                   |

Rx Medication Queue – Search by eRx Status result

## SQ 6 – DRUG NAME

User can filter search criteria by entering a drug name or parts of the name. This response is free text and must be between 3 to 30 characters.

| SEARCH BY: 6 DRUG NAME                                      |                                                                                                    |  |  |  |
|-------------------------------------------------------------|----------------------------------------------------------------------------------------------------|--|--|--|
| DRUG NAME: ASP                                              |                                                                                                    |  |  |  |
| Select one of                                               | the following:                                                                                                    |  |  |  |
| 1<br>2<br>3<br>4<br>5<br>6<br>7<br>8<br>9<br>10<br>11<br>12 | RX PATIENT<br>ERX DATE OF BIRTH<br>RECEIVED DATE RANGE<br>ERX PROVIDER<br>ERX STATUS<br>DRUG NAME ('ASP')<br>MESSAGE TYPE<br>ERX REFERENCE NUMBER<br>VISTA RX #<br>VISTA PATIENT<br>VISTA PROVIDER<br>MATCH STATUS |  |  |  |
| SEARCH BY: ^                                                |                                                                                                    |  |  |  |

## **Rx Medication Queue – Search by Drug Name**

| RX  | Medication Queue            |                         | Sep 28, 2023@11 | :06:54    | Page:        | 1 0 <sup>.</sup> | f <u>1</u> |
|-----|-----------------------------|-------------------------|-----------------|-----------|--------------|------------------|------------|
| LOO | K BACK DAYS: 365            |                         | CS/NON-CS: BOT  | Ή (II-V)  | MAX. (       | QUEUE SI         | ze: 999    |
| FIL | TERED BY: DRUG('            | ASP')                   |                 |           |              |                  |            |
| #   | PATIENT                     | DOB                     | DRUG            | F         | PROVIDER     | STA RE           | C.DATE     |
| 1.  | XXXXX,XXXXXXXX              | 99/99/9999              | ASPIRIN 325MG   | BUFFERE   | XXXXX,XXXXX  | I                | 09/16/23   |
| 2.  | XXXXX, XXXXXX               | 99/99/9999              | ASPIRIN 325MG   | BUFFERE   | XXXXX, XXXXX | I                | 09/20/23   |
| 3.  | XXXX, XXXXXXXX              | 99/99/9999              | ASPIRIN 325MG   | BUFFERE   | XXXXX,XXX    | W                | 09/28/23   |
|     |                             |                         |                 |           |              |                  |            |
|     |                             |                         |                 |           |              |                  |            |
|     |                             |                         |                 |           |              |                  |            |
|     |                             |                         |                 |           |              |                  |            |
|     |                             |                         |                 |           |              |                  |            |
|     |                             |                         |                 |           |              |                  |            |
|     |                             |                         |                 |           |              |                  |            |
|     |                             |                         |                 |           |              |                  |            |
|     |                             |                         |                 |           |              |                  |            |
|     |                             |                         |                 |           |              |                  |            |
| +   | Select t                    | he entrv # <sup>.</sup> | to view or ?? f | or more a | lctions      |                  |            |
| SPA | T Sort By Patien            | t SO                    | Search Oueue    | LB        | D Change Lo  | ok Back          | Davs       |
| PC  | Patient Centric             | View RAF                | Remove All Fil  | ters RE   | F Refresh L  | ist              |            |
| Sel | <pre>ect Item(s): Nex</pre> | t Screen//              |                 |           |              |                  |            |
|     |                             |                         |                 |           |              |                  |            |

#### Rx Medication Queue – Search by Drug Name result

## **SQ 7 – MESSAGE TYPE**

User can filter search criteria by message type. User can type "??" (double question mark) to view list of message types associated with incoming eRx or enter message code.

```
SEARCH BY: 7 MESSAGE TYPE
MESSAGE TYPE: ??
This is the message type associated with an incoming eRx request (Change, Cancel, RxRenewal, Partial Fill, etc.).
Choose from:
RR
           RXRENEWALREQUEST
RE
           RXRENEWALRESPONSE
           NEWRX
Ν
CR
           RXCHANGEREQUEST
RXF
           RXFILL
IΕ
           INBOUND ERROR
OE
           OUTBOUND ERROR
CA
           CANCELRX
           CANCELRXRESPONSE
CN
CX
           RXCHANGERESPONSE
MESSAGE TYPE: N
      Select one of the following:
                       RX PATIENT
            1
            2
                       ERX DATE OF BIRTH
            3
                       RECEIVED DATE RANGE
            4
5
6
7
8
                       ERX PROVIDER
                       ERX STATUS
                       DRUG NAME
                       MESSAGE TYPE (NEWRX)
ERX REFERENCE NUMBER
            9
                       VISTA RX #
            10
                       VISTA PATIENT
            11
                       VISTA PROVIDER
            12
                       MATCH STATUS
SEARCH BY: <RET>
```

#### **Rx Medication Queue – Search by Message Type**

| Rx Mec | dication Queue          |            | Sep 28, 202 | 3@11:06:54 | Page        | : 1   | of     | 1     |
|--------|-------------------------|------------|-------------|------------|-------------|-------|--------|-------|
| LOOK E | BACK DAYS: 365          |            | CS/NON-CS:  | BOTH (II-V | ) MAX.      | QUEUE | SIZE:  | 999   |
| FILTER | RED BY: <b>TYPE(N</b> I | EWRX)      |             |            |             |       |        |       |
| # P.   | ATIENT                  | DOB        | DRUG        |            | PROVIDER    | STA   | REC.DA | TE    |
| 1. XX  | XXX,XXXXXXXX            | 99/99/9999 | NAPROXEN    | 250MG S.T. | XXXXX,XXXXX | PR    | 09/1   | L6/23 |
| 2. XX  | <pre>XXXX,XXXXXX</pre>  | 99/99/9999 | IBUPROFEN   | 400mg tab  | XXXXX,XXXXX | I     | 09/2   | 27/23 |
| 3. XX  | XX, XXXXXXXX            | 99/99/9999 | MELOXICAM   | 7.5MG ТВ   | XXXXX,XXXXX | Ν     | 09/2   | 28/23 |
|        |                         |            |             |            |             |       |        |       |
|        |                         |            |             |            |             |       |        |       |
|        |                         |            |             |            |             |       |        |       |
|        |                         |            |             |            |             |       |        |       |
|        |                         |            |             |            |             |       |        |       |
|        |                         |            |             |            |             |       |        |       |
|        |                         |            |             |            |             |       |        |       |
|        |                         |            |             |            |             |       |        |       |
|        |                         |            |             |            |             |       |        |       |
|        |                         |            |             |            |             |       |        |       |

| + Select the entry #                                                                    | to view or ?? for more a                 | actions                                     |
|-----------------------------------------------------------------------------------------|------------------------------------------|---------------------------------------------|
| SPAT Sort By Patient SQ<br>PC Patient Centric View RAF<br>Select Item(s): Next Screen// | Search Queue LI<br>Remove All Filters RI | BD Change Look Back Days<br>EF Refresh List |

#### Rx Medication Queue – Search by Message Type result

#### **SQ 8 – ERX REFERENCE NUMBER**

User can filter search criteria by eRx ID. This search will take the user to the eRx Display screen and show the single eRx selected, which is described further down on this document.

SEARCH BY: 8 ERX ID

ERX ID: 999999999

#### **Rx Medication Queue – Search by eRx REFERENCE NUMBER**

## SQ 9 – VISTA RX #

User can filter search criteria VISTA RX#. This search will first find the eRx record associated with the VISTA Rx # selected then the user will be taken to the eRx Holding Queue Display to view the single eRx selected.

SEARCH BY: 9 VISTA RX # Rx #: 9999999999 This prescription is not an eRx prescription.

Rx #:

#### Rx Medication Queue – Search by VISTA RX #

#### SQ 10 – VISTA PATIENT

Users can filter the list by a single or multiple VistA patients by entering name. Response must contain from 3 to 30 characters. For each VistA Patient selected the software will find all eRx patients that were ever matched to selected VistA patient and will convert this search into an eRx Patient search with all the eRx Patients associated.

| Select one of th | e following:         |
|------------------|----------------------|
| 1                | DV DATIENT           |
| 1                | RX PATIENT           |
| 2                | ERX DATE OF BIRTH    |
| 3                | RECEIVED DATE RANGE  |
| 4                | ERX PROVIDER         |
| 5                | ERX STATUS           |
| 6                | DRUG NAME            |
| 7                | MESSAGE TYPE         |
| 8                | ERX REFERENCE NUMBER |
| 9                | VISTA RX #           |
| 10               | VISTA PATIENT        |
| 11               | VISTA PROVIDER       |
| 12               | MATCH STATUS         |

| SEARCH BY: 10 VISTA PATIENT                                                     |                                                                 |                                                                                                |                                                                                                    |                                                          |  |  |  |  |  |
|---------------------------------------------------------------------------------|-----------------------------------------------------------------|------------------------------------------------------------------------------------------------|----------------------------------------------------------------------------------------------------|----------------------------------------------------------|--|--|--|--|--|
| VISTA                                                                           | PATIENT NAME: XXXX                                              |                                                                                                |                                                                                                    |                                                          |  |  |  |  |  |
| # V:                                                                            | ISTA PATIENT NAME                                               | DOB                                                                                            | CITY                                                                                                    | LAST<br>REC.DATE                                         |  |  |  |  |  |
| 1. XX<br>2. XX<br>3. XX<br>4. XX<br>5. XX<br>6. XX<br>7. XX                     | XXX,XXXXXX X<br>XXX,XXXXXXXX<br>XXX,XXXXXXXXX X<br>XXX,XXXXXXXX | 01/13/1970<br>09/24/1947<br>02/16/1925<br>11/09/1950<br>07/01/1933<br>07/29/1948<br>07/10/1933 | SERIA LEONE-MT<br>STEELTOWN-NV<br>VENICIA-LA<br>MINOPOLIS-MI<br>ELDORADO-AK<br>HOVINGTON-MO<br>PICKLETON-SD | 08/10/23<br>08/10/23<br>09/30/23<br>06/20/23<br>10/05/23 |  |  |  |  |  |
| SELEC                                                                           | т (1-9): 1-7                                                    |                                                                                                |                                                                                                    |                                                          |  |  |  |  |  |
|                                                                                 | Select one of the follow                                        | ing:                                                                                           |                                                                                                    |                                                          |  |  |  |  |  |
| 1 ERX PATIENT (XXXX,XXXXX X XXXX,XXXXX XXXX,XXXXX,XXXX,XXXX,XXXX,XXXX,XXXX,XXXX |                                                                 |                                                                                                |                                                                                                    |                                                          |  |  |  |  |  |
| SEARCH                                                                          | SEARCH BY:                                                      |                                                                                                |                                                                                                    |                                                          |  |  |  |  |  |

## **Rx Medication Queue – Search by VISTA PATIENT**

| SEA     | SEARCH BY: 10 VISTA PATIENT            |           |                                   |                                        |          |  |  |  |  |  |
|---------|----------------------------------------|-----------|-----------------------------------|----------------------------------------|----------|--|--|--|--|--|
|         |                                        |           |                                   |                                        |          |  |  |  |  |  |
| VIS     | VISTA PATIENT NAME: XXXXXX             |           |                                   |                                        |          |  |  |  |  |  |
|         | _                                      |           |                                   |                                        |          |  |  |  |  |  |
| LAS     |                                        |           |                                   |                                        |          |  |  |  |  |  |
| #       | VISTA PATIENT NAME                     |           | DOB                               | CITY                                   | REC.DATE |  |  |  |  |  |
| 1       | ·····                                  |           | 01/12/1070                        |                                        | 08/10/22 |  |  |  |  |  |
| 1.<br>2 | ^^^^ ^ ^ ^ ^ ^ ^ ^ ^ ^ ^ ^ ^ ^ ^ ^ ^ ^ |           | 01/13/1970<br>00/24/1047          |                                        | 00/10/23 |  |  |  |  |  |
| 2.      | ^^^^^ ^ ^ ^ ^ ^ ^ ^ ^ ^ ^ ^ ^ ^ ^ ^ ^  |           | $\frac{09}{24} \frac{1947}{1025}$ |                                        | 00/10/23 |  |  |  |  |  |
| J.      | ~~~~~~~~~~~~~~~~~~~~~~~~~~~~~~~~~~~~~~ |           | 11/00/1050                        |                                        | 09/30/23 |  |  |  |  |  |
| 4.      | ~~~~~ ~                                |           | 11/09/1990                        | MINOPOLIS-MI                           | 00/20/23 |  |  |  |  |  |
| SEL     | $FCT(1-4) \cdot 1-4$                   |           |                                   |                                        |          |  |  |  |  |  |
| JLL     |                                        |           |                                   |                                        |          |  |  |  |  |  |
|         | Select one of the                      | following | a:                                |                                        |          |  |  |  |  |  |
|         |                                        |           | 5-                                |                                        |          |  |  |  |  |  |
|         | 1 ERX                                  | PATIENT   | (XXXXX,XXXX                       | xx x   x x x x x x x x x x x x x x x x | )        |  |  |  |  |  |
|         | 2 ERX                                  | DATE OF   | BIRTH                             |                                        |          |  |  |  |  |  |
|         | 3 REC                                  | EIVED DA  | TE RANGE                          |                                        |          |  |  |  |  |  |
|         | 4 ER>                                  | PROVIDE   | R                                 |                                        |          |  |  |  |  |  |
|         | 5 ER>                                  | STATUS    |                                   |                                        |          |  |  |  |  |  |
|         | 6 DRL                                  | G NAME    |                                   |                                        |          |  |  |  |  |  |
|         | 7 MES                                  | SAGE TYP  | E                                 |                                        |          |  |  |  |  |  |
|         | 8 ER>                                  | REFEREN   | CE NUMBER                         |                                        |          |  |  |  |  |  |

| 9          | VISTA RX #                                    |
|------------|-----------------------------------------------|
| 10         | VISTA PATIENT (XXXXX,XXXXXX X XXXXXX,XXXXXX ) |
| 11         | VISTA PROVIDER                                |
| 12         | MATCH STATUS                                  |
| SEARCH BY: |                                               |

#### **Rx Medication Queue – VistA Patient**

|                      | -                  |                                                  |                   | r 4              |
|----------------------|--------------------|--------------------------------------------------|-------------------|------------------|
| <u>Rx Medication</u> | Queue Se           | <u>ep 16, 2023@11:06:54</u>                      | Page: 1           | <u>ot 1</u>      |
| LOOK BACK DAYS       | : 365 0            | S/NON-CS: BOTH (II-V)                            | ) MAX. QUEUE      | SIZE: <b>999</b> |
| FILTERED BY: P       | ATIENT(XXXXX.XXXX  | $\propto x   x x x x x x x x x x x x x x x x x $ | )                 |                  |
| # PATIENT            | DOB                | DRUG                                             | PROVIDER STA      | REC.DATE         |
| 1. XXXXX.XXXX        | xxxx 99/99/9999    | TYLENOL 250MG TAB                                | XXXXX.XXXXX I     | 09/16/23         |
| 2 XXXXX XXXX         | xxxx 99/99/9999    | NAPROXEN 25MG TABLE                              | T XXXXX XXXXX T   | 09/16/23         |
| 3 XXXXX XXXX         | XXXX 99/99/9999    | MELOXICANZ 5MG TB                                | XXXXX XXXXX N     | 09/16/23         |
|                      | ×××× 00/00/0000    |                                                  |                   | 00/16/23         |
| 4. ^^^^              | ~~~~ 99/99/9999    | LUSARIAN ZUMG TAD                                | ^^^^ I            | 09/10/23         |
|                      |                    |                                                  |                   |                  |
|                      |                    |                                                  |                   |                  |
|                      |                    |                                                  |                   |                  |
|                      |                    |                                                  |                   |                  |
|                      |                    |                                                  |                   |                  |
|                      |                    |                                                  |                   |                  |
|                      |                    |                                                  |                   |                  |
|                      |                    |                                                  |                   |                  |
|                      |                    |                                                  |                   |                  |
|                      |                    |                                                  |                   |                  |
|                      |                    |                                                  |                   |                  |
|                      |                    |                                                  |                   |                  |
| + Sel                | ect the entry # to | o view or ?? for more                            | actions           |                  |
| SPAT Sort By Pa      | atient SO S        | Search Oueue                                     | LBD Change Look B | ack Davs         |
| PC Patient Cen       | tric View RAF R    | Remove All Filters                               | REF Refresh List  |                  |
| Select Item(s)       | · Next Screen//    |                                                  |                   |                  |
| Server Item(S)       |                    |                                                  |                   |                  |

**Rx Medication Queue – Search by VistA Patient result** 

## **SQ 11 – VISTA PROVIDER**

Users can filter the list by a single or multiple VistA provider by entering name. Response must contain from 3 to 30 characters.

| Select one of the                                           | following:                                                                                                    |                                                            |      |          |
|-------------------------------------------------------------|----------------------------------------------------------------------------------------------------|------------------------------------------------------------|------|----------|
| 1<br>2<br>3<br>4<br>5<br>6<br>7<br>8<br>9<br>10<br>11<br>12 | RX PATIENT<br>ERX DATE OF<br>RECEIVED DA<br>ERX PROVIDE<br>ERX STATUS<br>DRUG NAME<br>MESSAGE TYP<br>ERX REFEREN<br>VISTA RX #<br>VISTA PATIE<br>VISTA PROVI<br>MATCH STATUS | BIRTH<br>TE RANGE<br>R<br>E<br>CE NUMBER<br>NT<br>DER<br>S |      |          |
| SEARCH BY: 11                                               |                                                                                                    |                                                            |      |          |
| VISTA PROVIDER NAME                                         | : xxx                                                                                                    |                                                            |      |          |
| # VISTA PROVIDER                                            | NAME                                                                                                    | DEA                                                        | CITY | REC.DATE |

| 1. XXX,XXXXXXX    | АМ3256181 | NEW YORK,NY  | 10/12/23 |
|-------------------|-----------|--------------|----------|
| 2. XXX,XXXXXXX X  | BD9270911 | ROCHESTER,NY | 09/21/23 |
| SELECT (1-2): 1-2 |           |              |          |

#### **Rx Medication Queue – VistA Provider Search**

| Rx Medication Queue       Sep 16, 2023@11:06:54       Page: 1 of 1         LOOK BACK DAYS: 365       CS/NON-CS: BOTH (II-V)       MAX. QUEUE SIZE: 999         FILTERED BY: PROVIDER(XXXX,XXXXX X XXXXX,XXXXX)       MAX. QUEUE SIZE: 099         # PATIENT       DOB       DRUG       PROVIDER       STA REC.DATE         1. XXXXX,XXXXXX       99/99/9999       TYLENOL 250MG TAB       XXXXX,XXXXX       I       09/16/23         2. XXXXX,XXXXXXX       99/99/9999       NAPROXEN 25MG TABLET XXXXX,XXXXXX       I       09/16/23         3. XYXYX YXXXXXX       99/99/9999       NAPROXEN 25MG TABLET XXXXX,XXXXXX       I       09/16/23 |
|----------------------------------------------------------------------------------------------------|
| LOOK BACK DAYS: 365       CS/NON-CS: BOTH (II-V)       MAX. QUEUE SIZE: 999         FILTERED BY: PROVIDER(XXXX,XXXXX X XXXXX,XXXXX)       MAX. QUEUE SIZE: 999         # PATIENT       DOB       DRUG       PROVIDER       STA REC.DATE         1. XXXXX,XXXXXXX       99/99/9999       TYLENOL 250MG TAB       XXXXX,XXXXXX       I       09/16/23         2. XXXXX,XXXXXXXX       99/99/9999       NAPROXEN 25MG TABLET       XXXXX,XXXXXX       I       09/16/23         3. XXXXX,XXXXXXX       99/99/9999       NAPROXEN 25MG TABLET       XXXXX,XXXXXX       I       09/16/23                                                             |
| FILTERED BY: PROVIDER(XXXX,XXXXX X XXXXX,XXXX)         # PATIENT       DOB       DRUG       PROVIDER       STA       REC.DATE         1. XXXXX,XXXXXX       99/99/9999       TYLENOL 250MG TAB       XXXXX,XXXXXX       I       09/16/23         2. XXXXX,XXXXXXX       99/99/9999       NAPROXEN 25MG TABLET XXXXX,XXXXX       I       09/16/23         2. XXXXX,XXXXXXX       99/99/9999       NAPROXEN 25MG TABLET XXXXX,XXXXXX       I       09/16/23                                                                                                    |
| # PATIENT       DOB       DRUG       PROVIDER       STA       REC.DATE         1.       XXXXX,XXXXXX       99/99/9999       TYLENOL 250MG TAB       XXXXX,XXXXX       I       09/16/23         2.       XXXXX,XXXXXX       99/99/9999       NAPROXEN 25MG TABLET       XXXXX,XXXXX       I       09/16/23         2.       XXXXX,XXXXXX       99/99/9999       NAPROXEN 25MG TABLET       XXXXX,XXXXX       I       09/16/23                                                                                                    |
| #     PATIENT     DOB     DR0G     PROVIDER     STAREC.DATE       1.     XXXXX,XXXXXX     99/99/9999     TYLENOL 250MG TAB     XXXXX,XXXXX     I     09/16/23       2.     XXXXX,XXXXXX     99/99/9999     NAPROXEN 25MG TABLET     XXXXX,XXXXXX     I     09/16/23       3.     XXXXX,XXXXXX     99/99/9999     NAPROXEN 25MG TABLET     XXXXX,XXXXXX     I     09/16/23                                                                                                    |
| 1. XXXXX,XXXXXXX 99/99/9999 TYLENOL 250MG TAB XXXXX,XXXXX I 09/16/23<br>2. XXXXX,XXXXXXXX 99/99/9999 NAPROXEN 25MG TABLET XXXXX,XXXXX I 09/16/23                                                                                                    |
| 2. XXXXX,XXXXXXX 99/99/9999 NAPROXEN 25MG TABLET XXXXX,XXXXX I 09/16/23                                                                                                    |
|                                                                                                    |
|                                                                                                    |
| $J = \lambda \lambda \lambda \lambda \lambda \lambda \lambda \lambda \lambda \lambda \lambda \lambda \lambda \lambda \lambda \lambda \lambda \lambda $                                                                                                    |
| 4. XXXXX,XXXXXXXX 99/99/9999 LOSARIAN ZOMG IAB XXXXX,XXXXX X 1 09/16/23                                                                                                    |
|                                                                                                    |
|                                                                                                    |
|                                                                                                    |
|                                                                                                    |
|                                                                                                    |
|                                                                                                    |
|                                                                                                    |
|                                                                                                    |
|                                                                                                    |
|                                                                                                    |
|                                                                                                    |
|                                                                                                    |
|                                                                                                    |
| + Select the entry # to view or ?? for more actions                                                                                                    |
| SPAT Sort By Patient SO Search Queue IBD Change Look Back Days                                                                                                    |
| De Detiont Contric View De Denovo All Filtors DEE Defroch List                                                                                                    |
| re racient centric view RAF Remove All Filters REF Reflesh LIST                                                                                                    |
| Select Item(s): Next Screen//                                                                                                    |

**Rx Medication Queue – Search by Provider result** 

## **SQ 12 – MATCH STATUS**

This search will qualify patients based on the matching status of the patient, provider, and drug to a corresponding VistA Record.

```
SEARCH BY: 12 MATCH STATUS
     Select one of the following:
                      PATIENT FAIL - PATIENT NOT MATCHED
PROVIDER FAIL - PROVIDER NOT MATCHED
           1
2
           3
4
                      DRUG FAIL - DRUG NOT MATCHED
                      BASIC - PATIENT, PROVIDER AND DRUG MATCHED
MATCH STATUS: 4
NOTE: Only patients with actionable records are captured with this search.
      Non-Actionable records can be searched through the SQ action under RX
      List View.
     Select one of the following:
                     RX PATIENT
           1
           2
                     ERX DATE OF BIRTH
           3
                     RECEIVED DATE RANGE
           45
                     ERX PROVIDER
                     ERX STATUS
           6
                     DRUG NAME
```

| 7            | MESSAGE TYPE         |
|--------------|----------------------|
| 8            | ERX REFERENCE NUMBER |
| 9            | VISTA RX #           |
| 10           | VISTA PATIENT        |
| 11           | VISTA PROVIDER       |
| 12           | MATCH STATUS (BASIC) |
| SEARCH BY: ^ |                      |

#### **Rx Medication Queue – Search by Match Status**

| <b>Rx Medication Queue</b> | Se            | p 16, 2023@11: | 06:54      | Page:       | 1 of 1_       |          |
|----------------------------|---------------|----------------|------------|-------------|---------------|----------|
| LOOK BACK DAYS: 365        | C             | S/NON-CS: BOTH | + (II-V)   | MAX. Q      | UEUE SIZE: 99 | 19       |
| FILTERED BY: MATCH(        | BASIC)        |                |            |             |               |          |
| # PATIENT                  | DOB           | DRUG           | 1          | PROVIDER    | STA REC.DATE  | <b>^</b> |
| 1. XXXXX,XXXXXXXX          | 99/99/9999    | TYLENOL 250MC  | БТАВ Х     | XXXXX,XXXXX | I 09/16/2     | 3        |
| 2. XXXXX,XXXXXXXX          | 99/99/9999    | NAPROXEN 25MC  | 5 TABLET X | XXXXX,XXXXX | I 09/16/2     | 3        |
|                            |               |                |            |             |               |          |
|                            |               |                |            |             |               |          |
|                            |               |                |            |             |               |          |
|                            |               |                |            |             |               |          |
|                            |               |                |            |             |               |          |
|                            |               |                |            |             |               |          |
|                            |               |                |            |             |               |          |
|                            |               |                |            |             |               |          |
|                            |               |                |            |             |               |          |
|                            |               |                |            |             |               |          |
| + Select t                 | he entry # to | view or ?? fo  | or more ac | ctions      |               |          |
| SPAT Sort By Patien        | t SQ S        | earch Queue    | LBD        | ) Change Lo | ok Back Days  |          |
| PC Patient Centric         | view RAF R    | emove All Filt | ers REF    | Refresh L   | ist           |          |
| Select Item(s): Nex        | t Screen//    |                |            |             |               |          |

**Rx Medication Queue – Search by Match Status result** 

## 12.1 -MATCH STATUS: PATIENT FAIL - PATIENT NOT MATCHED

If the patient has at least one actionable record which the eRx patient has not yet been matched to a corresponding VistA patient it will be included in the list.

## 12.2 -MATCH STATUS: PROVIDER FAIL - PROVIDER NOT MATCHED

If the patient has at least one actionable record which the eRx provider has not yet been matched to a corresponding VistA provider AND the patient does not qualify for PATIENT NOT MATCHED filter above, it will be included in the list.

## 12.3 - MATCH STATUS: DRUG FAIL - DRUG NOT MATCHED

If the patient has at least one actionable record which the eRx Drug has not yet been matched to a corresponding VistA drug AND the patient does not qualify for PATIENT NOT MATCHED filter above AND the patient does not qualify for the PROVIDER NOT MATCHED filter above, it will be included in the list.

## 12.4 – MATCH STATUS: BASIC - PATIENT, PROVIDER AND DRUG MATCHED

If the patient has at least one actionable record which the eRx patient has been matched to the VistA patient, the eRx Provider has been matched to the VistA provider and the Drug has been matched to a VistA drug AND the patient does not qualify to either of the 3 filters described above, it will be included in the list.

## LBD – Change Look Back Days

This action allows the user to change the number of days to look back for eRx actionable records. A number between 0 (zero) and 1,000 can be selected. 0 (zero) would include only records for today's date. Once the new value is selected the list is refreshed to account for the new number of days to look back and the new number will be displayed on the header section.

| ERX              | STATUS: ALL                                                 |                                  |                                           |                               |                       |
|------------------|-------------------------------------------------------------|----------------------------------|-------------------------------------------|-------------------------------|-----------------------|
| #                | PATIENT                                                     | DOB                              | DRUG                                      | PROVIDER                      | STA REC.DATE          |
| 1.               | XXXXX,XXXXXXXX                                              | 99/99/9999                       | TYLENOL 250MG TAB                         | XXXXX,XXXXX                   | I 09/16/23            |
| 2.               | XXXXX,XXXXXXXX                                              | 99/99/9999                       | NAPROXEN 25MG TABLE                       | T XXXXX,XXXXX                 | I 09/16/23            |
| 3.               | XXXXX,XXXXXXXX                                              | 99/99/9999                       | MELOXICAN7.5MG TB                         | XXXXXX,XXXXX                  | N 09/16/23            |
| 4.               | XXXXX,XXXXXXXX                                              | 99/99/9999                       | losartan 20mg tab                         | XXXXXX,XXXXX                  | I 09/16/23            |
|                  |                                                             |                                  |                                           |                               |                       |
| +                | Enter?? f                                                   | or more acti                     | ons                                       |                               |                       |
| SPA<br>PC<br>Sel | T Sort By Patient<br>Patient Centric V<br>ect Item(s): Next | SQ S<br>iew RAF R<br>Screen// LB | earch Queue I<br>emove All Filters F<br>D | BD Change Lo<br>REF Refresh I | ook Back Days<br>_ist |
| L00              | K BACK DAYS: 365/,                                          | /45                              |                                           |                               | Please wait           |

#### Rx Medication Queue – Change Look Back Days

## PC – Patient Centric View

This action allows the user to return to the eRx Patient Centric Queue

| eRx Patient Centric Queue | Sep 16, 20             | 023@11:06:54 |     |                      | Pag | e: |    | 1   | of  | 3   |  |
|---------------------------|------------------------|--------------|-----|----------------------|-----|----|----|-----|-----|-----|--|
| LOOK BACK DAYS: 45        | CS/NON-CS: BOTH (II-V) |              |     | MAX. QUEUE SIZE: 999 |     |    |    |     |     |     |  |
| ERX STATUS: ALL           |                        |              |     |                      |     |    |    |     |     |     |  |
| # PATIENT                 | DOB                    | SSN          | EDV | NW                   | WT  | IΡ | HD | CCR | OTH | TOT |  |
| 1. XXXXX,XXXXXXXXXX       | 99/99/9999             | 999-99-9999  | 44  | 0                    | 0   | 1  | 0  | 0   | 1   | 2   |  |
| 2] XXXXX,XXXXXXXXX        | 99/99/9999             | 999-99-9999  | 44  | 2                    | 0   | 1  | 0  | 0   | 0   | 3   |  |
| 3. XXXXX,XXXXXXXXXX       | 99/99/9999             | 999-99-9999  | 37  | 3                    | 0   | 0  | 1  | 0   | 0   | 4   |  |
| 4. XXXXX,XXXXXXXXXX       | 99/99/9999             | 999-99-9999  | 37  | 1                    | 0   | 1  | 0  | 0   | 0   | 2   |  |
| 5. XXXXX,XXXXXXXXXX       | 99/99/9999             | 999-99-9999  | 37  | 0                    | 0   | 1  | 0  | 0   | 1   | 2   |  |
| 6. XXXXX,XXXXXXXXXX       | 99/99/9999             | 999-99-9999  | 37  | 1                    | 0   | 0  | 0  | 1   | 0   | 2   |  |
| 7. XXXXX,XXXXXXXXXX       | 99/99/9999             | 999-99-9999  | 37  | 0                    | 0   | 2  | 1  | 0   | 0   | 3   |  |
| 8. XXXXX,XXXXXXXXXX       | 99/99/9999             | 999-99-9999  | 37  | 0                    | 0   | 1  | 0  | 0   | 0   | 1   |  |
| 9. XXXXX, XXXXXXXXXX      | 99/99/9999             | 999-99-9999  | 37  | 0                    | 0   | 1  | 0  | 0   | 0   | 1   |  |
| 10] XXXXX, XXXXXXXXX      | 99/99/9999             | 999-99-9999  | 37  | 0                    | 0   | 1  | 0  | 0   | 0   | 1   |  |
| 11. XXXXX, XXXXXXXXXX     | 99/99/9999             | 999-99-9999  | 37  | 1                    | 0   | 0  | 0  | 1   | 0   | 2   |  |
| 12. XXXXX, XXXXXXXXXX     | 99/99/9999             | 999-99-9999  | 37  | 1                    | 0   | 0  | 0  | 0   | 0   | 1   |  |
| 13. XXXXX, XXXXXXXXXX     | 99/99/9999             | 999-99-9999  | 37  | 2                    | 0   | 1  | 0  | 0   | 0   | 3   |  |
| 14] XXXXX, XXXXXXXXXX     | 99/99/9999             | 999-99-9999  | 37  | 1                    | 0   | 0  | 0  | 0   | 0   | 1   |  |

| 15. XXXXX,XXXXXXXXXX<br>16. XXXXX,XXXXXXXXXX | 99/99/999<br>99/99/999 | 99 999-99-9999<br>99 999-99-9999 | 34<br>34 | 1<br>1 | 0<br>0 | 0<br>0 | 0<br>0 | 0<br>0 | 0<br>0 | 1<br>1 |
|----------------------------------------------|------------------------|----------------------------------|----------|--------|--------|--------|--------|--------|--------|--------|
| + Select the en                              | try # to view          | or ?? for mor                    | e act    | ions   |        |        |        |        |        |        |
| SPAT Sort By Patient                         | SQ Search              | Queue                            | LBD      | Char   | nge    | LO     | ok     | Back   | Days   |        |
| RX Rx List View                              | RAF Remove             | All Filters                      | REF      | Refi   | rēsl   | h L'   | ist    |        |        |        |
| Select Item(s): Next Scr                     | een//                  |                                  |          |        |        |        |        |        |        |        |

| <b>Rx Medication</b> | Queue – | Patient | Centric | Queue |
|----------------------|---------|---------|---------|-------|
|----------------------|---------|---------|---------|-------|

## **RAF – Remove All Filters**

This action allows the user to remove all filters currently applied to the list. This list is then refreshed to without any filters.

## **REF – Refresh List**

This action allows the user to refresh the list. This is used to make sure you're looking at the latest version of the list because other users might have already worked through some of the records currently on the list which may have altered it the changes won't show until the list is refreshed. This new action called Refresh (REF) was added to allow the user to re-display the queue. This feature also allows the user to view the latest "locks" from other users that have been placed since the queue was last built.

## 7.3.5.7 Hidden Action Menus

The user can access the Hidden Action Menu can be viewed by typing "??" (double question mark). The user can use easily filter the list by Message Type by selecting one of the following hidden actions.

```
Select Item(s): Next Screen// ??
The following actions are also available:
CS Group By CS
                                  CR Change Request only UP
                                                                         Up a line
                                  RXF Rx Refill Only
SDOB Sort by DOB
                                                                   DN
                                                                         Down a Line
                                  IE Inbound Errors Only FS
OE Outbound Errors Only LS
SDRU Sort By Drug
SPRO Sort by Provider
                                                                         First Screen
                                                                         Last Screen
SSTA Sort by Status
                                  CA Cancel Rx's Only
                                                                         Go to Page
                                                                   GO
SREC Sort by Received Date CN Cancel Response Or
CV Change View CX Change Response Or
RRQ Renewal Request Only DET Show/Hide Details
                                       Cancel Response Only PS
                                                                         Print Screen
                                                                         Print List
                                        Change Response Only PT
                                                                   SL
                                                                         Search List
RRP Renewal Response Only +
New New Rx's Only -
                                        Next Screen
                                                                   QU
                                                                         Quit
                                        Previous Screen
Type <Enter> to continue or '^{n} to exit:
```

## CS – Group By CS (Hidden)

This action allows the user to group the list in two listing areas: Controlled Substances (CS) and Non-Controlled Substances (Non-CS) as seen below. The action can be used to turn ON and OFF this hidden action.

| Rx medication Queue       | Sep 16, 2023@11:06:54     | Page: 1 of 3                |
|---------------------------|---------------------------|-----------------------------|
| LOOK BACK DAYS: <b>45</b> | CS/NON-CS: BOTH (II-V)    | MAX. QUEUE SIZE: 999        |
| ERX STATUS: ALL           |                           |                             |
| # PATIENT                 | DOB SSN                   | EDV NW WT IP HD CCR OTH TOT |
|                           | CONTROLLED SUBSTANCE RX'S | 5                           |

| 1]                                                  | XXXXX,XXXXXXXXXXX     | 99/99/9999 99  | 99-99-9999  | 44  | 0   | 0   | 1  | 0    | 0    | 1    | 2 |  |
|-----------------------------------------------------|-----------------------|----------------|-------------|-----|-----|-----|----|------|------|------|---|--|
| 21                                                  | XXXXX,XXXXXXXXXX      | 99/99/9999 99  | 99-99-9999  | 44  | 2   | 0   | 1  | 0    | 0    | 0    | 3 |  |
| 31                                                  | XXXXX,XXXXXXXXXX      | 99/99/9999 99  | 99-99-9999  | 37  | 3   | 0   | 0  | 1    | 0    | 0    | 4 |  |
| 41                                                  | XXXXX,XXXXXXXXXX      | 99/99/9999 99  | 99-99-9999  | 37  | 1   | 0   | 1  | 0    | 0    | 0    | 2 |  |
| 51                                                  | XXXXX,XXXXXXXXXX      | 99/99/9999 99  | 99-99-9999  | 37  | 0   | 0   | 1  | 0    | 0    | 1    | 2 |  |
| -                                                   | ,                     | NON-CONTROLLED | SUBSTANCE R | ('s |     |     |    |      |      |      |   |  |
| 6.                                                  | XXXXX,XXXXXXXXXXX     | 99/99/9999 99  | 99-99-9999  | 44  | 1   | 0   | 0  | 0    | 1    | 0    | 2 |  |
| 7.                                                  | XXXXX,XXXXXXXXXX      | 99/99/9999 99  | 99-99-9999  | 44  | 0   | 0   | 2  | 1    | 0    | 0    | 3 |  |
| 8.                                                  | XXXXX,XXXXXXXXXX      | 99/99/9999 99  | 99-99-9999  | 41  | 0   | 0   | 1  | 0    | 0    | 0    | 1 |  |
| 9.                                                  | XXXXX,XXXXXXXXXX      | 99/99/9999 99  | 99-99-9999  | 40  | 0   | 0   | 1  | 0    | 0    | 0    | 1 |  |
| 10                                                  | XXXXX,XXXXXXXXXX      | 99/99/9999 99  | 99-99-9999  | 38  | 0   | 0   | 1  | 0    | 0    | 0    | 1 |  |
| 11.                                                 | XXXXX,XXXXXXXXXX      | 99/99/9999 99  | 99-99-9999  | 35  | 1   | 0   | 0  | 0    | 1    | 0    | 2 |  |
| 12.                                                 | XXXXX,XXXXXXXXXX      | 99/99/9999 99  | 99-99-9999  | 33  | 1   | 0   | 0  | 0    | 0    | 0    | 1 |  |
| 13.                                                 | XXXXX,XXXXXXXXXX      | 99/99/9999 99  | 99-99-9999  | 32  | 2   | 0   | 1  | 0    | 0    | 0    | 3 |  |
| 14                                                  | XXXXX,XXXXXXXXXX      | 99/99/9999 99  | 99-99-9999  | 32  | 1   | 0   | 0  | 0    | 0    | 0    | 1 |  |
| 15.                                                 | XXXXX,XXXXXXXXXX      | 99/99/9999 99  | 99-99-9999  | 34  | 1   | 0   | 0  | 0    | 0    | 0    | 1 |  |
| 16.                                                 | XXXXX, XXXXXXXXXX     | 99/99/9999 99  | 99-99-9999  | 34  | 1   | 0   | 0  | 0    | 0    | 0    | 1 |  |
| + Select the entry # to view or ?? for more actions |                       |                |             |     |     |     |    |      |      |      |   |  |
| SPA                                                 | T Sort By Patient     | SQ Search Quei | ue L        | BD  | Cha | nge | Lo | ok I | Back | Days | 5 |  |
| RX                                                  | Rx List View          | RAF Remove All | Filters F   | REF | Ref | res | h∟ | ist  |      |      |   |  |
| Sel                                                 | ect Item(s): Next Scr | een//          |             |     |     |     |    |      |      |      |   |  |

Rx Medication Queue – Grouped by CS and Non-CS

## SDOB – Sort By Date of Birth (Hidden)

By default, the list is sorted by the ED (Elapsed Days) column in a descending order (oldest records first), but the user can sort the list by the Patient Date of Birth (DOB) by selecting the SDOB hidden action. Once the user selects it once, it will sort the list by Patient DOB in an ascending order. If currently sorted by Patient DOB and the users selects SDOB again it will reverse the sorting order (from ascending to descending and vice-versa), as shown below:

| # | PATIENT                                                                | DOB         | SSN             | ED | NW WT IP HD CCR OTH TOT |  |  |
|---|------------------------------------------------------------------------|-------------|-----------------|----|-------------------------|--|--|
|   | Rx Medication Queue                                                    | – SDOB - Sc | orted By Patien | DO | B in Ascending Order    |  |  |
|   |                                                                        |             |                 |    | U                       |  |  |
| # | PATIENT                                                                | DOBV        | SSN             | ED | NW WT IP HD CCR OTH TOT |  |  |
|   | Rx Medication Queue – SDOB - Sorted By Patient DOB in Descending Order |             |                 |    |                         |  |  |

## **SDRU – Sort By Drug (Hidden)**

This hidden action sorts the display list by eRx Drug Name. The entries are sorted in ascending [^] or descending [v]. To change the chronological order of the entries, enter the  $\langle$ **SDRU** $\rangle$  action a second time.

[^] and [v] are sort indicators to inform the user of the current enabled sort.

| Select: Quit//                                                                                                    | SDRU SDRU                                                          | Ple                                                                      | ase wait                                                                      |  |  |
|----------------------------------------------------------------------------------------------------|--------------------------------------------------------------------|--------------------------------------------------------------------------|-------------------------------------------------------------------------------|--|--|
| <u>Rx Medication Q</u><br>LOOK BACK DAYS:<br>ERX STATUS: ALL                                                                                          | <u>ueue Sep 28, 2023@</u><br><b>45</b> CS/NON-CS: BO               | <u>14:38:27</u><br>TH (II-V)                                             | Page: 1 of 1<br>MAX. QUEUE SIZE: 999                                          |  |  |
| # ERX ID                                                                                                    | DRUG NAMEA                                                         | PROVIDER NAME                                                            | REC.DATE STA PT PR DR                                                         |  |  |
| 1. 99999995<br>2. 99999996<br>3] 99999998<br>4 99999999                                                                                               | AMANTADINE 100MG CAP<br>ASPIRIN 500/CAFFEINE 3<br>DIAZEPAM 5MG TAB | XXXXXX, XXXXX X<br>YYYYYY, YYYYY Y<br>XXXXXX, XXXXX X<br>XXXXXX, XXXXX X | 09/28/23 N A AV A<br>09/27/23 W MV MV AV<br>09/28/23 N A<br>09/28/23 N A AV A |  |  |
| 5. 99999997                                                                                                    | VITAMIN B COMPLEX/VITA                                             | XXXXXX, XXXXX X                                                          | 09/28/23 N A AV A                                                             |  |  |
|                                                                                                    |                                                                    |                                                                          |                                                                               |  |  |
| Select the entry # to view or ?? for more actions                                                                                                    |                                                                    |                                                                          |                                                                               |  |  |
| SPAT Sort By PatientSQSearch QueueLBD Change Look Back DaysPCPatient Centric ViewRAF Remove All FiltersREF Refresh ListSelect Items (s):Next Screen// |                                                                    |                                                                          |                                                                               |  |  |

Rx Medication Queue - SDRU - Sort By Drug in Ascending Order

| Select: Quit//                                                                                                    | SDRU SDRU                                                                                                    | Ple                                                                                                    | ase wait                                                                                           |  |
|----------------------------------------------------------------------------------------------------|----------------------------------------------------------------------------------------------------|----------------------------------------------------------------------------------------------------|----------------------------------------------------------------------------------------------------|--|
| <b>Rx Medication Q</b><br>LOOK BACK DAYS:<br>ERX STATUS: ALL                                                                                                    | ueue Sep 28, 2023@1<br><b>45</b> CS/NON-CS: BOT                                                                     | <u>14:38:27</u><br>TH (II-V)                                                                             | Page: 1 of 1<br>MAX. QUEUE SIZE: 999                                                               |  |
| # ERX ID                                                                                                    | DRUG NAME                                                                                                    | PROVIDER NAME                                                                                            | REC.DATE STA PT PR DR                                                                              |  |
| 1. 99999995<br>2. 99999996<br>3] 99999998<br>4. 99999999<br>5. 99999997                                                                                              | AMANTADINE 100MG CAP<br>ASPIRIN 500/CAFFEINE 3<br>DIAZEPAM 5MG TAB<br>LOVASTATIN 40MG TAB<br>VITAMIN B COMPLEX/VITA | XXXXXX,XXXXX X<br>YYYYYY,YYYYY Y<br>XXXXXX,XXXXX X<br>XXXXXX,XXXXX X<br>XXXXXX,XXXXX X<br>XXXXXX,XXXXX X | 09/28/23 N A AV A<br>09/27/23 W MV MV AV<br>09/28/23 N A<br>09/28/23 N A AV A<br>09/28/23 N A AV A |  |
| Sele                                                                                                    | <u>ct the entry # to view c</u>                                                                                     | or ?? for more ac                                                                                        | tions                                                                                              |  |
| SPAT Sort By Patient SQ Search Queue LBD Change Look Back Days<br>PC Patient Centric View RAF Remove All Filters REF Refresh List<br>Select Items (s): Next Screen// |                                                                                                    |                                                                                                    |                                                                                                    |  |

Rx Medication Queue - SDRU - Sort By Drug in Descending Order

## SPRO – Sort by Provider (Hidden)

This hidden action sorts the display list by eRx Provider Name. The entries are sorted in ascending [^] or descending [v]. To change the chronological order of the entries, enter the **<SPRO**> action a second time.

[^] and [v] are sort indicators to inform the user of the current enabled sort.

| Select: Quit// SPROSPROPlease wait                                          |                         |                               |                   |  |  |
|-----------------------------------------------------------------------------|-------------------------|-------------------------------|-------------------|--|--|
| Rx Medication QueueSep 28, 2023@LOOK BACK DAYS:45CS/NON-CS:BCFRX STATUS:ALL | 914:38:27<br>DTH (II-V) | Page: 1 of<br>MAX. QUEUE SIZE | <u>1</u><br>: 999 |  |  |
| # ERX ID DRUG NAME                                                          | PROVIDER NAME           | REC.DATE STA PT               | PR DR             |  |  |
| 1. 99999995 AMANTADINE 100MG CAP                                            | XXXXXXX XXXX X          | 09/28/23 N A                  | AV A              |  |  |
| 2. 99999997 VITAMIN B COMPLEX/VITA                                          | XXXXXXX,XXXXX X         | 09/28/23 N A                  | AV A              |  |  |
| 3] 99999998 DIAZEPAM 5MG TAB                                                | xxxxxx, xxxxx x         | 09/28/23 N                    | А                 |  |  |
| 4. 99999999 LOVASTATIN 40MG TAB                                             | xxxxxx, xxxxx x         | 09/28/23 N A                  | AV A              |  |  |
| 5. 99999996 ASPIRIN 500/CAFFEINE 3                                          | YYYYYY, YYYYY Y         | 09/27/23 W MV                 | ′ MV AV           |  |  |
| Select the entry # to view                                                  | or ?? for more ac       | tions                         |                   |  |  |
| SPAT Sort By Patient SQ Search                                              | Queue LB                | BD Change Look Ba             | ck Days           |  |  |
| PC Patient Centric View RAF Remove                                          | All Filters RE          | EF Refresh List               | ,                 |  |  |
| Select Items (s): Next Screen//                                             |                         |                               |                   |  |  |
| Px Madication Quayo - SPPO - Sort By Provider in Ascending Order            |                         |                               |                   |  |  |

#### Rx Medication Queue - SPRO - Sort By Provider in Ascending Order

| Select: Quit// SPROSPROPlease wait                                          |                                                              |      |  |  |  |
|-----------------------------------------------------------------------------|--------------------------------------------------------------|------|--|--|--|
| Rx Medication QueueSep 28, 2023@LOOK BACK DAYS:45CS/NON-CS:BOERX STATUS:ALL | <u>14:38:27 Page: 1 of 1</u><br>TH (II-V) MAX. QUEUE SIZE: 9 | 999  |  |  |  |
| # ERX ID DRUG NAME                                                          | PROVIDER NAME REC.DATE STA PT P                              | RDR  |  |  |  |
| 1. 99999996 ASPIRIN 500/CAFFEINE 3                                          | YYYYYY, YYYYY Y 09/27/23 W MV M                              | V AV |  |  |  |
| 2. 99999999 LOVASTATIN 40MG TAB                                             | XXXXXX,XXXXX X 09/28/23 N A A                                | V A  |  |  |  |
| 3] 99999998 DIAZEPAM 5MG TAB                                                | XXXXXX,XXXXX X 09/28/23 N                                    | А    |  |  |  |
| 4. 99999997 VITAMIN B COMPLEX/VITA                                          | XXXXXX,XXXXX X 09/28/23 N A A                                | V A  |  |  |  |
| 5. 99999995 AMANTADINE 100MG CAP                                            | XXXXXX,XXXXX X 09/28/23 N A A                                | A    |  |  |  |
|                                                                             |                                                              |      |  |  |  |
| Select the entry # to view or ?? for more actions                           |                                                              |      |  |  |  |
| SPAT Sort By Patient SQ Search                                              | Queue LBD Change Look Back                                   | Days |  |  |  |
| PC Patient Centric View RAF Remove<br>Select Items (s): Next Screen//       | All Filters REF Refresh List                                 |      |  |  |  |

Rx Medication Queue - SPRO - Sort By Provider in Descending Order

## SSTA – Sort by Status (Hidden)

This hidden action sorts the display list by eRx Status. The entries are sorted in ascending [^] or descending [v]. To change the chronological order of the entries, enter the **SSTA**> action a second time.

[^] and [v] are sort indicators to inform the user of the current enabled sort.

| Select: Quit//                                                                                                    | SSTA SSTA                                      | Ple                                | ase wait                       |                   |  |
|----------------------------------------------------------------------------------------------------|------------------------------------------------|------------------------------------|--------------------------------|-------------------|--|
| Rx Medication Q<br>LOOK BACK DAYS:                                                                                                    | ueue Sep 27, 2023@<br>45 CS/NON-CS: BO         | <u>14:38:27</u><br>TH (II-V)       | Page: 1 of<br>MAX. QUEUE SIZE: | <u>1</u><br>: 999 |  |
| ERX STATUS: ALL<br># ERX ID                                                                                                    | DRUG NAME                                      | PROVIDER NAME                      | REC.DATE STA                   | F PR DR           |  |
| 1. 99999995<br>2. 99999997                                                                                                    | AMANTADINE 100MG CAP<br>VITAMIN B COMPLEX/VITA | XXXXXX,XXXXX X<br>XXXXXX,XXXXX X   | 09/28/23 N A<br>09/28/23 N A   | AV A<br>AV A      |  |
| 3] 99999998<br>4. 99999999                                                                                                    | DIAZEPAM 5MG TAB<br>LOVASTATIN 40MG TAB        | XXXXXX, XXXXX X<br>XXXXXX, XXXXX X | 09/28/23 N<br>09/28/23 N A     | A<br>A <b>V</b> A |  |
| 5. 99999996                                                                                                    | ASPIRIN 500/CAFFEINE 3                         | ΥΥΥΥΥΥ, ΥΥΥΥΥ Υ                    | 09/27/23 W MN                  | / MV AV           |  |
|                                                                                                    |                                                |                                    |                                |                   |  |
|                                                                                                    |                                                |                                    |                                |                   |  |
| Sele                                                                                                    | ct the entry # to view o                       | or ?? for more ac                  | tions                          |                   |  |
| SPAT Sort By Patient SQ Search Queue LBD Change Look Back Days<br>PC Patient Centric View RAF Remove All Filters REF Refresh List<br>Select Items (s): Next Screen// |                                                |                                    |                                |                   |  |

Rx Medication Queue - SSTA - Sort By Status in Ascending Order

| Select: Quit// S                                                                                                    | SSTA SSTA                                            | Ple                   | ase wait                             |  |  |
|----------------------------------------------------------------------------------------------------|------------------------------------------------------|-----------------------|--------------------------------------|--|--|
| <b>Rx Medication Qu</b><br>LOOK BACK DAYS:                                                                                                    | <b>Jeue</b> Sep 27, 2023@<br><b>45</b> CS/NON-CS: BO | 14:38:27<br>TH (II-V) | Page: 1 of 1<br>MAX. QUEUE SIZE: 999 |  |  |
| ERX STATUS: ALL                                                                                                    |                                                      |                       |                                      |  |  |
| # ERX ID                                                                                                    | DRUG NAME                                            | PROVIDER NAME         | REC.DATE STAV PT PR DR               |  |  |
| 1. 99999996                                                                                                    | ASPIRIN 500/CAFFEINE 3                               | YYYYYY,YYYYY Y        | 09/27/23 W MV MV AV                  |  |  |
| 2. 99999999                                                                                                    | LOVASTATIN 40MG TAB                                  | XXXXXX,XXXXX X        | 09/28/23 N A AV A                    |  |  |
| 3] 99999998                                                                                                    | DIAZEPAM 5MG TAB                                     | XXXXXX, XXXXX X       | 09/28/23 N A                         |  |  |
| 4. 99999997                                                                                                    | VITAMIN B COMPLEX/VITA                               | XXXXXX, XXXXX X       | 09/28/23 N A AV A                    |  |  |
| 5. 99999995                                                                                                    | AMANTADINE 100MG CAP                                 | xxxxxx, xxxxx x       | 09/28/23 N A AV A                    |  |  |
|                                                                                                    |                                                      |                       |                                      |  |  |
| Select the entry # to view or ?? for more actions                                                                                                    |                                                      |                       |                                      |  |  |
| SPAT Sort By Patient SQ Search Queue LBD Change Look Back Days<br>PC Patient Centric View RAF Remove All Filters REF Refresh List<br>Select Items (s): Next Screen// |                                                      |                       |                                      |  |  |

Rx Medication Queue - SSTA - Sort By Status in Descending Order

## SREC – Sort by Rec. Date (Hidden)

This hidden action sorts the display list by eRx Received Date. The entries are sorted in ascending [^] or descending [v]. To change the chronological order of the entries, enter the **<SREC>** action a second time.

| [^] and [v] are sort indicators to inform the user of the current enabled sort. |                                                                                                    |                                                                                         |                                                                                                    |  |  |  |
|---------------------------------------------------------------------------------|----------------------------------------------------------------------------------------------------|-----------------------------------------------------------------------------------------|----------------------------------------------------------------------------------------------------|--|--|--|
| Select: Quit//                                                                  | SREC SREC                                                                                                    | Ple                                                                                     | ase wait                                                                                                    |  |  |  |
| <b>Rx Medication Q</b><br>LOOK BACK DAYS:<br>ERX STATUS: ALL                    | ueue Sep 27, 2023@<br>45 CS/NON-CS: BO                                                                              | <u>14:38:27</u><br>TH (II-V)                                                            | Page: 1 of 1<br>MAX. QUEUE SIZE: 999                                                                                         |  |  |  |
| # ERX ID                                                                        | DRUG NAME                                                                                                    | PROVIDER NAME                                                                           | REC.DATE STA PT PR DR                                                                                                    |  |  |  |
| 1. 99999995<br>2. 99999997<br>3] 99999998<br>4. 99999999<br>5. 99999996         | AMANTADINE 100MG CAP<br>VITAMIN B COMPLEX/VITA<br>DIAZEPAM 5MG TAB<br>LOVASTATIN 40MG TAB<br>ASPIRIN 500/CAFFEINE 3 | XXXXXX,XXXXX X<br>XXXXXX,XXXXX X<br>XXXXXX,XXXXX X<br>XXXXXX,XXXXX X<br>YYYYYYY,YYYYY Y | 09/28/23 N A AV A<br>09/28/23 N A AV A<br>09/28/23 N A AV A<br>09/28/23 N A AV A<br>09/28/23 N A AV A<br>09/27/23 W MV MV AV |  |  |  |
| Select the entry # to view or ?? for more actions                               |                                                                                                    |                                                                                         |                                                                                                    |  |  |  |
| SPAT Sort By Pa<br>PC Patient Ce<br>Select Items (s                             | tient SQ Search<br>ntric View RAF Remove<br>): Next Screen//                                                        | Queue LB<br>All Filters RE                                                              | D Change Look Back Days<br>F Refresh List                                                                                    |  |  |  |

Rx Medication Queue - SREC - Sort By received Date in Ascending Order

| Select: Quit// SREC SREC Please wait                                                                    |                            |                                           |  |  |  |  |
|----------------------------------------------------------------------------------------------------|----------------------------|-------------------------------------------|--|--|--|--|
| Rx Medication QueueSep 27, 2023@LOOK BACK DAYS:45CS/NON-CS:BOERX STATUS:ALL                             | 14:38:27<br>TH (II-V)      | Page: 1 of 1<br>MAX. QUEUE SIZE: 999      |  |  |  |  |
| # ERX ID DRUG NAME                                                                                      | PROVIDER NAME              | REC.DATEV STA PT PR DR                    |  |  |  |  |
| 1. 99999996 ASPIRIN 500/CAFFEINE 3                                                                      | YYYYYY, YYYYY Y            | 09/27/23 W MV MV AV                       |  |  |  |  |
| 2. 99999999 LOVASTATIN 40MG TAB                                                                         | XXXXXX XXXXX X             | 09/28/23 N A AV A                         |  |  |  |  |
| 31 99999998 DTAZEPAM 5MG TAB                                                                            | XXXXXX XXXXX X             | 09/28/23 N A                              |  |  |  |  |
| 4. 99999997 VITAMIN B COMPLEX/VITA                                                                      | XXXXXXX XXXXX X            | 09/28/23 N A AV A                         |  |  |  |  |
| 5. 99999995 AMANTADINE 100MG CAP                                                                        | XXXXXX XXXXX X             | 09/28/23 N A AV A                         |  |  |  |  |
|                                                                                                    |                            |                                           |  |  |  |  |
| Select the entry # to view or ?? for more actions                                                       |                            |                                           |  |  |  |  |
| SPAT Sort By Patient SQ Search<br>PC Patient Centric View RAF Remove<br>Select Items (s): Next Screen// | Queue LB<br>All Filters RE | D Change Look Back Days<br>F Refresh List |  |  |  |  |

Rx Medication Queue - SREC - Sort By Received Date in Descending Order

## CV – Change View (Hidden)

This hidden action allows the user to change the following parameters that affect the content and appearance of the eRx Patient Centric Queue. Some of these parameters also have their own action (e.g., LBD – Look Back Days). Furthermore, the users can also save the parameters to be applied to the queue every time they enter the option.

```
Select Item(s): Next Screen// CV Change View
LOOK BACK DAYS: 45// 45 DAYS
SORT BY: ED// ED ELAPSED DAYS
SORT ORDER: D// DESCENDING
INCLUDE CS/NON-CS: B// BOTH (CS AND NON-CS)
CS SCHEDULE: SCHEDULES II - V// SCHEDULES II - V
GROUP BY CS: NO// NO NO
MAXIMUM QUEUE SIZE: 999//
Save as your default view? NO//
```

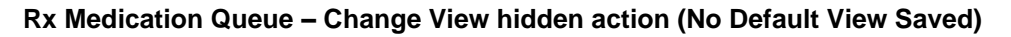

## RRQ – Renewal Request Only (Hidden)

This hidden action allows the user to filter the list by Renewal Request Only

| Sel                                                                                                    | ect Item(s): Next | Screen// RR  | Q                    |              |             |            |  |
|----------------------------------------------------------------------------------------------------|-------------------|--------------|----------------------|--------------|-------------|------------|--|
| eRx                                                                                                    | Medication Queue  | Sep          | 28, 2023@11:06:54    | Page:        | 1 of        | 1          |  |
| LOO                                                                                                    | K BACK DAYS: N/A  |              | /NON-CS: BOTH (II-V) | MAX.         | QUEUE SIZE: | 999        |  |
| FIL                                                                                                    | TERED BY: TYPE(RA | KENEWALKEQUE | 51)                  |              |             |            |  |
| #                                                                                                    | PATIENT           | DOB          | DRUG                 | PROVIDER     | STA REC.DAT | E <b>A</b> |  |
| 1.                                                                                                    | XXXXX,XXXXXXXX    | 99/99/9999   | IBUPROFEN 400MG TAB  | XXXXX,XXXXX  | RXR 09/28/2 | 3          |  |
| 2.                                                                                                    | XXXXX, XXXXXXXX   | 99/99/9999   | LOXAPINE 50MG CAP    | XXXXX, XXXXX | RXR 09/28/2 | 3          |  |
| 3.                                                                                                    | XXXXX, XXXXXXXX   | 99/99/9999   | ASPIRIN 200MG TAB    | XXXXX, XXXXX | RXR 09/28/2 | 3          |  |
| 4.                                                                                                    | XXXXX, XXXXXXXX   | 99/99/9999   | BENADRYL DIPHENHYDRA | XXXXX, XXXXX | RXR 09/28/2 | 3          |  |
|                                                                                                    |                   |              |                      |              |             |            |  |
| +Select the entry # to view or ?? for more actionsSPAT Sort By PatientSQSearch QueueLBDChange Look Back DaysPC Patient Centric ViewRAFRemove All FiltersREFRefresh List |                   |              |                      |              |             |            |  |

Rx Medication Queue (Hidden Action) – Filtered by Renewal Request Only

## **RRP** – Renewal Response Only (Hidden)

This hidden action allows the user to filter the list by Renewal Response Only

| Select Item(s): Next Screen// RRP |                   |              |                      |             |       |         |     |
|-----------------------------------|-------------------|--------------|----------------------|-------------|-------|---------|-----|
| eRx                               | Medication Queue  | Sep          | 28, 2023@11:06:54    | Page:       | 1     | of      | 1   |
| L00                               | K BACK DAYS: N/A  | ČS,          | /NON-CS: BOTH (II-V) | MÃX.        | QUEUE | SIZE:   | 999 |
| FIL                               | TERED BY: TYPE(RX | RESPONSEONLY | )                    |             |       |         |     |
| #                                 | PATIENT           | DOB          | DRUG                 | PROVIDER    | STA   | REC.DAT | Ē   |
| 1.                                | XXXXX,XXXXXXXX    | 99/99/9999   | BENADRYL DIPHENHYDRA | XXXXX,XXXXX | RXP   | 09/28,  | /23 |

| + Select the entry # to view or ?? for more actions                                                                               |  |
|----------------------------------------------------------------------------------------------------|--|
| SPAT Sort By Patient SQ Search Queue LBD Change Look Back Days<br>PC Patient Centric View RAF Remove All Filters REF Refresh List |  |

Rx Medication Queue (Hidden Action) – Filtered by Renewal Response Only

## NEW – New eRx's Only (Hidden)

This hidden action allows the user to filter by new Rx's Only (status in New, In Process, Hold, and Wait)

| Select Item(s): Next                                                                                                    | Screen// NE                                       | W                                                                                                    |                                                                                                    |                                       |                                                                                      |                                                                |  |
|----------------------------------------------------------------------------------------------------|---------------------------------------------------|----------------------------------------------------------------------------------------------------|----------------------------------------------------------------------------------------------------|---------------------------------------|--------------------------------------------------------------------------------------|----------------------------------------------------------------|--|
| eRx Medication Queue<br>LOOK BACK DAYS: 365                                                                                                    | Sep<br>CS                                         | 28, 2023@11:06:54<br>/NON-CS: <b>BOTH (II-V)</b>                                                                                                    | Page:<br>MAX.                                                                                                    | UEUE                                  | of<br>SIZE:                                                                          | <u>1</u><br>999                                                |  |
| # PATIENT                                                                                                    | DOB                                               | DRUG                                                                                                    | PROVIDER                                                                                                    | STA F                                 | REC.DATE                                                                             | Δ                                                              |  |
| 1.       XXXXX, XXXXXXXX         2.       XXXXX, XXXXXXXX         3.       XXXXX, XXXXXXXX         4.       XXXXX, XXXXXXXX         5.       XXXXX, XXXXXXXX         6.       XXXXX, XXXXXXXXX         7.       XXXXX, XXXXXXXXX         8.       XXXXX, XXXXXXXXX | 99/99/9999<br>99/99/9999<br>99/99/9999<br>99/99/9 | TYLENOL 250MG TAB<br>NAPROXEN 25MG TABLET<br>MELOXICAN7.5MG TB<br>LOSARTAN 20MG TAB<br>IBUPROFEN 400MG TAB<br>LOXAPINE 50MG CAP<br>ASPIRIN 200MG TAB<br>BENADRYL DIPHENHYDRA | XXXXX,XXXXX<br>XXXXX,XXXXX<br>XXXXX,XXXXX<br>XXXXX,XXXXX<br>XXXXX,XXXXX<br>XXXXX,XXXXX<br>XXXXX,XXXXX<br>XXXXX,XXXXX<br>XXXXX,XXXXX<br>XXXXX,XXXXX | PR<br>I<br>N<br>I<br>I<br>I<br>I<br>I | 09/08/2<br>09/11/2<br>09/16/2<br>09/20/2<br>09/25/2<br>09/25/2<br>09/25/2<br>09/28/2 | 23<br>23<br>23<br>23<br>23<br>23<br>23<br>23<br>23<br>23<br>23 |  |
| + Select the entry # to view or ?? for more actions<br>SPAT Sort By Patient SQ Search Queue LBD Change Look Back Days<br>PC Patient Centric View RAF Remove All Filters REF Refresh List                                                                           |                                                   |                                                                                                    |                                                                                                    |                                       |                                                                                      |                                                                |  |

Rx Medication Queue (Hidden Action) - Filtered by New eRx Only

## **CR** – Change Request Only (Hidden)

This hidden action allows the user to filter by Change Request Only

| Select Item(s): Next                                                 | Screen// CR               |                                          |                                  |                         |                   |                  |                         |
|----------------------------------------------------------------------|---------------------------|------------------------------------------|----------------------------------|-------------------------|-------------------|------------------|-------------------------|
| eRx Medication Queue<br>LOOK BACK DAYS: 365<br>FILTERED BY: TYPE(RXC | Sep<br>CS<br>CHANGEREOUES | <u>28, 2023</u><br>/NON-CS:<br><b>T)</b> | <u>3@11:06:54</u><br>BOTH (II-V) | Page:<br>MAX.           | <u>1</u><br>QUEUE | of<br>SIZE:      | <u>1</u><br>999         |
| # PATIENT<br>1. XXXXX,XXXXXXXX                                       | DOB<br>99/99/9999         | DRUG<br>TYLENOL                          | 250mg tab                        | PROVIDER<br>XXXXX,XXXXX | STA<br>CXN        | REC.DA<br>09/28/ | TE <mark>▲</mark><br>23 |
| ,                                                                    |                           |                                          |                                  | ,                       |                   |                  |                         |
|                                                                      |                           |                                          |                                  |                         |                   |                  |                         |
|                                                                      |                           |                                          |                                  |                         |                   |                  |                         |
|                                                                      |                           |                                          |                                  |                         |                   |                  |                         |
| + Select the ent        | ry # | to view o | or ?? for | r more act | ions                |    |
|-------------------------|------|-----------|-----------|------------|---------------------|----|
| SPAT Sort By Patient    | SQ   | Search (  | Queue     | LBD        | Change Look Back Da | ys |
| PC Patient Centric View | RAF  | Remove /  | All Filte | ers REF    | Refresh List        |    |

#### Rx Medication Queue (Hidden Action) – Filtered by Cancel Rx Response

## RXF – Rx Refill Only (Hidden)

This hidden action allows users to filter by Rx Refill Only

| Coloct Ttom(c), Novt | Scroon // BV |                          |               |               |     |
|----------------------|--------------|--------------------------|---------------|---------------|-----|
| Select Item(S). Next | Screen// KA  | \F                       |               |               |     |
| opy Madiantian Quara | Car          | 20 2022011.00.54         | Dese          | . 1 .£        | 1   |
| erx medication Queue | Sep          | <u>28, 2023@11:06:54</u> | Page          | <u> </u>      | ±   |
| LOOK BACK DAYS: 365  | CS           | /NON-CS: BOTH (II-V)     | MAX.          | QUEUE SIZE:   | 999 |
| FILTERED BY: TYPE(RX | RFILL)       |                          |               |               |     |
| # PATIENT            | DOB          | DRUG                     | PROVIDER      | STA REC.DATE  | Λ   |
| 1. XXXXX,XXXXXXXX    | 99/99/9999   | BENADRYL DIPHENHYDR      | A XXXXX,XXXXX | RXF 09/28/23  |     |
| ,                    | , ,          |                          | ,             | , ,           |     |
|                      |              |                          |               |               |     |
|                      |              |                          |               |               |     |
|                      |              |                          |               |               |     |
|                      |              |                          |               |               |     |
|                      |              |                          |               |               |     |
|                      |              |                          |               |               |     |
|                      |              |                          |               |               |     |
|                      |              |                          |               |               |     |
|                      |              |                          |               |               |     |
|                      |              |                          |               |               |     |
|                      |              |                          |               |               | _   |
| + Select th          | e entry # to | View or ?? for more      | actions       | 1 1           |     |
| SPAT Sort By Patient | . SQ S       | earch Queue              | _BD Change Lo | ook Back Days |     |
| PC Patient Centric V | iew RAF R    | emove All Filters I      | REF Refresh I | ist           |     |
|                      |              |                          |               |               |     |

eRx Medication Queue (Hidden Action) – Filtered by Rx Refill Only

## IE – Inbound Errors Only (Hidden)

This hidden action allows users to filter by Inbound Errors Only

| Select Item(s): N                                           | lext Screen//                         | IE                                                               |                       |                                              |
|-------------------------------------------------------------|---------------------------------------|------------------------------------------------------------------|-----------------------|----------------------------------------------|
| eRx Medication Qu<br>LOOK BACK DAYS: 3<br>FILTERED BY: TYPE | ieue S<br>65<br>E <b>(INBOUND ERR</b> | <u>ep 28, 2023@11:06</u><br>CS/NON-CS: <b>BOTH</b><br><b>OR)</b> | :54 Pag<br>(II-V) MAX | e: <u>1 of 1</u><br>. QUEUE SIZE: <b>999</b> |
| # PATIENT                                                   | DOB                                   | DRUG                                                             | PROVIDER              | STA REC.DATE                                 |
| + Select                                                    | No prescr                             | iptions found.                                                   | r more actions        |                                              |
| SPAT SOLT BY Path                                           | ent SQ                                | Search Queue                                                     | LBD Change            | LOOK BACK DAYS                               |

PC Patient Centric View RAF Remove All Filters REF Refresh List

#### Rx Medication Queue (Hidden Action) – Filtered by Inbound Errors Only

## **OE – Outbound Errors Only (Hidden)**

This hidden action allows users to filter by Outbound Errors Only

| Select Item(s):                                         | Next Screen/,                 | / OE                                                                    |                             |                               |                   |
|---------------------------------------------------------|-------------------------------|-------------------------------------------------------------------------|-----------------------------|-------------------------------|-------------------|
| eRx Medication Q<br>LOOK BACK DAYS:<br>FILTERED BY: TYP | ueue :<br>365<br>E(OUTBOUND E | <u>Sep 28, 2023@11:06:54</u><br>CS/NON-CS: <b>BOTH (II-V)</b><br>RROR)  | Page<br>MAX.                | e: <u>1</u> of<br>QUEUE SIZE: | <u>1</u><br>999   |
| # PATIENT                                               | DOB                           | DRUG                                                                    | PROVIDER                    | STA REC.DA                    | ΓE <mark>Λ</mark> |
|                                                         | No presci                     | riptions found.                                                         |                             |                               |                   |
| SPAT Sort By Pat<br>PC Patient Centr                    | ient SQ<br>ic View RA         | <u>F to view or ?? for more</u><br>Search Queue<br>F Remove All Filters | LBD Change L<br>REF Refresh | ook Back Days<br>List         |                   |

#### Rx Medication Queue (Hidden Action) – Filtered by Outbound Errors Only

## CA – Cancel Rx's Only (Hidden)

| Select Item(s): Next Scree | n// CA                        |                         |
|----------------------------|-------------------------------|-------------------------|
| eRx Medication Queue       | Sep 28, 2023@11:06:54         | Page: 1 of 1            |
| LOOK BACK DAYS: 365        | CS/NON-CS: BOTH (II-V)        | MAX. QUEUE SIZE: 999    |
| # PATTENT DOB              | DRUG                          | PROVIDER STA REC DATE   |
| 1. XXXXX,XXXXXXX 99/99     | V/9999 METOPROLOL XX          | XXXX,XXXXX CAO 09/28/23 |
|                            |                               |                         |
|                            |                               |                         |
|                            |                               |                         |
|                            |                               |                         |
|                            |                               |                         |
|                            |                               |                         |
|                            |                               |                         |
|                            | "··                           |                         |
| SPAT Sort By Patient       | y # to view or ?? Tor more ac | Change Look Back Days   |
| PC Patient Centric View    |                               | - Change Look Back Bays |

#### Rx Medication Queue (Hidden Action) - Filtered by Cancel Rx's Only

## **CN – Cancel Response Only (Hidden)**

This hidden action allows users to filter by Cancel Response Only

| Select Item(s): Ne                        | xt Screen// <b>C</b>                           | N                                                                      |                                             |                       |
|-------------------------------------------|------------------------------------------------|------------------------------------------------------------------------|---------------------------------------------|-----------------------|
| eRx Medication Que                        | <b>ue</b> Sep                                  | 28, 2023@11:06:54                                                      | Page                                        | : <u>1 of 1</u>       |
| LOOK BACK DAYS: 36                        | 5 CS                                           | S/NON-CS: BOTH (II-V)                                                  | MAX.                                        | QUEUE SIZE: 999       |
| FILTERED BY: TYPE(                        |                                                |                                                                        |                                             |                       |
| # PAILENI                                 | DOR                                            | DRUG                                                                   | PROVIDER                                    | STA REC.DATE          |
|                                           | No prescript                                   | tions found.                                                           |                                             |                       |
| SPAT Sort By Patien<br>PC Patient Centric | <u>tne entry # to</u><br>nt SQ S<br>View RAF I | <u>o view or ?? for more</u><br>Search Queue L<br>Remove All Filters R | <u>actions</u><br>BD Change L<br>EF Refresh | ook Back Days<br>List |

Rx Medication Queue (Hidden Action) – Filtered by Inbound Errors Only

## **CX – Change Response Only (Hidden)**

This hidden action allows users to filter by Change Response Only

| Select Item(s): N                      | ext Screen//         | CX                                      |                              |                       |
|----------------------------------------|----------------------|-----------------------------------------|------------------------------|-----------------------|
| eRx Medication Qu                      | i <b>eue</b> Se      | p 28, 2023@11:06:54                     | Page                         | : <u>1 of 1</u>       |
| LOOK BACK DAYS: 3                      | 65                   | CS/NON-CS: BOTH (II-V)                  | MAX.                         | QUEUE SIZE: 999       |
| # PATIENT                              | DOB                  | DRUG                                    | PROVIDER                     | STA REC.DATE          |
| + Select                               | No prescri           | ptions found.<br>to view or ?? for more | actions                      |                       |
| SPAT Sort By Pati<br>PC Patient Centri | ent SQ<br>c View RAF | Search Queue<br>Remove All Filters      | LBD Change Lo<br>REF Refresh | ook Back Days<br>List |

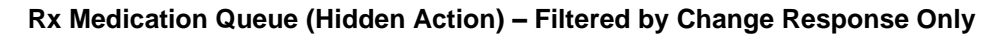

## **DET – Show/Hide Details (Hidden)**

This hidden action will show/hide additional information about each one of the eRx on the list. It will display Qty, # of Refills, Days Supply, and the SIG (medication instructions).

| eRx Medication Queue |           | Sep 16, 2023  | @11:06:54    | Page:       | 1 o       | f <u>1</u> |
|----------------------|-----------|---------------|--------------|-------------|-----------|------------|
| LOOK BACK DAYS: 365  |           | CS/NON-CS: B  | OTH (II-V)   | MAX. QUE    | EUE SIZE  | : 999      |
| ERX STATUS: ALL      |           |               |              |             |           |            |
| # PATIENT            | DOB       | DRUG          | P            | ROVIDER S   | TA REC.   | DATE       |
| 1. XXXXX, XXXXXXXX   | 99/99/99  | WARFARIN      | 2MG TAB      | XXXXX,XXXXX | I         | 12/13/22   |
| 2. XXXXX,XXXXXXXX    | 99/99/99  | METOPROLOL    | 25MG TABLET  | XXXXX,XXXXX | I         | 09/16/23   |
|                      |           |               |              |             |           |            |
|                      |           |               |              |             |           |            |
|                      |           |               |              |             |           |            |
|                      |           |               |              |             |           |            |
|                      |           |               |              |             |           |            |
|                      |           |               |              |             |           |            |
|                      |           |               |              |             |           |            |
|                      |           |               |              |             |           |            |
|                      | • • •     |               | <b>C</b>     | • • • • •   |           |            |
| + Select th          | e entry # | to view or ?? | tor more act | .10NS       |           |            |
| SPAT Sort By Patient | SQ        | Search Queue  | LBD          | Change Look | k Back Da | ays        |
| PC Patient Centric V | iew RAF   | Remove All F  | ilters REF   | Refresh Lis | st        |            |
| Select Item(s): Next | Screen//  |               |              |             |           |            |

#### **Rx Medication Queue (Hidden Action) – Hide Details**

| Select Item(s): Next Screen//                                                                                                 | DET                      |                          |
|----------------------------------------------------------------------------------------------------|--------------------------|--------------------------|
|                                                                                                    |                          |                          |
| eRx Medication Queue                                                                                                    | Sep 16, 2023@11:06:54    | Page: 1 of 1             |
| LOOK BACK DAYS: 365                                                                                                    | CS/NON-CS: BOTH (II-V)   | MAX. QUEUE SIZE: 999     |
| H DATTENT DOR                                                                                                    | DRUC                     |                          |
| $\begin{array}{c c} \pi & \text{PATIENT} & \text{DOB} \\ \hline 1 & \text{XXXXX} & \text{XXXXXXXX} & 99/99/99 \\ \end{array}$ | WAREARTN 2MG TAB         | XXXX XXXX T 12/13/22     |
| eRx Qty: 30 eRx #                                                                                                    | of Refills: 0            | eRx Days Supply: 30      |
| SIG: TAKE ONE TABLET BY MO                                                                                                    | OUTH EVERY 24 HOURS      |                          |
| 2. XXXXX, XXXXXXXX 99/99/99                                                                                                   | METOPROLOL 25MG TABLE    | T XXXXX,XXXXX I 09/16/23 |
| SIG: TAKE % TABLET BY MOUT                                                                                                    | H EVERY DAY              | erx Days Supply. 90      |
|                                                                                                    |                          |                          |
|                                                                                                    |                          |                          |
|                                                                                                    |                          |                          |
|                                                                                                    |                          |                          |
|                                                                                                    |                          |                          |
|                                                                                                    |                          |                          |
| Select the entry #                                                                                                    | to view or 22 for more a | ctions                   |
| SPAT Sort By Patient SO                                                                                                    | Search Oueue LB          | D Change Look Back Days  |
| PC Patient Centric View RAF                                                                                                   | Remove All Filters RE    | F Refresh List           |
|                                                                                                    |                          |                          |

**Rx Medication Queue (Hidden Action) – Show Details** 

# 7.3.6 Single eRx Details Display

A record from the  $eR_X$  Single Patient Queue or Rx Medication Queue can be selected by typing the record number itself. The first screen displayed is the Summary/Details screen, which displays information about the original  $eR_X$  from the external provider and matched VistA information (if any). On this screen, the header contains the  $eR_X$  Patient Name and  $eR_X$  Reference #, which is an internal VA reference number assigned for tracking the  $eR_X$ . Below the header is information received from the external provider for the patient, provider, and the drug/SIG. Where applicable, VistA information displays below the  $eR_X$  information.

## NOTE:

- "eRx Written Date" Date the eRx was received in the VistA Holding Queue.
- "eRx Issue Date" Effective Date, if sent by the provider.

# 7.3.6.1 eRx Details

To view the details of an  $eR_X$ , select the record number from either the Single Patient eRx Queue or Rx.

**NOTE:** From the Summary/Details screen, users <u>cannot</u> edit any of the VistA information. The validate screens contain the option for editing the VistA information. For further information on editing and validating VistA information for an  $eR_X$ , refer to section 6.2.

# 7.3.6.1.1 Non-CS eRx Details Display

| eRx Holding Queue Display                                                                                                    | Oct 15, 2023@12:31:51                                                | Page: 1 of 1          |
|----------------------------------------------------------------------------------------------------|----------------------------------------------------------------------|-----------------------|
| eRx Patient: XXXXXXXX,XXXXXXX                                                                                                    | X X                                                                  |                       |
| eRx Reference #: 9999999999                                                                                                    |                                                                      |                       |
| eRx HT: (cm)()                                                                                                    | eRx WT: (kg)()                                                       |                       |
| NEWRX<br>eRx Status: NEW RX                                                                                                    |                                                                      |                       |
| eRx Patient: XXXXXXX,XXXXXXX<br>Vista Patient: NOT LINKED                                                                                                    | X                                                                    | DOB: 99/99/99<br>DOB: |
| eRx Provider Primary Telephon<br>eRx Provider: YYYYYYYYYYY,YYY                                                                                                 | e: 999-999-9999<br>YYYY Y                                            |                       |
| Viete Dreviden, NOT LINKED                                                                                                    | DEA#: XX9999999                                                      | NPI: 9999999999       |
| VISTA Provider: NOT LINKED                                                                                                    | DEA#:                                                                | NPI:                  |
| eRx Drug: MAGNESIUM 200MG TAB<br>eRx Qty: 60 eRx Refill<br>eRx Written Date: SEP 30, 202<br>Prohibit Renewals: No<br>eRx Sig:<br>TAKE ONE CAPSULE BY MOUTH ONC | s: 11 eRx Days Supply: 3<br>3 eRx Issue Date:<br>E DAILY BEFORE MEAL | 3                     |
| Vista Drug: NOT LINKED<br>Vista Qty: 90 Vi<br>Substitutions? :YES<br>Vista Sig:<br>Pat Inst:<br>Hold Status:<br>Hold Reason:<br>Placed on hold by:             | sta Refills: 0 V                                                     | /ista Days Supply: 90 |
| eRx Notes:                                                                                                    |                                                                      |                       |
| Allergies                                                                                                    |                                                                      |                       |

| Verified:      | WASP STINGS,                                                                                   |                     |
|----------------|------------------------------------------------------------------------------------------------|---------------------|
| Adverse React  | ions                                                                                           |                     |
| Primary Dx:    | (ICD-10 A01.01) Typhoid meningitis<br>Description: Typhoid meningitis Test p                   | rimary diagnosis    |
| Secondary Dx:  | (ICD-10 E11.21) Type 2 diabetes mellit<br>nephropathy<br>Description: Test secondary Diagnosis | us with diabetic    |
| Primary Dx:    | (ICD-10 L40.0) Psoriasis vulgaris<br>Description: Test Primary diagnosis                       |                     |
| Secondary Dx:  | (ICD-10 B18.9) Chronic viral hepatitis<br>Description: Test Secondary Diagnosis                | , unspecified       |
| + Ent          | ter ?? for more actions                                                                        |                     |
| VP VALIDATE PA | ATIENT VM VALIDATE PROVIDER V                                                                  | D VALIDATE DRUG/SIG |
| P Print        | RJ REJECT A                                                                                    | C ACCEPT ERX        |
|                |                                                                                                |                     |
| Select Action  | :Next Screen//                                                                                 |                     |

eR<sub>x</sub> Holding Queue Display Screen – Not Digitally Signed (Non-CS)

This initial screen shown right after the user selects an individual eRx records shows a summary of the entire eRx record as well as the corresponding VistA matched records. VistA records can be automatically matched by the software or manually entered by the user by selecting the Validation actions VP (Validate Patient), VM (Validate Provider) and VD (Validate Drug). Received Allergy and Diagnosis information are also displayed. Digitally Signed eRx's will display the additional information shown above.

If the VistA information for the patient, provider, or drug is not linked, the display is as shown below:

- VistA Patient: NOT LINKED
- VistA Provider: NOT LINKED
- VistA Drug: NOT LINKED

# 7.3.6.1.2 CS eRx Details Display

The only differences from a Non-CS are the two highlighted information below that are include for all Digitally Signed eRx.

| eRx Holding Queue Display     | Oct 15, 2023@12:31:51 | <u> Page: 1 of 1</u> |
|-------------------------------|-----------------------|----------------------|
| eRx Patient: XXXXXXXX,XXXXXXX | Х                     | _                    |
| eRx Reference #: 9999999999   |                       |                      |
| eRx HT: (cm)()                | eRx WT: (kg)()        |                      |
|                               |                       |                      |
| NEWRX                         |                       | EPCS DEA VALIDATED   |
| eRx Status: NEW RX            | ~                     |                      |
| erx Patient: XXXXXX,XXXXXXXX  | X                     | DOB: 99/99/99        |
| VISTA PATIENT: NUI LINKED     |                       | DOR:                 |
|                               |                       |                      |
|                               |                       |                      |
|                               |                       |                      |
| •••                           |                       |                      |

| Secondary Dx: (ICD-10 B18.9) Chronic viral hepatitis, unspecified<br>Description: Test Secondary Diagnosis |                                                                                                    |                      |  |  |
|----------------------------------------------------------------------------------------------------|----------------------------------------------------------------------------------------------------|----------------------|--|--|
| This prescription mee<br>Administration (DEA)<br>rules (21 CFR Parts 1                                     | This prescription meets the requirements of the Drug Enforcement<br>Administration (DEA) electronic prescribing for controlled substances<br>rules (21 CFR Parts 1300, 1304, 1306, & 1311). |                      |  |  |
| + Enter ?? fo                                                                                              | or more actions                                                                                                    |                      |  |  |
| VP VALIDATE PATIENT                                                                                        | VM VALIDATE PROVIDER                                                                                                    | VD VALIDATE DRUG/SIG |  |  |
| H Hold                                                                                                    | UH UN HOld                                                                                                    | RM Remove eRx        |  |  |
| Select Action:Next Screen//                                                                                |                                                                                                    |                      |  |  |

eR<sub>x</sub> Holding Queue Display Screen – Digitally Signed (CS)

**NOTE:** The fact that an eRx is Digitally Signed does not mean it will become a Controlled Substance VistA prescription. The criteria for an eRx to become a CS VistA Rx is dependent on the VistA Dispense Drug matched to the eRx. If the VistA Dispense Drug is marked as CS then the VistA prescription will be treated as a CS VistA prescription, otherwise it will not.

## 7.3.6.1.3 Rx Details Display – Allergy Information

VistA information displayed includes allergies and diagnosis. If the patient has no known allergies, "NKA" displays in the Allergies section.

| erx Holding Queue Displa<br>erx Patient: XXXXXXXX,XX<br>erx Reference #: 9999999 | <b>iy <u>oct 15, 2023@1</u><br/>XXXXXX X</b><br>9999 | 2:31:51 Page: 1 of 1    |
|----------------------------------------------------------------------------------|------------------------------------------------------|-------------------------|
| eRx HT: (cm)()                                                                   | eRx WT: (kg)                                         | 0                       |
| NEWRX                                                                            |                                                      |                         |
| eRx Status: NEW RX                                                               |                                                      |                         |
|                                                                                  |                                                      |                         |
|                                                                                  |                                                      |                         |
| Allergies: No Allergy A                                                          | ssessment                                            |                         |
| Adverse Reactions:                                                               |                                                      |                         |
|                                                                                  |                                                      |                         |
|                                                                                  |                                                      |                         |
| + Enter ?? for                                                                   | more actions                                         |                         |
| VP VALIDATE PATIENT                                                              | VM VALIDATE PROVID                                   | ER VD VALIDATE DRUG/SIG |
| P Print                                                                          | RJ Reject                                            | AC Accept eRx           |
| H Hold                                                                           | UH Un Hold                                           | RM Remo∨e eRx           |
| Select Action:Next Scree                                                         | en//                                                 |                         |

#### VistA Patient with No Allergy Assessment

| eRx Holding Queue Display     | Oct 15, 2023@12:31:51 | Page: 1 of 1 |
|-------------------------------|-----------------------|--------------|
| eRx Patient: XXXXXXX,XXXXXXXX | X                     | -            |
| eRx Reference #: 9999999999   |                       |              |
| eRx HT: (cm)()                | eRx WT: (kg)()        |              |
|                               |                       |              |
| NEWRX                         |                       |              |
| eRx Status: NEW RX            |                       |              |

| <br>Allergies: NKA<br>Adverse Reactions:<br> |                     |                      |
|----------------------------------------------|---------------------|----------------------|
| + Enter ?? for more                          | actions             |                      |
| VP VALIDATE PATIENT VM                       | I VALIDATE PROVIDER | VD VALIDATE DRUG/SIG |
| P Print RJ                                   | Reject              | AC Accept eRx        |
| н нојд ин                                    | I Un Hold           | RM Remove eRx        |
| Select Action:Next Screen//                  |                     |                      |

#### VistA Patient with No Known Allergies

| erx holding Queue Display   | OCT 15, 2023@12:31    | <u>.:51 Page: 1 of 1</u> |
|-----------------------------|-----------------------|--------------------------|
| eRx Patient: XXXXXXXX,XXXX  | XXX X                 |                          |
| eRx Reference #: 9999999999 | 9                     |                          |
| eRx HT: (cm)()              | eRx WT: (ka)()        |                          |
|                             |                       |                          |
| NEWBX                       |                       |                          |
| APY Status: NEW PY          |                       |                          |
| ERA SLALUS. NEW RA          |                       |                          |
|                             |                       |                          |
|                             |                       |                          |
| Allergies:                  |                       |                          |
| Verified: HEADACHE PM.      | ALCOHOL, BEEF PRODUCT | T. CARROTS               |
| Non-Verified: PENICIIN      |                       |                          |
| Non vertified. TENICIEIN    |                       |                          |
| Advance Reactions,          |                       |                          |
| Auverse Reactions.          |                       |                          |
| Veritied: DERMAGRAN-S       |                       |                          |
|                             |                       |                          |
|                             |                       |                          |
|                             |                       |                          |
|                             |                       |                          |
| + Enter ?? Tor mor          | re actions            | 1                        |
| VP VALIDATE PATIENT N       | VM VALIDATE PROVIDER  | VD VALIDATE DRUG/SIG     |
| P Print F                   | Reject                | AC Accept eRx            |
| H HOld U                    | JH Un Hold            | RM Remo∨e eRx            |
|                             | ,                     |                          |
| Select Action:Next Screen// | /                     |                          |
|                             |                       |                          |

## VistA Patient with Known Allergies

# 7.3.6.2 Action & Hidden Action Menus

A few actions can be taken by the user on list displayed. The Action Menu is displayed right below the listing area while the Hidden Action Menu can be viewed by typing "??" (double question mark).

# 7.3.6.2.1 Action Menu

| VP VA | ALIDATE PATIENT | VM VALIDATE PROVIDER | VD VALIDATE DRUG/SIG |
|-------|-----------------|----------------------|----------------------|
| P PI  | rint            | RJ Reject            | AC Accept eRx        |
| н но  | old             | UH Un Hold           | RM Remo∨e eRx        |

Due to the complexity of the functionality behind the VP (VALIDATE PATIENT), VM (VALIDATE PROVIDER) and VD (VALIDATE DRUG) the action menu actions will be explained separately in the next manual (Section 6, Part 2).

- Manual Validation:
  - <**VP>** VALIDATE PATIENT
  - <VM> VALIDATE PROVIDER
  - <**VD**> (VALIDATE DRUG/SIG)

**NOTE:** The VALIDATE DRUG/SIG is not available unless a VistA patient has been matched, as indicated with parenthesis around the action.

### 7.3.6.2.1.1 P - Print

Printing in the  $eR_X$  Holding Queue displays all details of an  $eR_X$  and allows the user to select a local printer and print the  $eR_X$ .

```
Select Action:Next Screen//
                   р
                      Print
DEVICE: ;;999 HOME (CRT)
VAMC PHARMACY NAME
Address: P.O. BOX 999999
      XXXXXXXXXX, XXXXXXX 99999-9999
Primary Telephone: 99999999999
                             NCPDP: 9999999
Last: XXXXXXXXXXXXXXX
First: XXXXXXXX
Mid: X
Address: 999 XXXX XXXXXXXX XX
      APT 9999
      xxxxxxxxx, xxxxxxxx 99999-9999
NPI: 99999999999
DEA: XX99999999
State Lic:
Primary Telephone: 999-999-9999
Fax:
Supervisor:
Agent Last Name:
Agent First Name:
Last: XXXXXXXXXXXXXXXX
First: XXXX
Mid: X
SSN: 99999999
                    Sex: MALE
Address: 999 XXXXXXXXXX XXXXX XXXX
      xxxxxxxxxxxxx, xxxxxxxxx 99999-9999
                   DOB: XXX 99, 9999
eRx HT: (cm)()
eRx Drug: MAGNESIUM 200MG TAB
NDC: 999999999999
eRx Written Date: SEP 30, 2023 eRx Issue Date:
```

Qty: 60 Days Supply: 30 Code List Qualifier: Original Quantity Drug Form: Strength: Refills: 11 Prohibit Renewals: No Substitutions?: YES eRx Sig: TAKE 1 TABLET ONCE A DAY WITH FOOD eRx Reference #: 99999999 Message ID: 999.9999999.999999 Substitutions?: YES Comments:

#### Print eRx Output

#### 7.3.6.2.1.2 RJ – Reject

Rejecting an  $eR_X$  in the  $eR_X$  Holding Queue removes the  $eR_X$  from the main list display and prevents further processing of the  $eR_X$ .

| Select Act                                    | ion:Next S | creen// RJ Reject                                      |  |  |
|-----------------------------------------------|------------|--------------------------------------------------------|--|--|
| Would you like to 'Reject' eRx #33939? Y// ES |            |                                                        |  |  |
| Select REJ                                    | ECT reason | code: ?                                                |  |  |
| Answer wi                                     | th ERX SER | VICE REASON CODES, or NUMBER, or BRIEF DESCRIPTION, or |  |  |
| CODE                                          | TYPE ABBRE | VIATION, OR NCIT SUBTYPE                               |  |  |
| Do you wa                                     | nt the ent | ire ERX SERVICE REASON CODES List? Y (Yes)             |  |  |
| Choose                                        | from:      |                                                        |  |  |
| 203                                           | PTT01      | Patient not eligible                                   |  |  |
| 204                                           | PTT02      | Cannot resolve Patient                                 |  |  |
| 205                                           | PVD01      | Provider not eligible                                  |  |  |
| 206                                           | PVD02      | Cannot resolve Provider                                |  |  |
| 207                                           | DRU01      | Not eligible for refills                               |  |  |
| 208                                           | dru02      | Non-formulary drug                                     |  |  |
| 209                                           | dru03      | Duplicate Prescription found for this Patient          |  |  |
| 210                                           | dru04      | Invalid Quantity                                       |  |  |
| 211                                           | dru05      | Duplicate therapeutic class                            |  |  |
| 212                                           | dru06      | CS prescription written/issue date has problems        |  |  |
| 213                                           | ERR01      | Multiple errors, please contact the Pharmacy           |  |  |
| 214                                           | err02      | Incorrect Pharmacy                                     |  |  |
| 215                                           | err03      | Issues with prescription, please contact the pharmacy  |  |  |
| 1627                                          | PVD03      | Missing/bad digital signature on inbound CS ERX        |  |  |
| 1628                                          | pvd04      | Prescriber's CS credential is not appropriate          |  |  |
| 1629                                          | PTT03      | Patient's mailing address is missing/mismatched        |  |  |
| 1630                                          | err99      | Other                                                  |  |  |
|                                               |            | and a prro1 patient not aligible                       |  |  |
| Select REJ                                    | ECT reason | code: PITUL Patient not eligible                       |  |  |
| Additional                                    | Comments   | (Optional):                                            |  |  |

Reject eRx

### 7.3.6.2.1.3 AC – Accept eRx

Accepting an eRx in the eRX Holding Queue action is not available until the validation of the eR<sub>x</sub> Patient, provider, and drug/SIG have been completed. Also note that the  $\langle AC \rangle$  action is not available if the eR<sub>x</sub> is on Hold.

| Sele | ct Act | ion:Next | Screen/ | / | ac | Accep <sup>.</sup> | t | eRx |  |
|------|--------|----------|---------|---|----|--------------------|---|-----|--|
|------|--------|----------|---------|---|----|--------------------|---|-----|--|

Errors encountered during processing:

1.) Drug has not been manually validated.

Cannot process eRx.

Type <Enter> to continue or '^' to exit:

### Accept eRx – Drug no validated

Select Action:Next Screen// ac Accept eRx

eRx #99999999 sent to PENDING ORDERS Queue. (Clinic: XXXXXXXXXXXXXXX)

Sending rxVerify Message to prescriber.

### Accept eRx – Drug no validated

# MbM Only

Meds-By-Mail site users will be prompted to select a Clinic if the current Clinic on the eRx being accepted is different that the Clinic they logged on upon entering the eRx Holding Queue Processing option.

eRx Clinic (Optional): XXXXXXXXXXXXXX//

The default clinic will be the Clinic they are logged on.

## 7.3.6.2.1.4 H - Hold

This action places  $eR_X$  on Hold in the  $eR_X$  Holding Queue.

| Select Actior | n:Next Scree | en//H Hold                                      |
|---------------|--------------|-------------------------------------------------|
| Select HOLD r | reason code: | : ?                                             |
| Answer with E | ERX SERVICE  | REASON CODES, or NUMBER, or BRIEF DESCRIPTION,  |
| or            |              |                                                 |
| CODE TYP      | PE ABBREVIAT | FION, OF NCIT SUBTYPE                           |
| Do you want   | the entire   | ERX SERVICE REASON CODES List? y (Yes)          |
| Choose fro    | om:          |                                                 |
| 118           | HPT          | PATIENT NOT FOUND                               |
| 119           | HPD          | PROVIDER NOT FOUND                              |
| 120           | HNF          | NON-FORMULARY DRUG THAT NEEDS APPROVAL          |
| 121           | HSO          | INSUFFICIENT STOCK                              |
| 122           | HDI          | DRUG-DRUG INTERACTION                           |
| 123           | HAD          | ADVERSE DRUG INTERACTION                        |
| 124           | HBA          | BAD ADDRESS                                     |
| 125           | HPC          | PROVIDER CONTACTED                              |
| 126           | HPA          | PRIOR APPROVAL NEEDED                           |
| 127           | HOR          | OTHER REASON                                    |
| 128           | HPP          | PATIENT CONTACTED                               |
| 129           | HPR          | HOLD DUE TO PATIENT REQUEST                     |
| 130           | HQY          | QUANTITY OR REFILL ISSUE                        |
| 1618          | HCR          | PRESCRIBER'S CS CREDENTIAL IS NOT APPROPRIATE   |
| 1619          | HWR          | CS PRESCRIPTION WRITTEN/ISSUE DATE HAS PROBLEMS |
| 1620          | HIS          | PROVIDER DEA# ISSUE                             |
| 1621          | HRX          | HOLD FOR RX EDIT                                |
| 1622          | HDE          | DRUG USE EVALUATION                             |

```
1623
                        THERAPUTIC INTERCHANGE
                HTI
   1624
                HSC
                        SCRIPT CLARIFICATION
   1625
                HGS
                        GENERIC SUBSTITUTION
                HAL
   1631
                        NO ALLERGY ASSESSMENT
                        ELIGIBILITY ISSUE
   1632
                HEL
   1633
                HUR
                        UN-REMOVED
Select HOLD reason code: HSO
                                    INSUFFICIENT STOCK
Additional Comments (Optional):
Updating...done.
```

#### Hold – Single eRx

## **Batch Holding**

Once the user completes holding one eRx for the patient the software checks whether the patient has other eRx records received on the same date from the same Provider. If it does, the software will offer the also put these eRx on hold with the same reason and comments entered above.

The following prescriptions are from the same provider and received on the same day: PROVIDER: XXXXXXX,XXXXXX eRx RECEIVED DATE: OCT 04, 2023@18:14:50 ERX ID DRUG NAME PROVIDER STS \_\_\_\_ 9999999999 9999999999 NAPROXEN 250MG TAB XXXXXXXX,XXXXXX Ν UREA 20% CREAM XXXXXXX, XXXXXX Ν Do you want to put them on HOLD-HSO? No//

**Batch Hold** 

### 7.3.6.2.1.5 UH – UnHold

This action removes the  $eR_X$  from Hold in the  $eR_X$  Holding Queue.

```
Select Action:Next Screen// UH Un Hold
Additional Comments (Optional):
eRx removed from hold status, and placed to 'In process'.
Type <Enter> to continue or '^' to exit:
```

#### Un-Holding – Single eRx

Similar to Batch Holding, the Batch Un-Holding performs the opposite functionality. Once the user completes un-holding one eRx for the patient the software checks whether the patient has other eRx records received on the same date from the same Provider that have also been put on Hold with the same Hold Code. If it does, the software will offer the also remove these eRx from hold with the same comments entered above.

| The following the same day | g prescriptions are<br>: | from the same provider and | received on   |
|----------------------------|--------------------------|----------------------------|---------------|
| PROVIDER: XXX              | XXXXX,XXXXX              | eRx RECEIVED DATE: OCT 04, | 2023@18:14:50 |
| ERX ID                     | DRUG NAME                | PROVIDER                   | STS           |
| 9999999999                 | NAPROXEN 250MG TAB       | XXXXXXX, XXXXXX            | N             |
| 9999999999                 | UREA 20% CREAM           | XXXXXXX, XXXXXX            | N             |

Do you want to remove them from HOLD? No//

#### **Batch Un-Holding**

### 7.3.6.2.1.6 RM – Remove eRx

Removing the  $eR_X$  in the  $eR_X$  Holding Queue removes  $eR_X$  from the main list display and prevents further processing of the  $eR_X$ .

```
Select Action:Next Screen// RM
                                          Remove eRx
Select REMOVAL reason code: ?
 Answer with ERX SERVICE REASON CODES, or NUMBER, or BRIEF DESCRIPTION, or
 CODE TYPE ABBREVIATION, or NCIT SUBTYPE
Do you want the entire ERX SERVICE REASON CODES List? Y (Yes)
   Choose from:
                         Drug out of stock or on backorder and unavailable for processing
Patient was not able to pick up
Prescription canceled by Provider
    216
              REM01
    217
              REM02
              REM03
    218
                         Prescription processed manually
Provider will cancel this eRx and submit another
Unable to mail prescription and patient unable to pick up
    219
              REM04
    220
              REM05
    221
              REM06
    222
                          Unable to contact patient
              REM07
    223
              REM08
                          Unable to contact provider
    224
              REM91
                          Undefined system error
    225
              REM92
                          Other
    1626
              REM09
                          ERX Issue not resolved-Provider contacted
Select REMOVAL reason code: REM02
                                                   Patient was not able to pick up
Additional Comments (Optional):
Would you like to 'Remove' eRx #11137? Y//
```

### 7.3.6.2.2 Hidden Action Menu

| +  | Next Screen       | PS   | Print Screen         | HL | View History Log      |
|----|-------------------|------|----------------------|----|-----------------------|
| -  | Previous Screen   | PL   | Print List           | EC | eRx Change Request    |
| UP | Up a Line         | SL   | Search List          | PA | Patient Allergies     |
| DN | Down a Line       | ADPL | Auto Display(On/Off) | UR | Un Remove eRx         |
| FS | First Screen      | Q    | Quit                 | JO | Jump to OP            |
| LS | Last Screen       | AD   | Add Comment          | UX | Un Process eRx        |
| GO | Go to Page        | ACK  | Acknowledge          | PN | Patient Progress Note |
| RD | Re Display Screen | SH   | Status History       | AU | View Audit Log        |
|    |                   |      |                      |    |                       |

**eRx Hidden Actions** 

### 7.3.6.2.2.1 AD - Add a Comment

This option is used to add a record comment to request and responses eRx types regarding refills/renewals.

```
Select Action:Next Screen// AD AD
REQUEST/RESPONSE COMMENTS: // ?
Enter the refill request/response comments. Answer must be 1-255
characters in length.
REQUEST/RESPONSE COMMENTS: // ASDLF JLKSDFJ LKASJDF KLSJDF LSJDF LASJDFKLSD
```

eRx<u>Holding Queue Display</u> Nov 11, 2023@10:56:59 Page: 2 of 2 eRx Reference #: 999999999 eRx HT: (cm)() eRx WT: (kq)()+\_ Request Status: CANCEL RESPONSE FROM VISTA UNSUCCESSFUL Request Comments: ASDLF JLKSDFJ LKASJDF KLSJDF LSJDF LASJDFKLSD F Comments By: XXXXXXX,XXXX Comments Date/Time: NOV 11, 2023@10:56:43 Request Reference #: 11134999 New eRx Reference #: 11134 Response eRx Reference #: Enter ?? for more actions VP (VALIDATE PATIENT) VM (VALIDATE PROVIDER) VD (VALIDATE DRUG/SIG) Ρ Print RJ (Reject) AC (Accept eRx) н (Hold) UH (Un Hold) RM (Remove eRx)

#### Add Comment

## 7.3.6.2.2.2 ACK – Acknowledge

The <ACK> hidden action is used by the user to indicate they are aware of the event that caused the eRx to be in the current status, which is the majority of cases is considered Actionable until it is acknowledged by the user and is then updated to a Non-Actionable Status.

| eRx Holding Queue Display                          | Nov 11, 2023@11:07:04  | Page: 1 of 2                             |
|----------------------------------------------------|------------------------|------------------------------------------|
| eRx Patient: XXXXXXXXXX,XXXX                       | XXX                    | -                                        |
| eRx Reference #: 99999999999                       |                        |                                          |
| eRx HT: (cm)()                                     | eRx WT: (kg)()         |                                          |
|                                                    |                        |                                          |
| CANCELRX                                           |                        |                                          |
| erx status: CANCEL PROCESS CO                      | MPLETE                 |                                          |
| Last New RX status: 1 - IN PR                      | UCESS                  | DOD: 10/1/49                             |
| erx Patient: XXXXXXXXXXXXXXXXXX,X                  | ****                   | DOB: 10/1/48                             |
| apy provider: XXXXXXXXXXXXXXXXXXXXXXXXXXXXXXXXXXXX | ~~~~                   |                                          |
|                                                    | DFA#: XX9999999        | NPT · 99999999999                        |
|                                                    |                        | MII: 55555555555555555555555555555555555 |
| eRx Drug: HYDROCHLOROTHIAZIDE                      | 25MG TAB               |                                          |
| eRx Qty: eRx Refill                                | s: eRx Days Supply     | /:                                       |
| eRx Written Date:                                  | eRx Issue Da           | ate:                                     |
|                                                    |                        |                                          |
|                                                    |                        |                                          |
| **************************************             | L REQUEST INFORMATION* | ******                                   |
| + Enter ?? for more                                | actions                |                                          |
| VP (VALIDATE PATIENT) VM                           | (VALIDATE PROVIDER)    | VD (VALIDATE DRUG/SIG)                   |
| P Print RJ                                         | (Reject)               | AC (Accept eRx)                          |
| H (HOID) UH                                        |                        | RM (Remove erx)                          |
| Select Action:Next Screen// A                      |                        |                                          |
| Fran Yos on Not N/( YES                            | this record?           |                                          |
| Cancol request acknowledged                        |                        |                                          |
| Type senters to continue or '                      | A' to exit:            |                                          |
| Type Cliner > to continue of                       |                        |                                          |

| <b>eRx Holding Queue Display</b> Nov 11, 2023@11:07:04        | Page: | <u> 1 of 2</u> |
|---------------------------------------------------------------|-------|----------------|
| eRx Reference #: 99999999999<br>eRx HT: (cm)() eRx WT: (kg)() |       |                |
| CANCELRX<br>eRx Status: CANCEL REQUEST ACKNOWLEDGED<br>       |       |                |

## 7.3.6.2.2.3 SH – Status History

The Status History  $\langle SH \rangle$  hidden action displays the history of status changes on an eR<sub>X</sub> record within the Holding Queue. It does not include the initial status of the record.

| eRx Provider: XXXXXXXXXXXXXXX MD |                           |                          |  |
|----------------------------------|---------------------------|--------------------------|--|
|                                  | DEA#: XX9999999           | NPI:                     |  |
| Vista Provider: XXXXXXXXX        | XXX,XXXXX MD              |                          |  |
|                                  | DEA#: XX9999999           | NPI:                     |  |
|                                  |                           |                          |  |
| eRx Drug: LORAZEPAM 1MG T        | AB                        |                          |  |
| eRx Qty: 45 eRx Re               | fills: 5 eRx Days Supply  | y: 30                    |  |
| eRx Written Date: AUG 03,        | 2023 eRx Issue Da         | ate:                     |  |
| + Enter ?? for m                 | ore actions               |                          |  |
| P Print                          | RJ Reject                 | AC Accept eRx            |  |
| H Hold                           | UH_Un Hold                | RM Remove eRx            |  |
| Select Action:Next Screen        | // ??                     |                          |  |
| The following actions and        | alca availabla.           |                          |  |
| The fortowing actions are        | also available.           | III View Uistomy Log     |  |
| + Next Screen                    | PS Print Screen           | HL VIEW HISLORY LOG      |  |
| - Previous screen                | PL Print List             | EC ERX Change Request    |  |
| DN Down a Line                   | SL Sedicii List           | PA Patient Antergies     |  |
| DN Down a Line                   | ADPL AUTO DISplay(On/OTT) |                          |  |
| FS First Screen                  | Q QUIT                    | JO JUMP TO OP            |  |
| LS Last Screen                   | AD Add Comment            | UX UN Process eRX        |  |
| GO GO TO Page                    | ACK ACKNOWTEdge           | PN Patient Progress Note |  |
| RD Re Display Screen             | SH Status History         | AU View Audit Log        |  |

#### **Status History – Hidden Action**

Enter the hidden Status History *<***SH***>* action to display the history of status changes.

| + Enter ?? for mo                | ore actions           |                      |
|----------------------------------|-----------------------|----------------------|
| VP VALIDATE PATIENT              | VM VALIDATE PROVIDER  | VD VALIDATE DRUG/SIG |
| P Print                          | RJ Reject             | AC Accept eRx        |
| H Hold                           | UH Un Hold            | RM Remove eRx        |
| Select Action:Next Screen        | // SH SH              |                      |
|                                  |                       |                      |
| 06/18/20@13:45:13 PVD01          | Provider not eligible |                      |
| Entered By:                      |                       |                      |
| Comments: For User Guide         | Screen Capture        |                      |
| 00/10/00010 15:10 51             | DE IEOTER             |                      |
| 06/18/20@13:45:13 RJ             | REJECTED              |                      |
| Commonts:                        |                       |                      |
| oominen co.                      |                       |                      |
| Type <enter> to continue</enter> | or '^' to exit:       |                      |
| Type Encert to conteinde         | or co chiter          |                      |

#### SH Action - Status Changes on eR<sub>x</sub> Record in Holding Queue

Comments are displayed where applicable (i.e. Hold, RJ, and RM statuses).

## 7.3.6.2.2.4 HL – View History Log

The View History Log (HL) hidden action has been added to the eRx Holding Queue Display screen. This action allows the user to display a comprehensive history of the eRx as it moves through the Outpatient Pharmacy software, including activities in Backdoor Pharmacy. The View History Log action will display the following information (if available):

- The Patient, Provider, and Drug Match/Validation Status
- The Status History
- The Order Status
- The Prescription Status
- The Rx Activity Log
- The CMOP Event Log
- The Change, Cancel, Renewal Log which shows the related messages

**NOTE:** If no data is available for a section it will display 'No (section name) Available'.

| eRx Patient: XXXX,XXXXXXXXX<br>eRx Reference #: 999999999<br>eRx HT: (cm)() eRx WT: (kg)()<br>NEWRX<br>eRx Status: IN PROCESS<br>eRx Patient: XXXXX XXXXXXXX DOB: 4/21/90 |  |  |
|----------------------------------------------------------------------------------------------------|--|--|
| eRx HT: (cm)() eRx WT: (kg)()  NEWRX eRx Status: IN PROCESS eRx Patient: XXXXX XXXXXXXXX                                                                                  |  |  |
| NEWRX<br>eRx Status: IN PROCESS<br>eRx Patient: XXXXX XXXXXXXXX<br>DOB: 4/21/90                                                                                           |  |  |
| NEWRX<br>eRx Status: IN PROCESS<br>eRx Patient: XXXXX XXXXXXXXX DOB: 4/21/90                                                                                              |  |  |
| eRx Patient: XXXXXXXXXXXXXXXXXXXXXXXXXXXXXXXXXXXX                                                                                                    |  |  |
|                                                                                                    |  |  |
| Vista Patient[v]: XXXXX,XXXXXXXXXX DOB: 4/21/90                                                                                                    |  |  |
| eRx Provider: PROVIDER ONE                                                                                                    |  |  |
| DEA#: XX1234567 NPI: 1234567890                                                                                                    |  |  |
| Vista Provider: PROVIDER,ONE                                                                                                    |  |  |
| DEA#: XX1234567 NP1: 1234567890                                                                                                    |  |  |
| eRx Drug: TYLENOL ACETAMINOPHEN 325MG TAB                                                                                                    |  |  |
| eRx Qty: 180 eRx Refills: 2 eRx Days Supply: 30                                                                                                    |  |  |
| eRx Written Date: OCT 24, 2023 eRx Issue Date:                                                                                                    |  |  |
| + Enter ?? for more actions                                                                                                    |  |  |
| VP VALIDATE PATIENT VM VALIDATE PROVIDER VD VALIDATE DRUG/SIG                                                                                                    |  |  |
| P Print RJ Reject AC Accept eRx                                                                                                    |  |  |
| Select Action:Next Screen// ??                                                                                                    |  |  |
|                                                                                                    |  |  |
| The following actions are also available.                                                                                                    |  |  |
| + Next Screen PS Print Screen HI View History Log                                                                                                    |  |  |
| - Previous Screen PL Print List EC eRx Change Request                                                                                                    |  |  |
| UP Up a Line SL Search List PA Patient Allergies                                                                                                    |  |  |
| DN Down a Line ADPL Auto Display(On/Off) UR Un Remove eRx                                                                                                    |  |  |
| FS FIRST Screen Q Quit JU Jump to OP                                                                                                    |  |  |
| GO GO to Page ACK Acknowledge PN Patient Progress Note                                                                                                    |  |  |
| RD Re Display Screen SH Status History AU View Audit Log                                                                                                    |  |  |
| Type $\mathcal{L}$ sentence to continue on $ A $ to evit:                                                                                                    |  |  |
| Type center > to continue of A to exit.                                                                                                    |  |  |

#### **View History Log Hidden Action**

| NOT | E: If no data is available for a se | ection it wi | ll display 'No (sect | ion name) Ava | uilable'. |   |
|-----|-------------------------------------|--------------|----------------------|---------------|-----------|---|
| eRx | History Log                         | Nov 01,      | 2023@19:13:32        | Page:         | 1 of 4    | 4 |
| eRx | Patient: XXXXX,XXXXXXXXXXX          |              |                      | _             |           |   |

| eRx Reference #: 999999999                                                                                                    |                                                                                                    |                                                                                                    |
|----------------------------------------------------------------------------------------------------|----------------------------------------------------------------------------------------------------|----------------------------------------------------------------------------------------------------|
|                                                                                                    |                                                                                                    |                                                                                                    |
| Pat Auto-Match:                                                                                                    | Pat Manual Edit:                                                                                                    | MATCHED                                                                                                    |
| Prov Auto-Match: MATCHED                                                                                                    | Prov Manual Edit:                                                                                                    | VALIDATED                                                                                                    |
| Drug Auto-Match: MATCHED                                                                                                    | Drug Manual Edit:                                                                                                    |                                                                                                    |
|                                                                                                    |                                                                                                    |                                                                                                    |
| Status History:                                                                                                    |                                                                                                    |                                                                                                    |
| Date/Time Status                                                                                                    |                                                                                                    | Entered By                                                                                                    |
| 05/15/23@14.36.44 T-TN PROCESS                                                                                                    |                                                                                                    |                                                                                                    |
| Status Comments: COMMENTS ADDED                                                                                                    |                                                                                                    | osenti, me, osent                                                                                                    |
| 05/15/23@14.39.20 T-TN PROCESS                                                                                                    |                                                                                                    | USERNAME USER                                                                                                    |
| Status Comments' COMMENTS ADDED AGAIN                                                                                                    |                                                                                                    | 0021110 112,00211                                                                                                    |
| $05/15/23@14 \cdot 47 \cdot 44$ T-TN PROCESS                                                                                                    |                                                                                                    | USERNAME USER                                                                                                    |
| Status Comments' COMMENTS ADDED ONCE                                                                                                    | ΔGΔΤΝ                                                                                                    | osenti, me, osen                                                                                                    |
| 05/15/23@14.51.41 W-WATT                                                                                                    |                                                                                                    | USERNAME USER                                                                                                    |
| Status Comments: COMMENTS FOR WATT ST                                                                                                    | ΔΤUS                                                                                                    | 0021(1),12,0021(                                                                                                    |
| 05/15/23@14:55:47 PR-PROCESSED                                                                                                    |                                                                                                    | USERNAME USER                                                                                                    |
| Status Comments: COMMENTS FOR PROCESS                                                                                                    | FD                                                                                                    | 0021(10,112)0021(                                                                                                    |
|                                                                                                    |                                                                                                    |                                                                                                    |
| Order:                                                                                                    |                                                                                                    |                                                                                                    |
| Date/Time Order#                                                                                                    | Status                                                                                                    |                                                                                                    |
| 11/02/21@08.14.19 99999999                                                                                                    |                                                                                                    |                                                                                                    |
|                                                                                                    | DISCONTINUED                                                                                                    |                                                                                                    |
| Prescription.                                                                                                    |                                                                                                    |                                                                                                    |
| Prescription#: 000000                                                                                                    |                                                                                                    |                                                                                                    |
| Frescription#: 5555555                                                                                                    | Status. Discontin                                                                                                    | OLD                                                                                                    |
| Activity Log:                                                                                                    |                                                                                                    |                                                                                                    |
| Date/Time Reason                                                                                                    | By Bof                                                                                                    | Initiator Of                                                                                                    |
| Activity                                                                                                    | KX KEI                                                                                                    |                                                                                                    |
| ACTIVICy                                                                                                    |                                                                                                    |                                                                                                    |
|                                                                                                    |                                                                                                    |                                                                                                    |
|                                                                                                    | OBTOTNAL                                                                                                    |                                                                                                    |
| 05/17/23 PATIENT INST                                                                                                    | ORIGINAL                                                                                                    |                                                                                                    |
| 05/17/23 PATIENT INST<br>Comments: Patient Instructions Sent B                                                                                                    | ORIGINAL<br>y Provider.                                                                                                    |                                                                                                    |
| 05/17/23 PATIENT INST<br>Comments: Patient Instructions Sent B<br>05/17/23@14:50:41 SUSPENDED                                                                                                    | ORIGINAL<br>y Provider.<br>ORIGINAL                                                                                                    | USERNAME, USER                                                                                                    |
| 05/17/23 PATIENT INST<br>Comments: Patient Instructions Sent B<br>05/17/23@14:50:41 SUSPENDED<br>Comments: RX Placed on Suspense for C                                                                                                    | ORIGINAL<br>y Provider.<br>ORIGINAL<br>MOP until 05-17-23                                                                                                    | USERNAME, USER                                                                                                    |
| 05/17/23 PATIENT INST<br>Comments: Patient Instructions Sent B<br>05/17/23@14:50:41 SUSPENDED<br>Comments: RX Placed on Suspense for C<br>05/17/23@08:03:22 PROCESSED                                                                                                    | ORIGINAL<br>y Provider.<br>ORIGINAL<br>MOP until 05-17-23<br>ORIGINAL                                                                                                    | USERNAME, USER<br>USERNAME, USER                                                                                                    |
| 05/17/23 PATIENT INST<br>Comments: Patient Instructions Sent B<br>05/17/23@14:50:41 SUSPENDED<br>Comments: RX Placed on Suspense for C<br>05/17/23@08:03:22 PROCESSED<br>Comments: Transmitted to CMOP NATIONA                                                                                                    | ORIGINAL<br>y Provider.<br>ORIGINAL<br>MOP until 05-17-23<br>ORIGINAL<br>L CMOP                                                                                                    | USERNAME, USER<br>USERNAME, USER                                                                                                    |
| 05/17/23 PATIENT INST<br>Comments: Patient Instructions Sent B<br>05/17/23@14:50:41 SUSPENDED<br>Comments: RX Placed on Suspense for C<br>05/17/23@08:03:22 PROCESSED<br>Comments: Transmitted to CMOP NATIONA<br>09/18/23@08:14:19 IERX                                                                                                    | ORIGINAL<br>y Provider.<br>ORIGINAL<br>MOP until 05-17-23<br>ORIGINAL<br>L CMOP<br>ORIGINAL                                                                                                    | USERNAME, USER<br>USERNAME, USER<br>USERNAME, USER                                                                                                    |
| 05/17/23 PATIENT INST<br>Comments: Patient Instructions Sent B<br>05/17/23@14:50:41 SUSPENDED<br>Comments: RX Placed on Suspense for C<br>05/17/23@08:03:22 PROCESSED<br>Comments: Transmitted to CMOP NATIONA<br>09/18/23@08:14:19 IERX<br>Comments: Electronic RxRenewal Reques                                                                                                    | ORIGINAL<br>y Provider.<br>ORIGINAL<br>MOP until 05-17-23<br>ORIGINAL<br>L CMOP<br>ORIGINAL<br>t sent to External                                                                                                    | USERNAME, USER<br>USERNAME, USER<br>USERNAME, USER<br>Provider                                                                                                    |
| 05/17/23 PATIENT INST<br>Comments: Patient Instructions Sent B<br>05/17/23@14:50:41 SUSPENDED<br>Comments: RX Placed on Suspense for C<br>05/17/23@08:03:22 PROCESSED<br>Comments: Transmitted to CMOP NATIONA<br>09/18/23@08:14:19 IERX<br>Comments: Electronic RxRenewal Reques<br>09/22/23@08:19:37 IERX                                                                                                    | ORIGINAL<br>y Provider.<br>ORIGINAL<br>MOP until 05-17-23<br>ORIGINAL<br>L CMOP<br>ORIGINAL<br>t sent to External<br>ORIGINAL                                                                                                    | USERNAME, USER<br>USERNAME, USER<br>USERNAME, USER<br>Provider<br>USERNAME, USER                                                                                                    |
| 05/17/23 PATIENT INST<br>Comments: Patient Instructions Sent B<br>05/17/23@14:50:41 SUSPENDED<br>Comments: RX Placed on Suspense for C<br>05/17/23@08:03:22 PROCESSED<br>Comments: Transmitted to CMOP NATIONA<br>09/18/23@08:14:19 IERX<br>Comments: Electronic RxRenewal Reques<br>09/22/23@08:19:37 IERX<br>Comments: RxRenewal response from ext                                                                                                    | ORIGINAL<br>y Provider.<br>ORIGINAL<br>MOP until 05-17-23<br>ORIGINAL<br>L CMOP<br>ORIGINAL<br>t sent to External<br>ORIGINAL<br>ernal provider - R                                                                                                    | USERNAME, USER<br>USERNAME, USER<br>USERNAME, USER<br>Provider<br>USERNAME, USER<br>eplace.                                                                                                    |
| 05/17/23 PATIENT INST<br>Comments: Patient Instructions Sent B<br>05/17/23@14:50:41 SUSPENDED<br>Comments: RX Placed on Suspense for C<br>05/17/23@08:03:22 PROCESSED<br>Comments: Transmitted to CMOP NATIONA<br>09/18/23@08:14:19 IERX<br>Comments: Electronic RxRenewal Reques<br>09/22/23@08:19:37 IERX<br>Comments: RxRenewal response from ext<br>09/22/23@14:50:41 DISCONTINUED                                                                                                    | ORIGINAL<br>y Provider.<br>ORIGINAL<br>MOP until 05-17-23<br>ORIGINAL<br>L CMOP<br>ORIGINAL<br>t sent to External<br>ORIGINAL<br>ernal provider - R<br>ORIGINAL                                                                                                    | USERNAME,USER<br>USERNAME,USER<br>USERNAME,USER<br>Provider<br>USERNAME,USER<br>eplace.<br>USERNAME,USER                                                                                                   |
| 05/17/23 PATIENT INST<br>Comments: Patient Instructions Sent B<br>05/17/23@14:50:41 SUSPENDED<br>Comments: RX Placed on Suspense for C<br>05/17/23@08:03:22 PROCESSED<br>Comments: Transmitted to CMOP NATIONA<br>09/18/23@08:14:19 IERX<br>Comments: Electronic RxRenewal Reques<br>09/22/23@08:19:37 IERX<br>Comments: RxRenewal response from ext<br>09/22/23@14:50:41 DISCONTINUED<br>Comments: eRx discontinued by external                                                                                                    | ORIGINAL<br>y Provider.<br>ORIGINAL<br>MOP until 05-17-23<br>ORIGINAL<br>L CMOP<br>ORIGINAL<br>t sent to External<br>ORIGINAL<br>ernal provider - R<br>ORIGINAL<br>l prescriber                                                                                                    | USERNAME, USER<br>USERNAME, USER<br>USERNAME, USER<br>Provider<br>USERNAME, USER<br>eplace.<br>USERNAME, USER                                                                                              |
| 05/17/23 PATIENT INST<br>Comments: Patient Instructions Sent B<br>05/17/23@14:50:41 SUSPENDED<br>Comments: RX Placed on Suspense for C<br>05/17/23@08:03:22 PROCESSED<br>Comments: Transmitted to CMOP NATIONA<br>09/18/23@08:14:19 IERX<br>Comments: Electronic RxRenewal Reques<br>09/22/23@08:19:37 IERX<br>Comments: RxRenewal response from ext<br>09/22/23@14:50:41 DISCONTINUED<br>Comments: eRx discontinued by externa                                                                                                    | ORIGINAL<br>y Provider.<br>ORIGINAL<br>MOP until 05-17-23<br>ORIGINAL<br>L CMOP<br>ORIGINAL<br>t sent to External<br>ORIGINAL<br>ernal provider - R<br>ORIGINAL<br>l prescriber                                                                                                    | USERNAME, USER<br>USERNAME, USER<br>USERNAME, USER<br>Provider<br>USERNAME, USER<br>eplace.<br>USERNAME, USER                                                                                              |
| 05/17/23 PATIENT INST<br>Comments: Patient Instructions Sent B<br>05/17/23@14:50:41 SUSPENDED<br>Comments: RX Placed on Suspense for C<br>05/17/23@08:03:22 PROCESSED<br>Comments: Transmitted to CMOP NATIONA<br>09/18/23@08:14:19 IERX<br>Comments: Electronic RxRenewal Reques<br>09/22/23@08:19:37 IERX<br>Comments: RxRenewal response from ext<br>09/22/23@14:50:41 DISCONTINUED<br>Comments: eRx discontinued by externa                                                                                                    | ORIGINAL<br>y Provider.<br>ORIGINAL<br>MOP until 05-17-23<br>ORIGINAL<br>L CMOP<br>ORIGINAL<br>t sent to External<br>ORIGINAL<br>ernal provider - R<br>ORIGINAL<br>l prescriber                                                                                                    | USERNAME, USER<br>USERNAME, USER<br>USERNAME, USER<br>Provider<br>USERNAME, USER<br>eplace.<br>USERNAME, USER                                                                                              |
| 05/17/23 PATIENT INST<br>Comments: Patient Instructions Sent B<br>05/17/23@14:50:41 SUSPENDED<br>Comments: RX Placed on Suspense for C<br>05/17/23@08:03:22 PROCESSED<br>Comments: Transmitted to CMOP NATIONA<br>09/18/23@08:14:19 IERX<br>Comments: Electronic RxRenewal Reques<br>09/22/23@08:19:37 IERX<br>Comments: RxRenewal response from ext<br>09/22/23@14:50:41 DISCONTINUED<br>Comments: eRx discontinued by externa<br>CMOP Event Log:<br>Date/Time Rx Ref TRN-Order                                                                                                    | ORIGINAL<br>y Provider.<br>ORIGINAL<br>MOP until 05-17-23<br>ORIGINAL<br>L CMOP<br>ORIGINAL<br>t sent to External<br>ORIGINAL<br>ernal provider - R<br>ORIGINAL<br>l prescriber                                                                                                    | USERNAME, USER<br>USERNAME, USER<br>USERNAME, USER<br>Provider<br>USERNAME, USER<br>eplace.<br>USERNAME, USER                                                                                              |
| 05/17/23 PATIENT INST<br>Comments: Patient Instructions Sent B<br>05/17/23@14:50:41 SUSPENDED<br>Comments: RX Placed on Suspense for C<br>05/17/23@08:03:22 PROCESSED<br>Comments: Transmitted to CMOP NATIONA<br>09/18/23@08:14:19 IERX<br>Comments: Electronic RxRenewal Reques<br>09/22/23@08:19:37 IERX<br>Comments: RxRenewal response from ext<br>09/22/23@14:50:41 DISCONTINUED<br>Comments: eRx discontinued by externa<br>CMOP Event Log:<br>Date/Time Rx Ref TRN-Order                                                                                                    | ORIGINAL<br>y Provider.<br>ORIGINAL<br>MOP until 05-17-23<br>ORIGINAL<br>L CMOP<br>ORIGINAL<br>t sent to External<br>ORIGINAL<br>ernal provider - R<br>ORIGINAL<br>l prescriber<br>Stat                                                                                                    | USERNAME, USER<br>USERNAME, USER<br>USERNAME, USER<br>Provider<br>USERNAME, USER<br>eplace.<br>USERNAME, USER                                                                                              |
| 05/17/23 PATIENT INST<br>Comments: Patient Instructions Sent B<br>05/17/23@14:50:41 SUSPENDED<br>Comments: RX Placed on Suspense for C<br>05/17/23@08:03:22 PROCESSED<br>Comments: Transmitted to CMOP NATIONA<br>09/18/23@08:14:19 IERX<br>Comments: Electronic RxRenewal Reques<br>09/22/23@08:19:37 IERX<br>Comments: RxRenewal response from ext<br>09/22/23@14:50:41 DISCONTINUED<br>Comments: eRx discontinued by externa<br>CMOP Event Log:<br>Date/Time Rx Ref TRN-Order                                                                                                    | ORIGINAL<br>y Provider.<br>ORIGINAL<br>MOP until 05-17-23<br>ORIGINAL<br>L CMOP<br>ORIGINAL<br>t sent to External<br>ORIGINAL<br>ernal provider - R<br>ORIGINAL<br>l prescriber<br>Stat<br>DISP                                                                                                    | USERNAME,USER<br>USERNAME,USER<br>USERNAME,USER<br>Provider<br>USERNAME,USER<br>eplace.<br>USERNAME,USER<br>NDC<br>99999-9999-999                                                                          |
| 05/17/23 PATIENT INST<br>Comments: Patient Instructions Sent B<br>05/17/23@14:50:41 SUSPENDED<br>Comments: RX Placed on Suspense for C<br>05/17/23@08:03:22 PROCESSED<br>Comments: Transmitted to CMOP NATIONA<br>09/18/23@08:14:19 IERX<br>Comments: Electronic RxRenewal Reques<br>09/22/23@08:19:37 IERX<br>Comments: RxRenewal response from ext<br>09/22/23@14:50:41 DISCONTINUED<br>Comments: eRx discontinued by externa<br>CMOP Event Log:<br>Date/Time Rx Ref TRN-Order<br>Date/Time Rx Ref TRN-Order<br>Carrier: USPS Package ID                                                                  | ORIGINAL<br>y Provider.<br>ORIGINAL<br>MOP until 05-17-23<br>ORIGINAL<br>L CMOP<br>ORIGINAL<br>t sent to External<br>ORIGINAL<br>ernal provider - R<br>ORIGINAL<br>l prescriber<br>Stat<br>DISP<br>: PKGID99999                                                                                                    | USERNAME, USER<br>USERNAME, USER<br>USERNAME, USER<br>Provider<br>USERNAME, USER<br>eplace.<br>USERNAME, USER<br>NDC                                                                                       |
| 05/17/23 PATIENT INST<br>Comments: Patient Instructions Sent B<br>05/17/23@14:50:41 SUSPENDED<br>Comments: RX Placed on Suspense for C<br>05/17/23@08:03:22 PROCESSED<br>Comments: Transmitted to CMOP NATIONA<br>09/18/23@08:14:19 IERX<br>Comments: Electronic RxRenewal Reques<br>09/22/23@08:19:37 IERX<br>Comments: RxRenewal response from ext<br>09/22/23@14:50:41 DISCONTINUED<br>Comments: eRx discontinued by externa<br>CMOP Event Log:<br>Date/Time Rx Ref TRN-Order<br>Date/Time Rx Ref TRN-Order<br>Carrier: USPS Package ID<br>Comments: CMOP Comments                                       | ORIGINAL<br>y Provider.<br>ORIGINAL<br>MOP until 05-17-23<br>ORIGINAL<br>L CMOP<br>ORIGINAL<br>t sent to External<br>ORIGINAL<br>ernal provider - R<br>ORIGINAL<br>l prescriber<br>Stat<br>DISP<br>: PKGID99999                                                                                                    | USERNAME, USER<br>USERNAME, USER<br>USERNAME, USER<br>Provider<br>USERNAME, USER<br>eplace.<br>USERNAME, USER<br>NDC<br>99999-9999-99                                                                      |
| 05/17/23 PATIENT INST<br>Comments: Patient Instructions Sent B<br>05/17/23@14:50:41 SUSPENDED<br>Comments: RX Placed on Suspense for C<br>05/17/23@08:03:22 PROCESSED<br>Comments: Transmitted to CMOP NATIONA<br>09/18/23@08:14:19 IERX<br>Comments: Electronic RxRenewal Reques<br>09/22/23@08:19:37 IERX<br>Comments: RxRenewal response from ext<br>09/22/23@14:50:41 DISCONTINUED<br>Comments: eRx discontinued by externa<br>CMOP Event Log:<br>Date/Time Rx Ref TRN-Order<br>Date/Time Rx Ref TRN-Order<br>05/19/23@11:07:20 ORIGINAL 99999-1<br>Carrier: USPS Package ID<br>Comments: CMOP Comments | ORIGINAL<br>y Provider.<br>ORIGINAL<br>MOP until 05-17-23<br>ORIGINAL<br>L CMOP<br>ORIGINAL<br>t sent to External<br>ORIGINAL<br>ernal provider - R<br>ORIGINAL<br>l prescriber<br>Stat<br>DISP<br>: PKGID99999                                                                                                    | USERNAME,USER<br>USERNAME,USER<br>USERNAME,USER<br>Provider<br>USERNAME,USER<br>eplace.<br>USERNAME,USER<br>NDC                                                                                            |
| 05/17/23 PATIENT INST<br>Comments: Patient Instructions Sent B<br>05/17/23@14:50:41 SUSPENDED<br>Comments: RX Placed on Suspense for C<br>05/17/23@08:03:22 PROCESSED<br>Comments: Transmitted to CMOP NATIONA<br>09/18/23@08:14:19 IERX<br>Comments: Electronic RxRenewal Reques<br>09/22/23@08:19:37 IERX<br>Comments: RxRenewal response from ext<br>09/22/23@14:50:41 DISCONTINUED<br>Comments: eRx discontinued by externa<br>CMOP Event Log:<br>Date/Time Rx Ref TRN-Order<br>====================================                                                                                    | ORIGINAL<br>y Provider.<br>ORIGINAL<br>MOP until 05-17-23<br>ORIGINAL<br>L CMOP<br>ORIGINAL<br>t sent to External<br>ORIGINAL<br>ernal provider - R<br>ORIGINAL<br>l prescriber<br>Stat<br>DISP<br>: PKGID99999                                                                                                    | USERNAME, USER<br>USERNAME, USER<br>USERNAME, USER<br>Provider<br>USERNAME, USER<br>eplace.<br>USERNAME, USER<br>NDC<br>99999-9999-99                                                                      |
| 05/17/23 PATIENT INST<br>Comments: Patient Instructions Sent B<br>05/17/23@14:50:41 SUSPENDED<br>Comments: RX Placed on Suspense for C<br>05/17/23@08:03:22 PROCESSED<br>Comments: Transmitted to CMOP NATIONA<br>09/18/23@08:14:19 IERX<br>Comments: Electronic RxRenewal Reques<br>09/22/23@08:19:37 IERX<br>Comments: RxRenewal response from ext<br>09/22/23@14:50:41 DISCONTINUED<br>Comments: eRx discontinued by externa<br>CMOP Event Log:<br>Date/Time Rx Ref TRN-Order<br>====================================                                                                                    | ORIGINAL<br>y Provider.<br>ORIGINAL<br>MOP until 05-17-23<br>ORIGINAL<br>L CMOP<br>ORIGINAL<br>t sent to External<br>ORIGINAL<br>ernal provider - R<br>ORIGINAL<br>l prescriber<br>Stat<br>                                                                                                    | USERNAME, USER<br>USERNAME, USER<br>USERNAME, USER<br>Provider<br>USERNAME, USER<br>eplace.<br>USERNAME, USER<br>NDC<br>99999-9999-99                                                                      |
| 05/17/23PATIENT INSTComments: Patient Instructions Sent B05/17/23@14:50:41 SUSPENDEDComments: RX Placed on Suspense for C05/17/23@08:03:22 PROCESSEDComments: Transmitted to CMOP NATIONA09/18/23@08:14:19 IERXComments: Electronic RxRenewal Reques09/22/23@08:19:37 IERXComments: RxRenewal response from ext09/22/23@14:50:41 DISCONTINUEDComments: eRx discontinued by externaCMOP Event Log:Date/TimeRx RefTRN-Order===================================                                                                                                    | ORIGINAL<br>y Provider.<br>ORIGINAL<br>MOP until 05-17-23<br>ORIGINAL<br>L CMOP<br>ORIGINAL<br>t sent to External<br>ORIGINAL<br>ernal provider - R<br>ORIGINAL<br>l prescriber<br>Stat<br>                                                                                                    | USERNAME, USER<br>USERNAME, USER<br>USERNAME, USER<br>Provider<br>USERNAME, USER<br>eplace.<br>USERNAME, USER<br>NDC<br>99999-9999-99<br>eRx Order Status                                                  |
| 05/17/23PATIENT INSTComments: Patient Instructions Sent B05/17/23@14:50:41 SUSPENDEDComments: RX Placed on Suspense for C05/17/23@08:03:22 PROCESSEDComments: Transmitted to CMOP NATIONA09/18/23@08:14:19 IERXComments: Electronic RxRenewal Reques09/22/23@08:19:37 IERXComments: RxRenewal response from ext09/22/23@14:50:41 DISCONTINUEDComments: eRx discontinued by externaCMOP Event Log:Date/TimeRx RefTRN-Order===================================                                                                                                    | ORIGINAL<br>y Provider.<br>ORIGINAL<br>MOP until 05-17-23<br>ORIGINAL<br>L CMOP<br>ORIGINAL<br>t sent to External<br>ORIGINAL<br>ernal provider - R<br>ORIGINAL<br>l prescriber<br>Stat<br>                                                                                                    | USERNAME, USER<br>USERNAME, USER<br>USERNAME, USER<br>Provider<br>USERNAME, USER<br>eplace.<br>USERNAME, USER<br>NDC<br>                                                                                   |
| 05/17/23 PATIENT INST<br>Comments: Patient Instructions Sent B<br>05/17/23@14:50:41 SUSPENDED<br>Comments: RX Placed on Suspense for C<br>05/17/23@08:03:22 PROCESSED<br>Comments: Transmitted to CMOP NATIONA<br>09/18/23@08:14:19 IERX<br>Comments: Electronic RxRenewal Reques<br>09/22/23@08:19:37 IERX<br>Comments: RxRenewal response from ext<br>09/22/23@14:50:41 DISCONTINUED<br>Comments: eRx discontinued by externa<br>CMOP Event Log:<br>Date/Time Rx Ref TRN-Order<br>====================================                                                                                    | ORIGINAL<br>y Provider.<br>ORIGINAL<br>MOP until 05-17-23<br>ORIGINAL<br>L CMOP<br>ORIGINAL<br>t sent to External<br>ORIGINAL<br>ernal provider - R<br>ORIGINAL<br>l prescriber<br>Stat<br>                                                                                                    | USERNAME, USER<br>USERNAME, USER<br>USERNAME, USER<br>Provider<br>USERNAME, USER<br>eplace.<br>USERNAME, USER<br>NDC<br>99999-9999-99<br>99999-9999-99<br>erx Order Status<br>CAN<br>G QUEUE<br>RRC        |
| 05/17/23 PATIENT INST<br>Comments: Patient Instructions Sent B<br>05/17/23@14:50:41 SUSPENDED<br>Comments: RX Placed on Suspense for C<br>05/17/23@08:03:22 PROCESSED<br>Comments: Transmitted to CMOP NATIONA<br>09/18/23@08:14:19 IERX<br>Comments: Electronic RxRenewal Reques<br>09/22/23@08:19:37 IERX<br>Comments: RxRenewal response from ext<br>09/22/23@14:50:41 DISCONTINUED<br>Comments: eRx discontinued by externa<br>CMOP Event Log:<br>Date/Time Rx Ref TRN-Order<br>====================================                                                                                    | ORIGINAL<br>y Provider.<br>ORIGINAL<br>MOP until 05-17-23<br>ORIGINAL<br>L CMOP<br>ORIGINAL<br>t sent to External<br>ORIGINAL<br>ernal provider - R<br>ORIGINAL<br>l prescriber<br>Stat<br>                                                                                                    | USERNAME, USER<br>USERNAME, USER<br>USERNAME, USER<br>Provider<br>USERNAME, USER<br>eplace.<br>USERNAME, USER<br>NDC<br>99999-9999-99<br><u>eRx Order Status</u><br>CAN<br>G QUEUE<br>RRC                  |
| 05/17/23 PATIENT INST<br>Comments: Patient Instructions Sent B<br>05/17/23@14:50:41 SUSPENDED<br>Comments: RX Placed on Suspense for C<br>05/17/23@08:03:22 PROCESSED<br>Comments: Transmitted to CMOP NATIONA<br>09/18/23@08:14:19 IERX<br>Comments: Electronic RxRenewal Reques<br>09/22/23@08:19:37 IERX<br>Comments: RxRenewal response from ext<br>09/22/23@14:50:41 DISCONTINUED<br>Comments: eRx discontinued by externa<br>CMOP Event Log:<br>Date/Time Rx Ref TRN-Order<br>===================================                                                                                     | ORIGINAL<br>y Provider.<br>ORIGINAL<br>MOP until 05-17-23<br>ORIGINAL<br>L CMOP<br>ORIGINAL<br>t sent to External<br>ORIGINAL<br>ernal provider - R<br>ORIGINAL<br>l prescriber<br>Stat<br>                                                                                                    | USERNAME, USER<br>USERNAME, USER<br>USERNAME, USER<br>Provider<br>USERNAME, USER<br>eplace.<br>USERNAME, USER<br>NDC<br>99999-9999-99<br>99999-9999-99<br>erx Order Status<br>CAN<br>G QUEUE<br>RRC<br>RXC |
| 05/17/23 PATIENT INST<br>Comments: Patient Instructions Sent B<br>05/17/23@14:50:41 SUSPENDED<br>Comments: RX Placed on Suspense for C<br>05/17/23@08:03:22 PROCESSED<br>Comments: Transmitted to CMOP NATIONA<br>09/18/23@08:14:19 IERX<br>Comments: Electronic RxRenewal Reques<br>09/22/23@08:19:37 IERX<br>Comments: RxRenewal response from ext<br>09/22/23@14:50:41 DISCONTINUED<br>Comments: eRx discontinued by externa<br>CMOP Event Log:<br>Date/Time Rx Ref TRN-Order<br>===================================                                                                                     | ORIGINAL<br>y Provider.<br>ORIGINAL<br>MOP until 05-17-23<br>ORIGINAL<br>L CMOP<br>ORIGINAL<br>t sent to External<br>ORIGINAL<br>ernal provider - R<br>ORIGINAL<br>l prescriber<br>Stat<br>                                                                                                    | USERNAME, USER<br>USERNAME, USER<br>USERNAME, USER<br>Provider<br>USERNAME, USER<br>eplace.<br>USERNAME, USER<br>NDC<br>99999-9999-99<br>99999-9999-99<br>erx Order Status<br>CAN<br>G QUEUE<br>RRC<br>RXC |
| 05/17/23 PATIENT INST<br>Comments: Patient Instructions Sent B<br>05/17/23@14:50:41 SUSPENDED<br>Comments: RX Placed on Suspense for C<br>05/17/23@08:03:22 PROCESSED<br>Comments: Transmitted to CMOP NATIONA<br>09/18/23@08:14:19 IERX<br>Comments: Electronic RxRenewal Reques<br>09/22/23@08:19:37 IERX<br>Comments: RxRenewal response from ext<br>09/22/23@14:50:41 DISCONTINUED<br>Comments: eRx discontinued by externa<br>CMOP Event Log:<br>Date/Time Rx Ref TRN-Order<br>===================================                                                                                     | ORIGINAL<br>y Provider.<br>ORIGINAL<br>MOP until 05-17-23<br>ORIGINAL<br>L CMOP<br>ORIGINAL<br>t sent to External<br>ORIGINAL<br>ernal provider - R<br>ORIGINAL<br>l prescriber<br>Stat<br><br>Stat<br>Stat<br>Stat<br>Stat | USERNAME, USER<br>USERNAME, USER<br>USERNAME, USER<br>Provider<br>USERNAME, USER<br>eplace.<br>USERNAME, USER<br>NDC<br>99999-9999-99<br><u>eRx Order Status</u><br>CAN<br>G QUEUE<br>RRC<br>RXC           |
| 05/17/23 PATIENT INST<br>Comments: Patient Instructions Sent B<br>05/17/23@14:50:41 SUSPENDED<br>Comments: RX Placed on Suspense for C<br>05/17/23@08:03:22 PROCESSED<br>Comments: Transmitted to CMOP NATIONA<br>09/18/23@08:14:19 IERX<br>Comments: Electronic RxRenewal Reques<br>09/22/23@08:19:37 IERX<br>Comments: RxRenewal response from ext<br>09/22/23@14:50:41 DISCONTINUED<br>Comments: eRx discontinued by externa<br>CMOP Event Log:<br>Date/Time Rx Ref TRN-Order<br>====================================                                                                                    | ORIGINAL<br>y Provider.<br>ORIGINAL<br>MOP until 05-17-23<br>ORIGINAL<br>L CMOP<br>ORIGINAL<br>t sent to External<br>ORIGINAL<br>ernal provider - R<br>ORIGINAL<br>l prescriber<br>Stat<br>Stat<br>===================================                                                                                                    | USERNAME, USER<br>USERNAME, USER<br>USERNAME, USER<br>Provider<br>USERNAME, USER<br>eplace.<br>USERNAME, USER<br>NDC<br>99999-9999-99<br><u>erx Order Status</u><br>CAN<br>G QUEUE<br>RRC<br>RXC           |

# View History Log display

## 7.3.6.2.2.5 EC – eRx Change Request

 $eR_X$  Change Request  $\langle EC \rangle$  hidden action is used to request change on a NewRx prescription from the external Provider who sent the original NewRx. For detailed information about RxChange Request, refer to <u>Unit 5 – RxChange Requests and Responses</u> available on the Veteran's Documentation Library (VDL).

| eRx Provider: XXXXXXXX              | XXXX,XXXXX MD             |                          |
|-------------------------------------|---------------------------|--------------------------|
|                                     | DEA#: XX99999999          | NPT:                     |
| Vista Provider: XXXXXX              | XXXXXX XXXXX MD           |                          |
|                                     |                           |                          |
|                                     | DEA#. XX99999999          | NP1.                     |
|                                     |                           |                          |
| eRx Drug: LORAZEPAM IM              | G TAB                     | _                        |
| eRx Qty: 45 eRx                     | Refills: 5 eRx Days       | Supply: 30               |
| eRx Written Date: AUG               | 03.2023 eRx Is            | sue Date:                |
| + Enter ?? fo                       | r more actions            |                          |
|                                     |                           |                          |
| P Print                             | кј кејест                 | АС АССЕРТ ЕКХ            |
| н нојд                              | UH Un Hold                | RM Remove eRx            |
| Select Action:Next Scr              | een// 77                  |                          |
|                                     |                           |                          |
| The following actions               | are also available:       |                          |
| The fortowing accrois               | ale also available.       |                          |
| + Next Screen                       | PS Print Screen           | HL VIEW HISTORY LOG      |
| <ul> <li>Previous Screen</li> </ul> | PL Print List             | EC eRx Change Request    |
| UP Up a Line                        | SL Search List            | PA Patient Allergies     |
| DN Down a Line                      | ADPL Auto Display(On/Off) | UR Un Remo∨e eRx         |
| FS First Screen                     | Q Quit                    | JO Jump to OP            |
| LS Last Screen                      | AD Add Comment            | UX Un Process eRx        |
| GO GO to Page                       | ACK Acknowledge           | PN Patient Progress Note |
| RD Re Display Screen                | SH Status History         | AU View Audit Log        |
|                                     |                           |                          |

eR<sub>x</sub> Change Request

## 7.3.6.2.2.6 PA – Patient Allergies

If the VistA patient has known allergies, verified allergies display in the Allergies section. This section will be the same for the Patient Validation as well as for the Drug Validation Screens. Furthermore, the same segment will display in the Pending Order in Backdoor Pharmacy as well. The reverse video for each allergy on either side (eRx or VistA) indicates that the exact allergy was not found on the other side.

| Patient ValidationOct 18,eRx Reference #: 999999Eligibil                                                                         | 2023@13:37:41 Page: 1 of 2<br>ity: NSC                                                                    |
|----------------------------------------------------------------------------------------------------|----------------------------------------------------------------------------------------------------|
| Status: AUTO-MATCHED<br>ERX PATIENT<br>Name: XXXXX,XXXXXXXXXX<br>DOB : APR 21, 1990<br>SSN : 999999999<br>Sex : MALE<br>Address: | VISTA PATIENT<br>Name: XXXXX,XXXXXXXXX<br>DOB : JAN 1,1980<br>SSN : 999-99-9999<br>Sex : MALE<br>Address: |
| 12345 TEST WAY<br>CHEYENNE,WY 82001                                                                                              | 12345 TEST WAY<br>  CHEYENNE,WY 82001<br>                                                                 |
| Allergy:<br>NO ALLERGY INFORMATION RECEIVED                                                                                      | Allergy:<br>Verified:<br>PEANUTS                                                                          |
| Weight(kg):                                                                                                    | Weight(kg):                                                                                               |

| +   | Enter                   | r ?? for more | actions           |    |        |
|-----|-------------------------|---------------|-------------------|----|--------|
| Р   | Print                   | Н             | ноld              | RJ | Reject |
| E   | Edit                    | AV            | Accept Validation |    | -      |
| Sel | <pre>ect Item(s):</pre> | Next Screen// | -                 |    |        |

### **VistA Patient with Known Allergies**

A new hidden action is available on the Patient Validation screen that allows the user to display the Patient Allergies in greater detail. This hidden action can be invoked from the following screens listed below:

- Patient Validation screen
- Drug Validation screen
- eRx Holding Queue Display screen
- Pending Orders screen (Backdoor Outpatient Pharmacy)

| + Enter ?? for m                    | nore actions         |    |              |
|-------------------------------------|----------------------|----|--------------|
| P Print                             | н Hold               | RJ | Reject       |
| E Edit                              | AV Accept Validation |    | -            |
| Select Item(s): Next Scre           | en// ??              |    |              |
|                                     |                      |    |              |
| The following actions are           | e also available:    |    |              |
| PA Patient Allergies                | DN Down a Line       | PS | Print Screen |
| + Next Screen                       | FS First Screen      | PΤ | Print List   |
| <ul> <li>Previous Screen</li> </ul> | LS Last Screen       | SL | Search List  |
| UP Up a Line                        | GO GO tO Page        | QU | Quit         |
|                                     | 2                    | •  |              |
|                                     |                      |    |              |
| Type <enter> to continue</enter>    | or 'A' to exit:      |    |              |

Hidden Action (PA) Patient Allergies

When the user selects the Patient Allergies (PA) hidden action from the Patient Validation screen, a new screen displays titled Patient Allergies. The Patient Allergies screen was created to show the eRx patient allergies side-by-side with the VistA patient allergies in detail.

The Patient Allergies screen also contains a new action called VistA Patient Allergies (VPA). The VPA action invokes a new screen titled Detailed Allergy List and this screen allows the user to edit allergy data.

| Detient Malidetien           | $a = 10 - 2022014 \cdot 10 \cdot 20$      |
|------------------------------|-------------------------------------------|
| Patient Validation           | <u>OCT 18, 2023@14:18:39</u> Page: 1 of 2 |
| eRx Reference #: 99999       | ChampVA Rx Benefit: ELIGIBLE              |
| Status: AUTO-MATCHED         |                                           |
| ERX PATIENT                  | VISTA PATIENT                             |
| Name: XXXXX,XXXXXXXXXXX      | Name: XXXXX,XXXXXXXXX                     |
| DOB : JUN 21. 1954           | DOB : JUN 21.1954                         |
| SSN : 999999999              | İSSN : 999-99-9999                        |
| Sex : MALE                   | Sex : MALE                                |
| Address:                     | Address:                                  |
| PO BOX 9999                  | PO BOX 9999                               |
| NTRVANA NY 12345             | NTRVANA OR 12345                          |
| Primary Phone: 99999999999   |                                           |
| Home Phone:                  | Home Phone: (999) 999-9999                |
| nome rhone.                  |                                           |
|                              |                                           |
|                              |                                           |
|                              |                                           |
| Allergy                      |                                           |
| ATTELY.                      |                                           |
| NO ALLERGY INFORMATION RECEI | VED   <u>veritiea:</u>                    |

NOTE: A VistA Patient must be matched to use the VistA Patient Allergies (VPA) action.

| + Enter ?? for more actions           |                                                |
|---------------------------------------|------------------------------------------------|
| P Print H Hold                        | RJ Reject                                      |
| E Edit AV Accept Va                   | lidation                                       |
| Select Item(s): Next Screen// PA PA   |                                                |
|                                       |                                                |
|                                       |                                                |
|                                       |                                                |
| Patient Allergies Oct 18, 2           | <u>2023@14:18:43 Page: 1 of 4</u>              |
| eRx Reference #: 99999                | ChampVA Rx Benefit: ELIGIBLE                   |
| Status: AUTO-MATCHED                  |                                                |
|                                       |                                                |
| DOB : 1UN 21, 1954                    | DOB : 1UN 21.1954                              |
| SSN : 999999999                       | SSN : 999-99-9999                              |
|                                       |                                                |
| Allergy:                              | Allergy:                                       |
| NO ALLERGY INFORMATION RECEIVED       | Verified:                                      |
|                                       | Drug:                                          |
|                                       | IBUPKOFEN<br>Effective Date: Dec 10 2008015:20 |
|                                       | Peaction: OBSERVED                             |
|                                       | Severity: MODERATE                             |
|                                       | Symptoms:                                      |
|                                       | ŔĂŚĦ                                           |
|                                       | PERCODAN                                       |
|                                       | Effective Date: Nov 07, 2008@13:28             |
|                                       | Reaction: HISTORICAL                           |
| Enter 22 for more actions             | Symptoms:                                      |
| VPA Vista Patient Allergies           |                                                |
| VIA VISta Tattent Aftergres           |                                                |
| Select Item(s): Next Screen// VPA Vis | sta Patient Allergies                          |
|                                       |                                                |
|                                       |                                                |
|                                       |                                                |
| DETAILED ALLERGY LIST Oct 18, 2       | 023@14:50:25 Page: 1 of 1                      |
| XXXXX,XXXXXXXXX                       | <a></a>                                        |
| PID: 999-99-9999                      | Ht(cm): 182.88 (02/24/2011)                    |
| DOB: JUN 21,1954 (69)                 | Wt(kg): 93.44 (02/24/2011)                     |
| Varified                              |                                                |
| Drug                                  |                                                |
| 1 ALBUTEROL                           |                                                |
| 2 IBUPROFEN                           |                                                |
| 3 PERCODAN                            |                                                |
| 4 VALIUM                              |                                                |
| Drug/Food:                            |                                                |
| 5 EGG PRODUCTS                        |                                                |
| 6 PEANUTS                             |                                                |
|                                       |                                                |
| 8 TOMATO PRODUCTS                     |                                                |
|                                       |                                                |
|                                       |                                                |
|                                       |                                                |
| + Enter ?? for more actions           |                                                |
| EA Enter/Edit Allergy/ADR Data        | SA Select Allergy                              |
| Serect Item(S): Quit//                |                                                |
|                                       |                                                |

### **VistA Patient Allergies**

### 7.3.6.2.2.7 UR – Un-Remove eRx

It is possible after a fillable eRx is Removed, it needs to be moved back to the Holding Queue to be processed. Users can utilize the Include All Statuses (IAS) action on the Single Patient Queue screen or use the Rx List View action on the eRx Patient Centric Queue screen, then use the

Search Queue (SQ) action to search for the eRx with a Removed status (ERX STATUS). Once the Removed eRx is selected, the user can utilize the Un-Remove (UR) hidden action on the eRx Holding Queue Display screen. This action will allow users to Un-Remove an eRx that was previously Removed, so the eRx will display again on the eRx Single Patient Queue screen to be worked.

To Un-Remove an eRx from the Holding Queue:

- 1. From the eRx Holding Queue Display screen, type <**UM**> Un-Remove eRx.
- 2. Enter a HOLD reason code for the eRx Un-Removal.

NOTE: A default value of HUR (HOLD UNREMOVE) will display and can be selected.

3. Type Additional Comments as to why the eRx is being Un-Removed and press **<Enter>**. These comments are optional.

| NOTE: Only eRxs with a REMOVE                        | D status can be UN-REMOV | /ED.                  |
|------------------------------------------------------|--------------------------|-----------------------|
| eRx Holding Queue Display                            | Nov 01, 2023@11:36:08    | Page: 1 of 3          |
| eRx Patient: XXXXX,XXXXXXXXXXX                       |                          |                       |
| PX HT (cm)()                                         | eev WT: (ka)()           |                       |
|                                                      |                          |                       |
| NEWRX                                                |                          |                       |
| eRx Status: Prescription canc                        | eled by Provider         |                       |
| Vista Patient: XXXXX,XXXXXXXXXXXXXXXXXXXXXXXXXXXXXXX |                          | DOB: $4/21/90$        |
|                                                      | ~~~~                     | DOB: 4/21/90          |
| eRx Provider: PROVIDER,ONE                           |                          |                       |
|                                                      | DEA#: XX1234567          | NPI: 1234567890       |
| Vista Provider: PROVIDER,ONE                         |                          | NRT: 1224EC7800       |
|                                                      | DEA#: XX1234567          | NP1: 1234567890       |
| eRx Drug: TYLENOL ACETAMINOP                         | HEN 325MG TAB            |                       |
| eRx Qty: 180 eRx Refill                              | s: 2 eRx Days Supply     | y: 30                 |
| eRx Written Date: OCT 24, 202                        | 3 eRx Issue Da           | ate:                  |
| Pronibit Renewals: No                                | actions                  |                       |
| VP VALTDATE PATTENT VM                               | VALTDATE PROVIDER        | VD VALTDATE DRUG/STG  |
| P Print RJ                                           | Reject                   | AC Accept eRx         |
| <u>H Hold UH</u>                                     | Un Hold                  | <u>R</u> M Remo∨e eRx |
| Select Action:Next Screen// U                        | IR UR                    |                       |
| Salact HOLD reason code: HUR                         |                          |                       |
| Additional Comments (Optional                        | ): UNREMOVE COMMENTS     |                       |
| Would you like to 'Un-Remove'                        | eRx #33005500? Y// ES    |                       |
| L                                                    |                          |                       |

#### Un-Remove an eRx

### 7.3.6.2.2.8 Jump to OP

The Jump to  $OP \langle JO \rangle$  hidden action allows the user to navigate to Complete Orders from OERR, from the eR<sub>X</sub> Holding Queue Summary/Details screen. Once the user has completed reviewing on the Outpatient side, the user is navigated back to the same Summary/Details screen in which  $\langle JO \rangle$  was initiated from.

The Jump to OP < JO > hidden action allows the user to navigate to Complete Orders from OERR only if the following conditions are true:

- 1. The  $R_X$  record is a fillable prescription only.
- 2. The VistA Patient is already matched to an  $eR_X$  Patient under the Validate Patient  $\langle VP \rangle$  action.
- 3. The matched VistA Patient has been validated.

To use the Jump to OP action, enter <??> to view a list of hidden actions.

| DEA#: XX9999999 NPI:<br>Vista Provider: XXXXXXXXXXXXX MD<br>DEA#: XX9999999 NPI: |
|----------------------------------------------------------------------------------|
| Vista Provider: XXXXXXXXXXXXXXX MD<br>DEA#: XX9999999 NPI:                       |
| DEA#: XX9999999 NPI:                                                             |
|                                                                                  |
|                                                                                  |
| eRx Drug: LORAZEPAM 1MG TAB                                                      |
| eRx Qty: 45 eRx Refills: 5 eRx Days Supply: 30                                   |
| eRx Written Date: AUG 03, 2023 eRx Issue Date:                                   |
| + Enter ?? for more actions                                                      |
| P Print RJ Reject AC Accept eRx                                                  |
| H Hold UH UN Hold RM Remove eRx                                                  |
| Select Action:Next Screen// ??                                                   |
|                                                                                  |
| The following actions are also available:                                        |
| + Next Screen PS Print Screen HL View History Log                                |
| - Previous Screen PL Print List EC eRx Change Request                            |
| UP Up a Line SL Search List PA Patient Allergies                                 |
| DN Down a Line ADPL Auto Display(On/Off) UR UN Remove eRx                        |
| FS First Screen Q Quit JO Jump to OP                                             |
| LS Last Screen AD Add Comment UX Un Process eRx                                  |
| GO GO TO Page ACK ACKNOWLEDGE PN Patient Progress Note                           |
| RD RE DISPLAY SCREEN SH STATUS HISTORY AU VIEW AUDIT LOG                         |

Jump to OP – Hidden Action

Enter the hidden Jump to OP <**JO**> action.

| eRx Provider: XXXXXXXXXXXX                           | (,XXXXX MD               | NDT -            |  |
|------------------------------------------------------|--------------------------|------------------|--|
| Victo Browidary XXXXXXXXXXX                          | $DEA\pi$ . $AAJJJJJJJJJ$ | NF1.             |  |
| VISLA PLOVIUEL. XXXXXXXXXXXXXXXXXXXXXXXXXXXXXXXXXXXX | XX, XXXX MD              | NDT              |  |
|                                                      | DEA#: XX99999999         | NP1:             |  |
|                                                      |                          |                  |  |
| eRx Drug: LORAZEPAM 1MG TA                           | AB                       | _                |  |
| eRx Qty: 45 eRx Ref                                  | ills: 5 eRx Days         | Supply: 30       |  |
| eRx Written Date: AUG 03,                            | 2023 eRx Is              | sue Date:        |  |
| + Enter ?? for mo                                    | re actions               |                  |  |
| P Print                                              | RJ Reject                | AC Accept eRx    |  |
| н нојд                                               | UH Un Hold               | RM Remove eRx    |  |
| Select Action:Next Screen/                           | '/ JO JO                 |                  |  |
| Vista patient has not been                           | ı matched. Cannot jum    | p to outpatient. |  |
| Type <enter> to continue o</enter>                   | r '/' to exit:           |                  |  |
|                                                      |                          |                  |  |

### JO Action Selected (Patient not matched)

If a user attempts to Jump to  $OP \langle JO \rangle$  when a VistA Patient is not matched to an eR<sub>X</sub> Patient, an error message is received stating, "VistA patient has not been matched. Cannot jump to outpatient".

| eRx Provider: XXXXXXXXXXXXXXXXX MD   |      |  |
|--------------------------------------|------|--|
| DEA#: XX9999999                      | NPI: |  |
| Vista Provider: XXXXXXXXXXXX,XXXX MD |      |  |
| DEA#: XX9999999                      | NPI: |  |
|                                      |      |  |
| eRx Drug: LORAZEPAM 1MG TAB          |      |  |

| eRx Qty: 45 eRx Refills: 5                   | eRx Days Supply: 30          |
|----------------------------------------------|------------------------------|
| erx written Date: AUG 03, 2023               | erx issue date:              |
| + Enter ?? for more actions                  |                              |
| P Print RJ Reject                            | AC Accept eRx                |
| H Hold UH UN Hold                            | RM Remo∨e eRx                |
| <u>Select Action:Next Screen// JO JO</u>     |                              |
| Vista patient has not been validated         | . Cannot jump to outpatient. |
| Type <enter> to continue or 'A' to e</enter> | xit:                         |

#### JO Action Selected (Patient not validated)

If a user attempts to Jump to OP  $\langle JO \rangle$  from an eR<sub>X</sub> record that is not a fillable prescription, an error message is received stating, "Jumping can only be done on 'NewRx' messages, Renewal Response-Replace and fillable RxChange Response messages".

| <b>PXCHANGEREQUEST</b> eRx Status: RXCHANGE RESPONSE RECEIVED         Change Request Type: DUE (Drug Use Evaluation)         ************************************ |
|----------------------------------------------------------------------------------------------------|
| eRx Status: RXCHANGE RESPONSE RECEIVED<br>Change Request Type: DUE (Drug Use Evaluation)<br>************************************                                  |
| Change Request Type: DUE (Drug Use Evaluation) ************************************                                                                               |
| <pre>************************************</pre>                                                                                                    |
| eRx Patient: DOB: DOB:                                                                                                    |
| eRx Patient: DOB:                                                                                                    |
| Viete Detient.                                                                                                    |
| Vista Patient: DOB:                                                                                                    |
|                                                                                                    |
| eRx Provider Primary Telephone:                                                                                                    |
| eRx Provider:                                                                                                    |
| DEA#:NPI:                                                                                                    |
| Vista Provider:                                                                                                    |
| DEA#: NPI:                                                                                                    |
|                                                                                                    |
| + Enter ?? for more actions                                                                                                    |
| VP (VALIDATE PATIENT) VM (VALIDATE PROVIDER) VD (VALIDATE DRUG/SIG)                                                                                               |
| P Print RJ (Reject) AC (Accept eRx)                                                                                                    |
| H (Hold) UH (Un Hold) RM (Remove eRx)                                                                                                    |
| Select Action:Next Screen// JO JO                                                                                                    |
| Jumping can only be done on 'NewRx', 'Renewal Response - Replace' and fillable                                                                                    |
| RxChange Response' messages.                                                                                                    |
| Type <enter> to continue or ''' to exit:</enter>                                                                                                    |

#### JO Action Selected (Invalid Record Type)

Once the user has completed reviewing on the Outpatient side, upon selecting **<Enter>** at the "Select Patient:" prompt, the user is navigated back to the same Summary/Details screen in which **<JO>** was initiated from.

| Medica | ation Pr                                                                                                    | <u>rofile Jun 11, 20</u>  | 20@14:  | 56:49                                                                                         |       |     | Page:  | 3 (    | of  | 6   |
|--------|----------------------------------------------------------------------------------------------------|---------------------------|---------|-----------------------------------------------------------------------------------------------|-------|-----|--------|--------|-----|-----|
| 0.7.0  |                                                                                                    |                           |         | <no< td=""><td>ALLE</td><td>RGY</td><td>ASSESS</td><td>SMENT&gt;</td><td></td><td></td></no<> | ALLE  | RGY | ASSESS | SMENT> |     |     |
| PID    |                                                                                                    |                           |         | Ht                                                                                            | c(cm) | •   |        | (      | _)  |     |
| DOB    | and the second second                                                                                                    |                           |         | MI                                                                                            | t(kg) | -   |        | (      | _)  |     |
| SEX    | and the second second                                                                                                    |                           |         |                                                                                               |       |     |        |        |     |     |
| CrC    | L: <not< td=""><td>Found&gt; (CREAT: Not Found)</td><td></td><td>BSA</td><td>(m2)</td><td>•</td><td></td><td></td><td></td><td></td></not<> | Found> (CREAT: Not Found) |         | BSA                                                                                           | (m2)  | •   |        |        |     |     |
|        |                                                                                                    |                           |         |                                                                                               |       |     | ISSUE  | LAST   | REF | DAY |
| # R2   | X #                                                                                                    | DRUG                      |         |                                                                                               | QTY   | ST  | DATE   | FILL   | REM | SUP |
| +      |                                                                                                    |                           |         |                                                                                               |       |     |        |        |     |     |
| 18 27: | 20877A                                                                                                    | PENICILLAMINE 250MG CAR   |         |                                                                                               | 45    | A   | 05-13  | 05-13  | 0   | 45  |
| 19 & 2 | 2720762                                                                                                    | PRAMIPEXOLE 1MG TAB       |         |                                                                                               | 15    | E   | 03-26  | 03-26  | 0   | 15  |
| 20 & 2 | 2720764                                                                                                    | SIMVASTATIN 40MG TAB      |         |                                                                                               | 45    | E>  | 03-26  | 03-26  | 0   | 15  |
| 21 27: | 20875A                                                                                                    | TACRINE HCL 10MG CAP      |         |                                                                                               | 10    | A   | 05-13  | 05-13  | 0   | 10  |
| 22 27: | 20872A                                                                                                    | TERAZOSIN HCL 5MG CAP     |         |                                                                                               | 10    | A>  | 05-13  | 05-13  | 0   | 10  |
| 23 27  | 20871A                                                                                                    | WARFARIN (COUMADIN) NA    | 2MG LAY | VENDER                                                                                        | TAB   | A   | 05-13  | 05-13  | 0   | 20  |
|        |                                                                                                    |                           |         | Qty                                                                                           | 1: 20 |     |        |        |     |     |
|        |                                                                                                    | DISCO                     | TINUED  |                                                                                               |       |     |        |        |     |     |
| 24 & 2 | 2720873                                                                                                    | CYANOCOBALAMIN 1000MCG    | ML INJ  |                                                                                               | 30    | DC> | -05-12 | 05-13  | 0   | 30  |
| 25 & 2 | 2720882                                                                                                    | GALANTAMINE 4MG/ML ORAL   | SOLN    |                                                                                               | 90    | DC  | >05-15 | 05-13  | 0   | 45  |
| +-     | Ent                                                                                                    | er ?? for more actions    |         |                                                                                               |       |     |        |        |     |     |
| PU Pa  | atient F                                                                                                    | Record Update             | NO Net  | w Order                                                                                       | •     |     |        |        |     |     |
| PI Pa  | atient I                                                                                                    | Information               | SO Se   | lect Or                                                                                       | der   |     |        |        |     |     |
| Selec  | t Action                                                                                                    | : Next Screen// ^         |         |                                                                                               |       |     |        |        |     |     |
| Selec  | t Patier                                                                                                    | nt:                       |         |                                                                                               |       |     |        |        |     |     |
|        |                                                                                                    |                           |         |                                                                                               |       |     |        |        |     |     |

JO "Select Patient" – Jump Back to Holding Queue eRx Summary/Details Screen

## 7.3.6.2.2.9 UX – Un-Process eRx

The Un-Process (UX) hidden action has been added to the eRx Holding Queue Display screen. This action allows the user to Un-Process an eRx order that has been accepted in the eRx Holding Queue [PSO ERX QUEUE PROCESSING] and finished in Patient Prescription Processing [PSO LM BACKDOOR ORDERS]. The following checks are in place to Un-Process an eRx:

- The eRx status for the order must be Processed (PR), RXRENEWAL Response Processed (RXP), or RXCHANGE Response Processed (CXP).
- The user must hold the "PSDRPH" key.
- Only message types NEWRX (N), RXRENEWALRESPONSE (RE) and RXCHANGERESPONSE (CX) can be unprocessed.
- If message type is RXRENEWALRESPONSE, it must have a Response Value of 'REPLACE'.
- Must be original fill and not transmitted to CMOP.
- The prescription status must be SUSPENDED or HOLD.

To Un-Process an eRx from the Holding Queue:

- 1. From the eRx Holding Queue Display screen, type <**UX**> Un-Process eRx.
- 2. Type Additional Comments or accept the default comments and press **<Enter>**.

| <u>eRx Holding Queue Display</u> | Nov 01, 2023@15:14:01 | Page: 1 of (    | 3 |
|----------------------------------|-----------------------|-----------------|---|
| eRx Patient: XXXXX,XXXXXXXXXXX   |                       |                 |   |
| eRx Reference #: 999999999       |                       |                 |   |
| eRx HT: (cm)()                   | eRx WT: (kg)()        |                 |   |
|                                  |                       |                 | _ |
| NEWRX                            |                       |                 |   |
| eRx Status:                      |                       |                 |   |
| eRx Patient: XXXXX,XXXXXXXXXXX   |                       | DOB: 4/21/90    |   |
| Vista Patient[v]: XXXXX,XXXX     | XXXXX                 | DOB: 4/21/90    |   |
|                                  |                       |                 |   |
| eRx Provider: PROVIDER,ONE       |                       |                 |   |
|                                  | DEA#: XX1234567       | NPI: 1234567890 |   |
| Vista Provider[v]: PROVIDER,O    | NE                    |                 |   |

|                                                                                                    | DEA#: XX1234567                                      | NPI: 1234567890        |  |
|----------------------------------------------------------------------------------------------------|------------------------------------------------------|------------------------|--|
| eRx Drug: DIPHENHYDRAMINE HCL<br>eRx Qty: 180 eRx Refil<br>eRx Written Date: OCT 22, 202<br>Prohibit Renewals: No | L 2% CREAM<br>ls: 2 eRx Days Suppl<br>23 eRx Issue D | y: 30<br>ate:          |  |
| + Enter ?? for more a                                                                                             | actions                                              |                        |  |
| VP VALIDATE PATIENT VM                                                                                            | VALIDATE PROVIDER                                    | VD (VALIDATE DRUG/SIG) |  |
| P Print RJ                                                                                                    | (Reject)                                             | AC (Accept eRx)        |  |
| H (Hold) UH                                                                                                    | Un Hold                                              | RM Remove eRx          |  |
| Select Action:Next Screen// l                                                                                     | XU XU                                                |                        |  |
| Comments: Un-Process for cor                                                                                      | rection Replace                                      |                        |  |
| Would you like to 'Un-Process                                                                                     | s' eRx #33004422 and Rx                              | #2299503? Y// ES       |  |

Un-Process an eRx

## **PN – Patient Progress Note**

A shortcut to the existing hidden action PN – Progress Note (OP) in the Backdoor Pharmacy was added to the eRx Holding queue so that the user could enter a Progress Note for the VistA patient before accepting the eRx. In order to use this action the VistA patient must have been matched and validated. For more information on Progress Notes, please refer to the Outpatient Pharmacy User Manual in the Veteran's Documentation Library (VDL).

```
eRx Provider: XXXXXXXXXXXX,XXXX MD
                                DEA#: XX9999999
                                                             NPI:
Vista Provider: XXXXXXXXXXXX,XXXX MD
                                DEA#: XX9999999
                                                             NPI:
eRx Drug: LORAZEPAM 1MG TAB
eRx Qty: 45
                    eRx Refills: 5
                                       eRx Days Supply: 30
eRx Written Date: AUG 03, 2023
                                           eRx Issue Date:
           Enter ?? for more actions
+
P Print
                            RJ Reject
                                                        AC Accept eRx
H Hold
                            UH Un Hold
                                                        RM Remove eRx
Select Action:Next Screen// ??
The following actions are also available:
    Next Screen
                         PS
                             Print Screen
                                                  ΗL
                                                       View History Log
+
                                                       eRx Change Request
    Previous Screen
                        PL
                             Print List
                                                  EC
UP
    Up a Line
                        SL
                             Search List
                                                  PA
                                                       Patient Allergies
    Down a Line
                        ADPL Auto Display(On/Off) UR
                                                       Un Remove eRx
DN
                                                       Jump to OP
    First Screen
FS
                        0
                             Ouit
                                                  10
LS
    Last Screen
                        ÂD
                             Add Comment
                                                  UX
                                                       Un Process eRx
GO
                        ACK Acknowledge
                                                  ΡN
                                                       Patient Progress Note
    Go to Page
RD
    Re Display Screen
                         SH
                             Status History
                                                  AU
                                                       View Audit Log
```

# AU – View Audit Log

View Audit Log  $\langle AU \rangle$  hidden action is used to view all edits made to a VistA Patient, Provider, and Drug/Sig. This feature will also capture any edits made by auto-matching and display them on the Audit Log.

Once the user selects View Audit Log <**AU**>, the Audit Log report will display.

| _    |                            |                       |        |       |      |   |
|------|----------------------------|-----------------------|--------|-------|------|---|
| eRx  | Audit Log                  | Aug 31, 2021@09:10:27 |        | Page: | 1 of | З |
| eRx  | Patient:                   |                       |        |       |      |   |
| eRx  | Reference #:               |                       |        |       |      |   |
| DATE | E/TIME [^] FI              | ELD NAME              | EDITED | BY    |      |   |
| Jun  | 09, 2021@08:52:51 PR       | OVIDER                |        |       |      |   |
| Old  | Value:                     |                       |        |       |      |   |
| New  | Value: (DEA                | #: )                  |        |       |      |   |
|      |                            |                       |        |       |      |   |
| Jul  | 13, 2021@13:44:49 DR       | UG                    |        |       |      |   |
| Old  | Value:                     |                       |        |       |      |   |
| New  | Value: OPIUM TINCTURE USP  | (NDC#: )              |        |       |      |   |
|      |                            |                       |        |       |      |   |
| Jul  | 13, 2021@13:45:53 SI       | G                     |        |       |      |   |
| Old  | Value:                     |                       |        |       |      |   |
| New  | Value: ORAL 5ML BY MOUTH   | TWICE A DAY           |        |       |      |   |
|      |                            |                       |        |       |      |   |
| Jul  | 13, 2021@13:46 PA          | TIENT INSTRUCTIONS    |        |       |      |   |
| Old  | Value:                     |                       |        |       |      |   |
| New  | Value: TEST TEST TEST      |                       |        |       |      |   |
|      |                            |                       |        |       |      |   |
| +    | Enter ?? for more a        | ctions                |        |       |      |   |
| DT S | Sort by DATE/TIME EB       | Sort by EDITED BY     |        |       |      |   |
| FN S | Sort by FIELD SH           | Show/Hide eRx Value   |        |       |      |   |
| Sele | ect Item(s): Next Screen// |                       |        |       |      |   |
|      |                            |                       |        |       |      |   |

#### eRx Audit Log

Users are able to sort the Audit Log by Date/Time <**DT**>, Field <**FN**>, Edited By <**EB**>, or Show/Hide eRx Value <**SH**>. All sort options contain a sort indicator to inform the user if the results are in ascending [^] or descending [v] order. To change the chronological order of the Audit Log display, enter the sort option a second time.

| eRx Audit Log           | Aug 31, 20            | 21@09:24:50 | Page:     | 1 of | 1 |
|-------------------------|-----------------------|-------------|-----------|------|---|
| eRx Patient:            |                       |             |           |      |   |
| <u>eRx Reference #:</u> |                       |             |           |      |   |
| DATE/TIME [^]           | FIELD NAME            | 6           | EDITED BY |      |   |
| May 27, 2021@09:05:     | DRUG                  |             |           | _    |   |
| Old Value:              |                       |             |           |      |   |
| New Value: FAMOTID      | INE 20MG TAB (NDC#: ) |             |           |      |   |
| May 27, 2021@09:05      | :33 PROVIDER          |             |           |      |   |
| Old Value:              |                       |             |           |      |   |
| New Value:              | (DEA#:                | )           |           |      |   |
|                         |                       |             |           |      |   |
| May 27, 2021@09:10:     | 31 PATIENT            |             |           |      |   |
| Old Value:              |                       |             |           |      |   |
| New Value:              | (L4SSN:   DOB:        | )           |           |      |   |
|                         |                       |             |           |      |   |
|                         |                       |             |           |      |   |
|                         |                       |             |           |      |   |
|                         |                       |             |           |      |   |
|                         |                       |             |           |      |   |
| Enter ??                | for more actions      |             |           |      |   |
| DT Sort by DATE/TI      | ME EB Sort by EDI     | TED BY      |           |      |   |
| FN Sort by FIELD        | SH Show/Hide e        | Rx Value    |           |      |   |
| Select Item(s): Qui     | Lt//                  |             |           |      |   |

## eRx Audit Log Sorted by Date/Time Ascending

| [               |               |                        |        |       |      |   |
|-----------------|---------------|------------------------|--------|-------|------|---|
| eRx Audit Log   |               | Aug 31, 2021@09:24     | :59    | Page: | 1 of | 1 |
| eRx Patient:    |               |                        |        |       |      |   |
| eRx Reference # | <b># :</b>    |                        |        |       |      |   |
| DATE/TIME [V]   |               | FIELD NAME             | EDITED | BY    |      |   |
| May 27, 2021@0  | 9:10:31       | PATIENT                |        |       |      |   |
| Old Value:      |               |                        |        |       |      |   |
| New Value:      | (L4SSN        | DOB:                   | )      |       |      |   |
|                 | (             |                        | /      |       |      |   |
| May 27, 2021@09 | 9:05:33       | DRUG                   |        |       |      |   |
| Old Value:      |               |                        |        |       |      |   |
| New Value: FAMO | DTIDINE 20MG  | TAB (NDC#: )           |        |       |      |   |
|                 |               |                        |        |       |      |   |
| May 27, 2021@09 | 9:05:33       | PROVIDER               |        |       |      |   |
| Old Value:      |               |                        |        |       |      |   |
| New Value:      | ([            | )EA#:                  |        |       |      |   |
|                 |               | ,                      |        |       |      |   |
|                 |               |                        |        |       |      |   |
|                 |               |                        |        |       |      |   |
|                 |               |                        |        |       |      |   |
|                 |               |                        |        |       |      |   |
| Enter           | r 22 for more | actions                |        |       |      |   |
| DT Sort by DATE |               | B Sort by EDITED BY    |        |       |      |   |
| EN Sort by ETEL |               | H Show/Hide ePy Value  |        |       |      |   |
| Poloot Itom(o)  |               | I SHOW/HILDE CHX VALUE |        |       |      |   |
| Serect Item(S)  |               |                        |        |       |      |   |

## eR<sub>x</sub> Audit Log Sorted by Date/Time Descending

| eRx Audit Log                | Aug 31, 2021@09:38:09  | Page:         | 1 of | 1        |
|------------------------------|------------------------|---------------|------|----------|
| eRx Patient:                 |                        |               |      |          |
| eRx Reference #:             |                        |               |      |          |
| DATE/TIME                    | FIELD NAME             | EDITED BY [^] |      |          |
| May 27, 2021@09:05:33        | DRUG                   |               |      | <u> </u> |
| Old Value:                   |                        |               |      |          |
| New Value: FAMOTIDINE 20MG   | TAB (NDC#: )           |               |      |          |
| May 27, 2021@09:05:33        | PROVIDER               |               |      |          |
| Old Value:                   |                        |               |      |          |
| New Value: (                 | DEA#:                  |               |      |          |
| <u>May 27, 2021@09:10:31</u> | PATIENT                |               |      |          |
| Old Value:                   |                        |               |      |          |
| New Value: (L4SS             | N:   DOB:              | )             |      |          |
|                              |                        |               |      |          |
|                              |                        |               |      |          |
|                              |                        |               |      |          |
|                              |                        |               |      |          |
| Enter 22 for mor             | e actions              |               |      |          |
| DT Sort by DATE/TIME         | EB Sort by EDITED BY   |               |      |          |
| EN Sort by EIELD             | SH Show/Hide eBx Value |               |      |          |
| Select Item(s): Quit// EB    |                        |               |      |          |

## eR<sub>x</sub> Audit Log Sorted by Edited By Ascending

| eRx Audit Log              | Aug 31, 2021@09:38:14  | Page:         | 1 of | 1 |
|----------------------------|------------------------|---------------|------|---|
| eRx Patient:               |                        |               |      |   |
| eRx Reference #:           |                        |               |      |   |
| DATE/TIME                  | FIELD NAME             | EDITED BY [V] |      |   |
| May 27, 2021@09:10:31      | PATIENT                |               |      |   |
| Old Value:                 |                        |               |      |   |
| New Value: (L4SS           | N: DOB:                | )             |      |   |
| No. 07 0001000000000000    | P.P.U.C.               |               |      |   |
| May 27, 2021@09:05:33      | DRUG                   |               |      |   |
| old Value:                 |                        |               |      |   |
| New Value: FAMOTIDINE 20MG | IAB (NDC#: )           |               |      |   |
| Max: 07 0001000.05.00      | PROVIDER               |               |      |   |
| May 27, 2021@09:05:33      | PROVIDER               |               | -    |   |
| New Velue:                 |                        |               |      |   |
| New Value:                 | DEA#:                  |               |      |   |
|                            |                        |               |      |   |
|                            |                        |               |      |   |
|                            |                        |               |      |   |
|                            |                        |               |      |   |
| Enter ?? for mor           | e actions              |               |      |   |
| DT Sort by DATE/TIME       | EB Sort by EDITED BY   |               |      |   |
| EN Sort by FIELD           | SH Show/Hide eBx Value |               |      |   |
| Select Item(s): Quit//     |                        |               |      |   |
|                            |                        |               |      |   |

## eR<sub>x</sub> Audit Log Sorted by Edited By Descending

| eRx      | Audit Log                                              | Aug 31, 2021@09:32:39                                                    | Page:     | 1 of | 1 |
|----------|--------------------------------------------------------|--------------------------------------------------------------------------|-----------|------|---|
| eRx      | Patient:                                               |                                                                          |           |      |   |
| eRx      | Reference #:                                           |                                                                          |           |      |   |
| DAT      | E/TIME                                                 | FIELD NAME [^]                                                           | EDITED BY |      |   |
| May      | 27, 2021@09:05:33                                      | DRUG                                                                     |           |      |   |
| Old      | Value:                                                 |                                                                          |           |      |   |
| Nеы      | Value: FAMOTIDINE 20MG                                 | TAB (NDC#: )                                                             |           |      |   |
|          |                                                        |                                                                          |           |      |   |
| May      | 27, 2021@09:10:31                                      | PATIENT                                                                  |           |      |   |
| Old      | Value:                                                 |                                                                          |           |      |   |
| New      | Value: (L4SS                                           | N:   DOB:                                                                | )         |      |   |
|          |                                                        |                                                                          |           |      | _ |
| May      | 27, 2021@09:05:33                                      | PROVIDER                                                                 |           |      |   |
| Old      | Value:                                                 |                                                                          |           |      |   |
| New      | Value: (                                               | DEA#:                                                                    |           |      |   |
|          |                                                        |                                                                          |           |      |   |
|          |                                                        |                                                                          |           |      |   |
|          |                                                        |                                                                          |           |      |   |
|          |                                                        |                                                                          |           |      |   |
|          |                                                        |                                                                          |           |      |   |
|          |                                                        |                                                                          |           |      |   |
|          | Enter ?? for mor                                       | e actions                                                                |           |      |   |
| DT       | Enter ?? for mor<br>Sort by DATE/TIME                  | e actions<br>EB Sort by EDITED BY                                        |           |      |   |
| DT<br>FN | Enter ?? for mor<br>Sort by DATE/TIME<br>Sort by FIELD | <mark>e actions</mark><br>EB Sort by EDITED BY<br>SH Show/Hide eRx Value |           |      |   |

## eR<sub>x</sub> Audit Log Sorted by Field Ascending

| eRx        | Audit Log              | Aug 31, 2021@09:32:46  | Page:     | 1 of | 1 |
|------------|------------------------|------------------------|-----------|------|---|
| eRx        | Patient:               |                        |           |      |   |
| eRx        | Reference #:           |                        |           |      |   |
| DATI       | E/TIME                 | FIELD NAME [V]         | EDITED BY |      |   |
| May        | 27, 2021@09:05:33      | PROVIDER               |           |      |   |
| <b>01d</b> | Value:                 |                        |           |      |   |
| Nеы        | Value: (               | DEA#:                  |           |      |   |
| Мау        | 27, 2021@09:10:31      | PATIENT                |           |      |   |
| Old        | Value:                 |                        |           |      |   |
| Nеw        | Value: (L4SS           | N:   DOB:              | )         |      |   |
| Мау        | 27, 2021@09:05:33      | DRUG                   |           |      |   |
| <b>01d</b> | Value:                 |                        |           |      |   |
| Nем        | Value: FAMOTIDINE 20MG | TAB (NDC#: )           |           |      |   |
|            |                        |                        |           |      |   |
|            |                        |                        |           |      |   |
|            |                        |                        |           |      |   |
|            |                        |                        |           |      |   |
|            | Enton 22 for mor       | a actions              |           |      |   |
| DT 9       | Sort by DATE/TIME      | EB Sort by EDITED BY   |           |      |   |
| EN S       | Sort by FIFLD          | SH Show/Hide eBx Value |           |      |   |
| Sel        | ect Item(s): Quit//    |                        |           |      |   |

# eR<sub>x</sub> Audit Log Sorted by Field Descending

| eRx        | Audit Log     |             | Aug 31,     | 2021@09:42:55 | Page          | : 1 of | 1 |
|------------|---------------|-------------|-------------|---------------|---------------|--------|---|
| eRx        | Patient:      |             |             |               |               |        |   |
| eRx        | Reference #:  |             |             |               |               |        |   |
| DATI       | E/TIME        |             | FIELD NAME  |               | EDITED BY [V] |        |   |
| May        | 27, 2021@09:  | 10:31       | PATIENT     |               |               |        |   |
| eRx        | Value:        | (L4)        | SSN:        | DOB:          |               |        |   |
| Old        | Value:        |             |             |               |               |        |   |
| Nем        | Value:        | (L4SSN      | : DO        | B:            | )             |        |   |
|            |               |             |             |               |               |        |   |
| May        | 27, 2021@09:  | 05:33       | DRUG        |               |               |        |   |
| eRx        | Value: PHENO  | BARBITAL 10 | 0MG TAB     |               |               |        |   |
| <b>01d</b> | Value:        |             |             |               |               |        |   |
| Nеw        | Value: FAMOT  | IDINE 20MG  | TAB (NDC#:  | )             |               |        |   |
|            |               |             |             |               |               |        | _ |
| May        | 27, 2021@09:  | 05:33       | PROVIDER    |               |               |        |   |
| eRx        | Value:        | (D          | EA#:        |               |               |        |   |
| 01d        | Value:        |             |             |               |               |        |   |
| Nем        | Value:        | ( D         | EA#:        | )             |               |        |   |
|            |               |             |             |               |               |        |   |
|            |               | 00          |             |               |               |        |   |
| DT         | Enter         | ?? Tor more | actions     |               |               |        |   |
|            | SOFT DY DATE/ |             | B SOFT DY E | DITED BY      |               |        |   |
|            | SOFT BY FIELD |             | H SHOW/HIDE | erx value     |               |        |   |
| sel        | ect item(s):  | QUIT// SH   |             |               |               |        |   |

#### eR<sub>x</sub> Audit Log Sorted by Show/Hide eRx Value - Shown

| eRx Audit Log                | Aug 31, 2021@09:43:05  | Page:         | 1 of | 1 |
|------------------------------|------------------------|---------------|------|---|
| eRx Patient:                 |                        |               |      |   |
| eRx Reference #:             |                        |               |      |   |
| DATE/TIME                    | FIELD NAME             | EDITED BY [V] |      |   |
| May 27, 2021@09:10:31        | PATIENT                | -             |      |   |
| Old Value:                   |                        |               |      |   |
| New Value: (L4SS             | I DOB:                 | )             |      |   |
|                              | 5544                   |               |      |   |
| May 27, 2021@09:05:33        | DRUG                   |               | -    |   |
| Old Value:                   |                        |               |      |   |
| New Value: FAMOTIDINE 20MG   | i TAB (NDC#: )         |               |      |   |
| Max: 07 0001000005000        | REQUIRER               |               |      |   |
| <u>May 27, 2021@09:05:33</u> | PROVIDER               |               |      |   |
| Old Value:                   |                        |               |      |   |
| New Value:                   | DEA#: )                |               |      |   |
|                              |                        |               |      |   |
|                              |                        |               |      |   |
|                              |                        |               |      |   |
|                              |                        |               |      |   |
|                              |                        |               |      |   |
| Enter ?? for mor             | e actions              |               |      |   |
| DI SORT DY DATE/TIME         | EB SORT DY EDITED BY   |               |      |   |
| FN Sort by FIELD             | SH Show/Hide eRx Value |               |      |   |
| Select Item(s): Quit// SH    |                        |               |      |   |

eR<sub>x</sub> Audit Log Sorted by Show/Hide eRx Value - Hidden

To exit the Audit Log <AU> and return to the eRx Holding Queue Display, press 'Enter'.

# 7.3.6.3 Patient-Level Record Lock

Note that when either the Summary/Details screen or any of the validate screens of an  $eR_X$  are open, all the  $eR_X$  for that same patient in the Holding Queue are locked and inaccessible for other users to access until the lock is released (the screens are closed). This is referred to as a patient-level record lock.

The following message displays if a user attempts to access an  $eR_X$  for the same patient that another user has opened.

```
is editing orders for this patient (JUN 18,2020@15:34:42)
Type <Enter> to continue or '^' to exit:
```

### Patient-Level Record Lock

## 7.3.6.4 Prohibit Renewals

The Prohibit Renewal Request flag is used to denote that a RxRenewal Request should not be sent to the sending prescriber for an original NewRx or a subsequent fillable RxChange Response when the flag is set on the original NewRx. This is usually used when the visit is for a one time prescription (i.e., Urgent Care Center or Emergency Department).

### NOTE:

(i) The Prohibit Renewal Request information is not displayed for RxRenewal Request and Response records.

(ii) The Prohibit Renewal Request information is displayed both in VistA and on web GUI under Track/Audit details screen, whenever it is sent on the inbound NewRx record.

| eRx Holding Queue Display | Jun 1            | 3, 2020@13:54:1       | 5     | Page:         | 1 of     | 6 |
|---------------------------|------------------|-----------------------|-------|---------------|----------|---|
| eRx Patient:              |                  |                       |       |               |          |   |
| eRx Reference #:          |                  |                       |       |               |          |   |
| eRx HT: 152.4(cm)(05/07/2 | 020)             | eF                    | X WT: | 79.37(kg)(05  | /07/2020 | ) |
| +                         |                  |                       |       |               |          | · |
| eRx Patient Primary Telep | hone:            | telling had a         |       |               |          |   |
| eRx Patient:              |                  |                       |       | DOB:          |          |   |
| Vista Patient:            |                  |                       |       | DOB           |          |   |
| riota rationer            |                  |                       |       | BOB.          |          |   |
|                           |                  |                       |       |               |          |   |
| eBx Provider Primary Tele | phone:           |                       |       |               |          |   |
| eBy Provider:             |                  | and the second second |       | NPT ·         |          |   |
| Viete Browiden            |                  |                       |       | NDT           |          |   |
| vista provider:           |                  |                       |       | NP1:          |          |   |
| ORY DRUG STAVASTATIN 10M  | C TAB            |                       |       |               |          |   |
| and of the oppoor         |                  | a Day Days Our        | 1     | CE            |          |   |
| erx dry: 99999 erx re     | 1115: 99         | enx Days Supp         | iy: 3 |               |          |   |
| eRx Written Date: MAY 27, | 2020             | eHx Issue             | Date: | MAY 27, 2020  |          |   |
| Prohibit Renewals: No     |                  |                       |       |               |          |   |
| eRx Sig:                  |                  |                       |       |               |          |   |
| + Enter ?? for mo         | re actions       |                       |       |               |          |   |
| VP VALIDATE PATIENT       | VM VALIDA        | TE PROVIDER           | VD '  | VALIDATE DRUG | SIG      | 0 |
| P Print                   | <b>RJ Reject</b> |                       | AC    | Accept eRx    |          |   |
| H Hold                    | UH Un Hold       | b                     | RM I  | Remove eRx    |          |   |
| Select Action:Next Screen | 11               |                       |       |               |          |   |

Prohibit Renewal Request